# Gestión de clientes con

# winCRM

| ales. | berer de haar Gerche                   | 0000/11/12-1                             |                                                |                                           |                 |               | 142.10 |
|-------|----------------------------------------|------------------------------------------|------------------------------------------------|-------------------------------------------|-----------------|---------------|--------|
| •     | • 13/06/2006 17/06/2016                | e Vele Doveloge a                        | Fe de comune                                   | Teorico <b>()Claircen</b> •               | •1:14 interiore | O<br>Excargar | Cons   |
| 40    | Dire                                   | 34 nate                                  | Domittin                                       | 28 juner                                  |                 | 17 venet      |        |
| -     |                                        |                                          |                                                |                                           |                 |               |        |
| 20    |                                        | _                                        | Raine Monitori 1239 (100)<br>Consultat         |                                           | Seat Newlor     | - 440 1410    | _      |
| 10*   | Galery Caller (1999) (1991)<br>Raufart | Carlos Cattal TEC TITE                   | Arquination de Vélation (111), 2010<br>Compile | Appliedes de Sestera (111 - 111)<br>Volta | Teants          |               |        |
| 11"   |                                        | Cessardie da Vese 1122 (111)<br>Concella | Ensemble de Vinei (2011) (2011)<br>Contante    |                                           |                 |               |        |
| 110   | Oute Cause Argeinnin de                |                                          |                                                | Collec Collec 12 II - 1945                |                 |               |        |
| 145   | (Sentantin de Vers)                    | Grades                                   | Analia Captower (***                           |                                           |                 |               | _      |
| 1     | Dosular<br>Contra Canal                |                                          |                                                |                                           |                 |               |        |
| 17    | C/Wulta                                |                                          |                                                |                                           |                 |               |        |
| 11    |                                        |                                          |                                                |                                           |                 |               |        |
|       |                                        |                                          |                                                |                                           |                 |               |        |

Manual del usuario

Versión 3.3

Noviembre 2020

# <u>Índice</u>

| Introducción                         | 6  |
|--------------------------------------|----|
| Versiones de winCRM                  | 8  |
| Versión gratuita                     | 8  |
| Versión premium                      | 8  |
| Esquema del libro                    | 10 |
| Configuración de winCRM              | 12 |
| Configuración Personal               | 12 |
| Configuración de Empresa             | 15 |
| Configuración del correo electrónico | 18 |
| Datos maestros                       | 21 |
| Técnicos                             | 21 |
| Departamentos                        | 23 |
| Tipos de tareas                      | 24 |
| Prioridades de tareas                | 25 |
| Temas                                | 26 |
| Clientes                             | 27 |
| Crear nuevos clientes                | 28 |
| Editar los datos de un cliente       | 28 |
| Eliminar a un cliente                | 28 |
| Clasificar a los clientes            | 29 |
| Listado de clientes                  | 29 |
| Ordenación                           | 30 |
| Posición de las columnas             | 31 |

| Anchura de las columnas                                               | 32 |
|-----------------------------------------------------------------------|----|
| Filtro por clasificaciones                                            | 32 |
| Oportunidades                                                         | 34 |
| Pipeline                                                              | 40 |
| Gestión Documental                                                    | 41 |
| Tareas                                                                | 46 |
| Crear tareas desde la ficha del cliente.                              | 46 |
| Características de una tarea                                          | 48 |
| Técnico                                                               | 48 |
| Técnico de destino                                                    | 48 |
| Departamento                                                          | 49 |
| Fecha y Hora                                                          | 49 |
| Duración                                                              | 49 |
| Completada                                                            | 50 |
| Tipo de tarea                                                         | 51 |
| Prioridad                                                             | 51 |
| Asunto                                                                | 52 |
| Utilizar el mantenimiento de asuntos                                  | 52 |
| Crear automáticamente los asuntos por cliente                         | 53 |
| Acciones de las tareas                                                | 53 |
| Crear una nueva tarea                                                 | 54 |
| Editar una tarea existente                                            | 55 |
| Eliminar una tarea                                                    | 56 |
| Enviar al cliente un correo electrónico con el resultado de una tarea | 57 |
| Planificar una tarea para otro día.                                   | 60 |
| Calendario                                                            | 61 |

| Configuración del calendario                                | 61 |
|-------------------------------------------------------------|----|
| Estructura del calendario                                   | 62 |
| Encabezado del calendario                                   | 62 |
| Cuerpo del calendario                                       | 63 |
| Crear una nueva tarea desde el calendario.                  | 64 |
| Modificar una tarea desde el calendario                     | 65 |
| Eliminar una tarea desde el calendario                      | 66 |
| Desplazar tareas en el calendario o cambiar su duración     | 67 |
| Cambiar rápidamente el cliente asignado en una tarea        | 67 |
| Abrir la ficha del cliente desde el calendario              | 68 |
| Duplicar una tarea desde el calendario                      | 68 |
| Procesos                                                    | 69 |
| Localizar clientes duplicados (comparados por nombre o NIF) | 69 |
| Localizar clientes duplicados (comparados por teléfono)     | 69 |
| Importar clientes desde archivo Excel                       | 69 |
| Copia de seguridad                                          | 71 |
| Hacer una copia de seguridad                                | 71 |
| Restaurar una copia de seguridad                            | 73 |
| Módulo Gestión                                              | 74 |
| Tipos de documentos                                         | 76 |
| Tarifas                                                     | 77 |
| Familias de artículos                                       | 77 |
| Tipos de impuestos                                          | 78 |
| Tipos de retenciones                                        | 79 |
| Artículos                                                   | 79 |
| Listado de documentos                                       | 80 |

| Módulo SAT                                                   | 86  |
|--------------------------------------------------------------|-----|
| Registro básico de una tarea                                 | 86  |
| Buscar tareas                                                | 89  |
| Reenviar una tarea a un compañero                            | 90  |
| Enviar al cliente el resultado de una incidencia             | 91  |
| Planificar una tarea durante la resolución de una incidencia | 94  |
| Pausar una tarea                                             | 94  |
| Cambiar el tiempo dedicado a una tarea                       | 95  |
| Datos del cliente desde el módulo SAT                        | 96  |
| Datos generales                                              | 96  |
| Datos de contacto                                            | 97  |
| Observaciones                                                | 97  |
| Clasificaciones                                              | 98  |
| Tareas realizadas                                            | 98  |
| Indicadores                                                  | 99  |
| Tareas pendientes                                            | 100 |
| Capturar una tarea pendiente                                 | 101 |
| Parámetros de configuración del módulo SAT                   | 102 |
| Módulo reporting                                             | 103 |
| Ayuda                                                        | 105 |
| Conclusión                                                   | 108 |

# Introducción

La primera lectura de este manual por otra persona puso en evidencia una dificultad que tenemos los "técnicos informáticos" a la hora de transmitir conocimiento. Esa persona me dijo que antes de empezar con explicaciones concretas era necesario situar al lector para esta lectura.

Vamos a ello.

Antes de nada, deja que te pida un favor: si algo no entiendes, dímelo sin tapujos y yo intentaré mejorarlo: <u>info@wincrm.es</u>. ¡Mil gracias por adelantado y feliz lectura!

winCRM es una base de datos de clientes sencilla.

Una base de datos que tienes que ir alimentando día a día.

Tienes que dar de alta los clientes, clasificarlos por categorías, por oportunidades y por estado de las ventas.

También tienes que registrar las acciones que haces con ellos.

#### Por ejemplo:

- Si tienes una reunión con un cliente, tienes que apuntar esa reunión en winCRM.
- Si haces o recibes una llamada de un cliente donde le propones un producto, tienes que anotar esa propuesta en winCRM.
- Si firmas un acuerdo con un colaborador, tienes que apuntarlo en winCRM.
- Si escribes o recibes un correo electrónico de un cliente, y ese correo electrónico es clave, tienes que copiar ese correo a winCRM.

Día a día, vas alimentando la base de datos con la información y las acciones realizadas con todos los clientes, colaboradores, distribuidores... Eso permite:

- Conocer el estado en el que se encuentran las ventas.
- Distinguir los clientes por categoría.
- Saber el tiempo dedicado por cliente.

- Saber el tiempo dedicado por los vendedores.

Trabajar con winCRM ayuda a las empresas a controlar fácilmente su base de datos de clientes y mejora notablemente la calidad del servicio realizado. Este libro tiene el objetivo de ayudarte a conseguir esa mejora lo más rápidamente posible.

## Versiones de winCRM

#### Versión gratuita

winCRM tiene una versión 100% gratuita para siempre. Es descargable de internet e instalable en cualquier ordenador con Windows (Compatible con Windows XP y posteriores).

La versión gratuita está destinada a usuarios independientes que no necesitan compartir la base de datos con otras personas. En el siguiente apartado explicaremos las diferencias de funcionalidad entre la versión gratuita y la versión profesional.

En este libro hay multitud de capturas de pantalla correspondientes a la versión profesional. En la gran mayoría de los casos no hay diferencia con la versión gratuita.

#### Versión premium

La versión premium de winCRM está especialmente dirigida a empresas con varios usuarios que comparten la misma base de datos. No hay límite en el número de usuarios.

Para esta versión es necesario instalar la base de datos en un ordenador de tipo "servidor" a los que los puestos de trabajo deberán conectarse. Ese servidor puede encontrarse en las instalaciones del cliente o bien en la nube (en este último caso, se puede generar un gasto extra).

Funcionalidad disponible solo para usuarios premium:

- Aplicación web y aplicación Windows, para que utilices en cada momento la que necesites
- Varios usuarios del CRM en la misma base de datos
- Sin límite de clientes. En la versión gratuita el número de clientes que se pueden dar de alta son 200

- Sin límite en el número de tipos de documentos en el módulo de gestión. En la versión gratuita solo se puede crear un tipo de documento
- Servicio técnico, soporte y formación incluidos
- Opción de envío de notificaciones de una tarea a clientes o técnicos
- Copia de seguridad diaria automática
- Posibilidad de instalar sin coste adicional el informe diario de incidencias
- Posibilidad de instalar sin coste adicional el conector con Google Calendar
- Posibilidad de instalar sin coste adicional el conector con Sage 50 o Sage Eurowin
- Posibilidad de instalar sin coste adicional el conector con centralitas IP (LCR o 3CX)
- Reporting avanzado

## Esquema del libro

Este libro está organizado por cada uno de los conceptos sobre los que se apoya el programa winCRM, haciendo mayor hincapié y desarrollando más aquellos puntos que más dudas presentan en los usuarios.

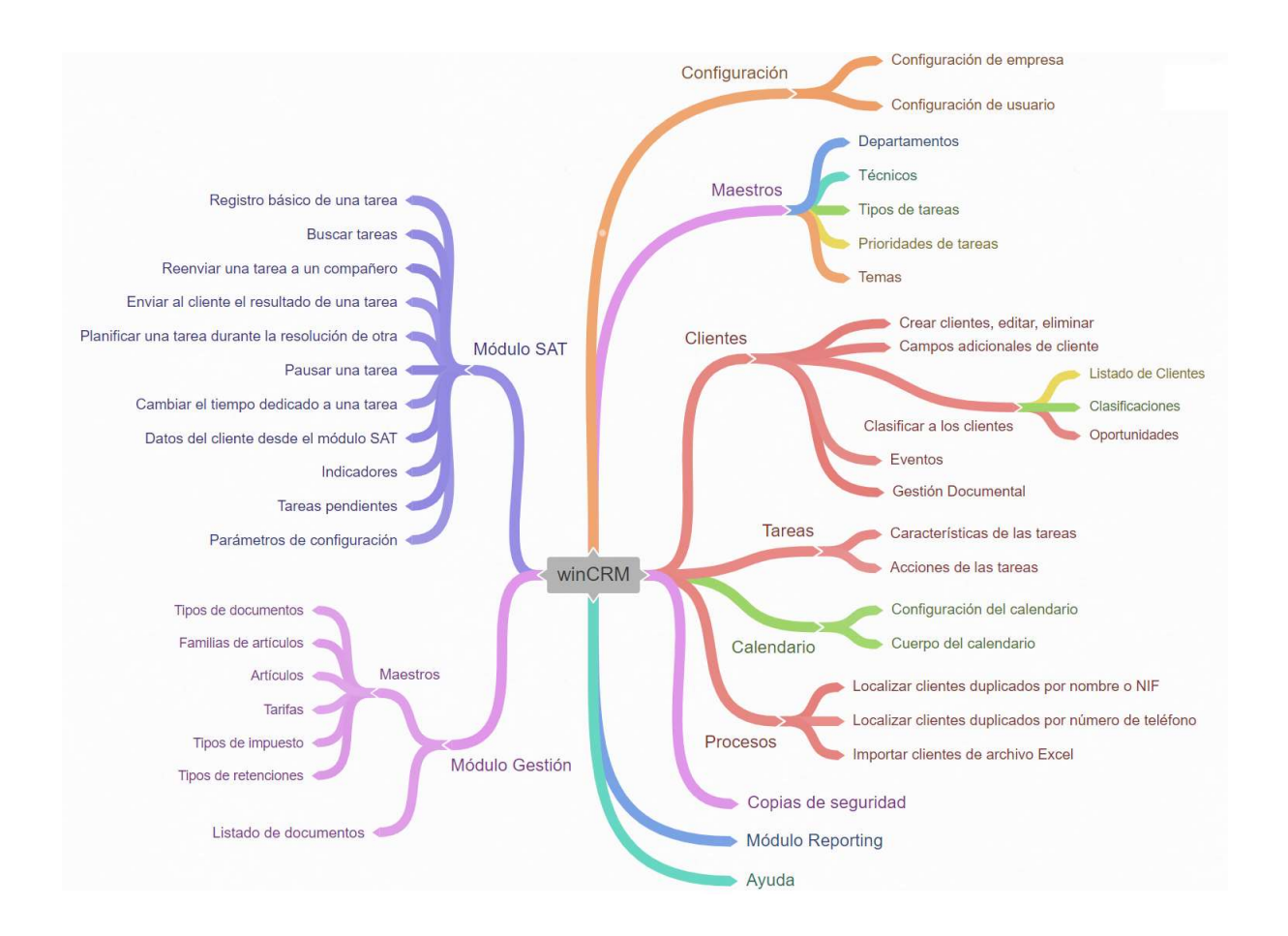

Esos puntos que hay que explicar con más detenimiento quizás sean los más interesantes del programa y los que convierten a winCRM en una gran herramienta de gestión de la relación con los clientes.

Los Maestros son los datos que se dan de alta al principio para empezar a trabajar con el programa y a los que volveremos esporádicamente cuando sea necesario.

Por ejemplo, los técnicos son los trabajadores de la empresa. Daremos de alta los trabajadores al principio y ya no será necesario volver al maestro de técnicos salvo que demos de alta o de baja a algún trabajador.

Veremos a los clientes desde dos puntos de vista. El primero serán sus datos generales y el segundo serán las diversas formas de clasificarlos. Las clasificaciones y las oportunidades son muy útiles y tremendamente versátiles. La gestión documental nos dará la opción de asociar archivos a las fichas de clientes.

Las tareas son uno de los pilares fundamentales de winCRM. Dedicaremos un capítulo a ellas, aunque las tendremos presentes durante todo el libro.

El calendario es la mayor ayuda visual e intuitiva para la gestión diaria de las acciones realizadas por cada técnico. Su funcionalidad es clave y le dedicaremos una sección importante.

Las oportunidades se mostrarán de forma muy visual en el Pipeline, una herramienta muy práctica para el trabajo diario del equipo comercial.

winCRM cuenta con una gestión de eventos, que veremos en este manual.

El módulo de gestión permite hacer documentos de gestión como presupuestos, pedidos, albaranes o facturas, de una forma muy versátil. Sin ser un programa de gestión, winCRM puede ayudar a sus usuarios a redactar los documentos de gestión que puedan necesitar.

La copia de seguridad y la configuración deberán ser realizadas y establecidas desde el principio de la utilización del programa, razón por la cual veremos esa parte en el inicio del manual.

El módulo SAT y el de reporting le dan a winCRM una dimensión especial. Hacen fácil y práctico el registro y la obtención de los datos. Merece la pena utilizarlos.

Por último, explicaremos las opciones presentes en el menú ayuda que redirigen al usuario a los diferentes recursos online para mejorar el aprendizaje del programa.

# Configuración de winCRM

La configuración de winCRM propone varias opciones para adaptar el programa a lo que sea necesario en cada caso. Para acceder a las ventanas de configuración iremos al menú Herramientas > Configuración.

#### **Configuración Personal**

Es la configuración que se aplica al usuario actual. Más adelante veremos la configuración de empresa, cuyas opciones afectarán a todos los usuarios.

Podremos elegir unos valores por defecto:

- <u>Técnico por defecto:</u> Será el técnico que se cargará por defecto al abrir el programa.
- <u>Departamento por defecto</u>: Será el departamento que se asignará por defecto cuando se cree una nueva tarea.
- <u>Tipo de tarea por defecto para las tareas</u>: Tipo de tarea que se crea por defecto, por ejemplo, Consulta, Email, Reunión, Visita....
- <u>Tipo de tarea por defecto para las tareas planificadas</u>: Tipo de tarea que se crea por defecto, por ejemplo, Consulta, Email, Reunión, Visita....
- <u>Prioridad por defecto</u>: Prioridad que se indicará por defecto al crear una tarea. Esta opción solo estará visible si hemos creado alguna prioridad, desde el menú Archivo > Prioridades de tarea.
- Hora de inicio de jornada: Hora en la que el calendario se posicionará por defecto al abrirse.
- <u>Fracción horaria</u>: Fracción mínima seleccionable el en calendario. Solo afecta a nivel visual. La fracción mínima al guardar las tareas es siempre de 1 minuto.
- <u>Tiempo por defecto al crear tareas</u>: Al crear una tarea por defecto se creará con la duración indicada en este campo.
- <u>Tiempo por defecto de la tarea propia al crear tareas para otro técnico</u>: Al crear una tarea para otro técnico se creará automáticamente con la duración indicada en este campo.

| 🖳 Configuración                |                                  |                             |                                |             |
|--------------------------------|----------------------------------|-----------------------------|--------------------------------|-------------|
| Personal<br>Correo electrónico | Configuración perso              | onal                        |                                |             |
| Empresa                        | Técnico por defecto              | Pedro                       |                                | ~           |
|                                | Departamento por defecto         | Administración              |                                | ~           |
| 3                              | Tipo de tarea por defecto para   | a Tareas:                   | Consulta                       | ~           |
|                                | Tipo de tarea por defecto para   | a Planificación de Tareas:  | Consulta                       | ~           |
|                                | Prioridad por defecto:           |                             | NORMAL                         | ~           |
|                                | No cargar todos los clientes     | al abrir las ventanas de    | clientes y listado do clientos |             |
|                                | Mostrar técnico y observac       | iones de última tarea en l  | istado de Clientes             |             |
|                                | No permitir marcar completa      | adas tareas futuras         |                                |             |
|                                | Utilizar el campo tema en la     | is tareas                   |                                |             |
|                                | 🗌 🗌 Utilizar nombre comercial pr | ioritariamente en los clien | tes                            |             |
|                                | Calendario                       |                             |                                |             |
|                                | Hora de inicio de jornada 08     | ::00 😫                      |                                |             |
|                                | Fracción horaria 30              | ) minutos 🗸 🗸               |                                |             |
|                                | Tiempo por defecto al crear ta   | areas                       | 15 হ                           |             |
|                                | Tiempo por defecto de la tare    | a propia al crear tareas pa | ara otro técnico 5 🐳           |             |
|                                |                                  |                             |                                |             |
|                                | 🗹 Mostrar la funcionalidad de    | oportunidades               |                                |             |
|                                | Mostrar la funcionalidad de      | eventos                     |                                |             |
|                                | Crear una tarea en el técnio     | co de aviso cuando se cre   | ea una tarea para otro técnico |             |
|                                | Utilizar módulo de Gestión       |                             |                                |             |
|                                |                                  |                             |                                |             |
|                                |                                  |                             | BDD central                    | ar Cancelar |
|                                |                                  |                             | BDD central Guard              | ar Cancelar |

También podremos elegir el funcionamiento del puesto de trabajo para los parámetros siguientes:

- No cargar todos los clientes al abrir las ventanas de clientes y listados de clientes
   Esta opción es muy práctica si el número de clientes de la base de datos es muy elevado. Solo se cargarán los clientes después de hacer algún filtro. Si tenemos más de 50.000 clientes, es conveniente activar esta opción para evitar la espera de unos segundos cada vez que accedemos a la ventana de clientes o al listado de clientes.
- Mostrar técnico y observaciones de última tarea en Listado de Clientes. Esta opción afectará al listado de clientes. Solo disponible en versión Premium.
- <u>No permitir marcar completadas tareas futuras.</u> Por defecto podremos marcar como completadas tareas que planificamos para el futuro. Activando esta opción impedimos hacer una tarea para días futuros indicando que ya ha sido completada.

- <u>Utilizar el campo tema en las tareas</u>. Por defecto no se activará el campo "Tema" en las tareas. No obstante, ese campo puede ser práctico para clasificar las tareas realizadas, especialmente cuando queramos explotar los datos desde el reporting.
- Utilizar nombre comercial prioritariamente en los clientes. Esta opción es especialmente útil en el caso de empresas que son conocidas por su nombre comercial y no por su nombre fiscal. Por ejemplo, esto es algo muy habitual en el caso de bares y restaurantes. Conoceremos el nombre del "Bar Pepe", pero no el nombre de la sociedad "Jose García Martínez". Esto es una opción de usuario pues puede ser que los vendedores de la empresa prefieran utilizar el nombre comercial, en cambio, las personas de administración es muy probable que prefieran ver los nombres fiscales de las empresas. Cada usuario lo puede configurar como mejor le convenga.
- <u>Mostrar la funcionalidad de oportunidades.</u> Por defecto, ni las oportunidades, ni el pipeline, se muestran en winCRM. Activando esta casilla, podremos acceder a esa funcionalidad.
- <u>Mostrar la funcionalidad de eventos.</u> Por defecto, la gestión de eventos no está activada. Activando esta casilla, podremos acceder a esa funcionalidad.
- <u>Crear una tarea en el técnico de aviso cuando se crea una tarea para otro técnico.</u>
   Esta opción generará automáticamente una tarea en el calendario de la persona que crea la tarea para otro técnico. Pongamos un ejemplo para explicar esta opción: si el recepcionista de la empresa, llamado Juan, crea una tarea para Lucía, empleada del departamento de marketing, Juan está creando una tarea en el calendario de Lucía con el mensaje correspondiente, añadiendo el mensaje (Técnico de aviso: Juan). Activando esta opción y sin hacer nada más, se habrá creado una tarea en el calendario de Juan indicando el mensaje, pero con el mensaje añadido "Técnico de destino: Lucía".

En el calendario de Juan, la tarea reenviada se verá de color morado. En el calendario de Lucía, la tarea tendrá color amarillo mientras esté incompleta. Cuando Lucía marque la tarea como completada, el color de la tarea pasará a verde y, simultáneamente, la tarea generada automáticamente en el calendario de Juan pasará del color morado inicial a color verde, indicando que la tarea ha quedado completada.

- <u>Utilizar módulo de Gestión</u>. Por defecto, el módulo de gestión no está activado. Si el usuario lo quiere utilizar, tendrá que activar esta opción.

#### Configuración de Empresa

# La configuración de empresa afectará al funcionamiento del programa para todos los usuarios.

| 🖳 Configuración                           |                                                                                                    |          |
|-------------------------------------------|----------------------------------------------------------------------------------------------------|----------|
| Personal<br>Correo electrónico<br>Empresa | Configuración de empresa Configuración de empresa Coda técnico sólo verá a sus clientes (salvo administradores) Utilizar control de acceso (contraseña) Utilizar fecha de próximo contacto en los clientes Avisar si guardamos eventos solapados para un mismo cliente o un mismo técnico Ruta gestión documental \\srvdatos\\dots\\DOCS_CRM Esta ruta es recomendable que esté incluida en una copia de seguridad Utilizar técnico de destino en las tareas Utilizar alias para la creación de tareas Utilizar campo País en la ficha del cliente País por defecto: ESPAÑA                                                                         | ~        |
|                                           | Nombre de empresa         Sicom Soluciones Integrales, S.L. <ul> <li>Módulo de Gestión</li> </ul>                                                                                                    |          |
|                                           | Tarifa por defecto:       Particulares       ✓         Tipo de impuesto por defecto:       IVA General       ✓         Utilizar recargo de equivalencia       Símbolo de moneda:       €         Texto LOPD documentos:                                                                                                    |          |
|                                           | De conformidad con lo dispuesto en la Ley Orgánica 15/1999, de 13 de diciembre, de Protección de<br>Datos Personales y con el Reglamento General Europeo de Protección de Datos 2016/679 de 27 de abril,<br>le informamos que los datos personales que se muestran en este documento, están incluidos en un<br>fichero titularidad de esta empresa, bajo cuya responsabilidad serán tratados. La finalidad del<br>tratamiento es atender al encargo realizado y los datos serán conservados hasta la finalización de la<br>Texto pie documentos:<br>SICOM SOLUCIONES INTEGRALES, S.L Avda. Zaragoza 67 - 31500 Tudela (Navarra) - CIF:<br>B31755432 | ×        |
|                                           | BDD central                                                                                                    | Cancelar |

 <u>Cada técnico solo verá a sus clientes (salvo administradores)</u> Esta opción permitirá que cada técnico o comercial solo vea a sus propios clientes, en cambio, los usuarios administradores podrán ver toda la base de datos así como asignar clientes al técnico que corresponda. Solo disponible en versión Premium.

 <u>Utilizar control de acceso (contraseña)</u> Activando esta opción cada técnico tendrá un nombre de usuario y una contraseña que deberá utilizar para acceder al programa. En este caso, el técnico por defecto del puesto de trabajo se asigna al técnico que ha accedido. Solo disponible en versión Premium.

 <u>Utilizar la fecha de próximo contacto en los clientes</u> Es una opción que mostrará en la ventana de los clientes un cuadro de texto de tipo fecha para poder seleccionar una fecha. Esa fecha será visible en el listado de clientes. El objetivo de esta opción es poder organizar las acciones comerciales sin tener que planificar un evento exacto en calendario. Por defecto esta opción está desactivada en winCRM.

Así se verá esta opción en la ficha del cliente:

| Archivo Herramientas Módulos Ve             | ntana Ayuda                               |              |                      |             |             |                                       | -                    |
|---------------------------------------------|-------------------------------------------|--------------|----------------------|-------------|-------------|---------------------------------------|----------------------|
| 6 Clientes Listado de Clientes              | SAT Reporting Copies seguride             | d Cerrar     |                      |             |             | winC                                  | RM                   |
| scar Clientes (N. / N. Com.)                | Nombre Cliente (ERP: 4300                 | 00002) *     | Nombre Comer         | ial *       | NIF / CIF * | Clasificaciones                       | Configurar           |
| ×                                           | GARCÍA PÉREZ, CARLOS                      |              |                      |             |             | Filtrar                               |                      |
| PNÁNDEZ LÓDEZ ANA MADÍA                     | Dirección *                               |              | Cód. Postal *        | Localidad * | Provincia * | RGPD - Consentin                      | niento Obtenido      |
| RCÍA PÉREZ, CARLOS                          | AVDA. LOS TILOS,1                         |              | 49001                | ZAMORA      | ZAMORA      | RGPD - Datos per     RGPD - Encarcado | sonales              |
| . GIL, JOSÉ LUIS<br>DRÍGHEZ GUTIÉRREZ LUCÍA | EMail                                     |              | Web                  |             |             | RGPD - Encargad                       | o contrato           |
| DRIGOEZ GOTTERREZ, LOCIA                    |                                           |              | [                    |             |             | 🗌 RGPD - Trabajado                    | or                   |
|                                             | Contactos *                               | - 22 m       |                      |             |             | RGPD - Trabajado                      | or contrato          |
|                                             | Descripción Te                            | eléfono      | Cargo                |             | Email       |                                       |                      |
|                                             |                                           |              |                      |             |             |                                       |                      |
|                                             | Observaciones                             |              |                      |             |             | Seguros de Vida                       |                      |
|                                             |                                           |              |                      |             |             |                                       |                      |
| ſ                                           | Foolan Dequists Defuine Co                | utata Tan    | ino origoodo         |             |             | *                                     |                      |
|                                             | Fecha Prevista Próximo Co<br>🔽 09/05/2018 | intacto Ticn | nico asignado<br>Ner | I           |             | *                                     | vato enlazable con E |

Y así podremos verlo desde el listado de clientes:

| -                | comercial             | Clasificación       |     |            | • Oportu   | unidad | -         | _ Estado  |
|------------------|-----------------------|---------------------|-----|------------|------------|--------|-----------|-----------|
| ia               |                       | CIF/NIF             |     | Teléfon    |            |        |           |           |
| Próxima<br>Fecha | V Nombre              | Nombre<br>Comercial | NIF | Localidad  | Provincia  | Email  | Teléfonos | Observaci |
| 09/05/2018       | GARCÍA PÉREZ, CARLOS  |                     |     | ZAMORA     | ZAMORA     |        |           |           |
|                  | FERNÁNDEZ LÓPEZ, ANA  |                     |     | ZAMORA     | ZAMORA     |        | 983212121 |           |
|                  | GI. GIL, JOSÉ LUIS    |                     |     | VALLADOLID | VALLADOLID |        |           |           |
|                  | RC DRÍGUEZ GUTIÉRREZ, |                     |     | ZAMORA     | ZAMORA     |        |           |           |
|                  |                       |                     |     |            |            |        |           |           |
|                  |                       |                     |     |            |            |        |           |           |

 <u>Avisar si guardamos eventos solapados para un mismo cliente o un mismo técnico.</u> Al crear tareas, en caso de conflicto, el sistema nos mostrará un aviso.

- <u>Ruta gestión documental.</u> El campo de la ruta de la gestión documental es necesario para poder utilizar la funcionalidad de añadir documentos a las fichas de cliente. Como se indica en esta ventana, la ruta donde se guarden los archivos de la gestión documental se ha de incluir en alguna copia de seguridad. La copia de seguridad de winCRM, solo incluye los datos.
- <u>Utilizar técnico de destino en las tareas.</u> Si activamos esta opción, podremos asignar un técnico de destino para una tarea de tal manera que, en el módulo SAT, esa tarea figurará en la lista de tareas a solucionar por un determinado técnico. Solo afecta al módulo SAT. Solo disponible en versión Premium.
- <u>Utilizar alias para la creación de tareas.</u> En algunos casos varias personas pueden utilizar el mismo usuario de winCRM. Esto es algo práctico cuando un mismo departamento de una empresa lo pueden gestionar varias personas, compartiendo el mismo calendario. Para esos casos se puede añadir el campo Alias. Al activar el campo alias, en las opciones de usuario se verá una opción adicional para que cada persona pueda indicar su propio Alias. Al crear las tareas se verá mediante el campo Alias, quién ha creado la tarea. Solo disponible en versión Premium.
- <u>Utilizar el campo País en la ficha de cliente. País por defecto.</u> Podremos activar esta opción si nos interesa poder indicar el país en la dirección de nuestros clientes.
   Sencillamente, activando esta opción, se verá el desplegable con los países del mundo. También elegiremos el País por defecto.
- <u>Nombre de empresa.</u> Este campo es necesario especialmente para el módulo de gestión, pues ese nombre se verá en el documento impreso.
- <u>Módulo de gestión.</u> Antes de empezar a utilizar el módulo de gestión, es indispensable configurar algunas opciones.
  - <u>Tarifa por defecto.</u> Es necesario establecer la tarifa que se asignará por defecto a los nuevos clientes. Para poder seleccionar aquí una tarifa, previamente habrá que crearla en el propio módulo.
  - <u>Tipo de impuesto por defecto.</u> Es necesario establecer el tipo de impuesto que se aplicará por defecto a los nuevos artículos y a los artículos sin codificar. Para poder seleccionar aquí un tipo de impuesto, previamente habrá que crearlo en el propio módulo.

- <u>Utilizar recargo de equivalencia.</u> Si queremos poder aplicar recargo de equivalencia a algún cliente, habrá que activar esta opción.
- <u>Símbolo de moneda.</u> Aquí indicaremos el símbolo de moneda que se utilizará en el programa.
- <u>Texto LOPD documentos.</u> En este campo escribiremos el texto legal que queremos que figure en el pie de los documentos.
- <u>Texto pie documento.</u> Este campo también permite configurar un texto que se verá en el documento, en la zona del pie, pensado para tener 1 o 2 líneas.

#### Configuración del correo electrónico

Para todas las acciones donde winCRM envía un correo electrónico, es necesario configurar los datos del servidor y usuario de correo. Los datos son generales para todos los usuarios de la empresa. Para conocer sus datos de configuración del servidor de correo es posible que necesite la colaboración de su informático.

| <u>Correo electrónico</u><br>Empresa | Servidor correo ele<br>Servidor de correo<br>smtp.crmgratis.es<br>Dirección de correo<br>no-reply@crmgrati<br>Nombre de usuario<br>no-reply.crmgratis<br>Firma<br>SICOM Soluciones<br>SINET Soluciones<br>Avda. Zaragoza, (<br>España<br>Aplicaciones de G | ción de envío de correo e<br>ectrónico SMTP Puerto<br>25<br>o electrónico<br>s.es<br>Contraseña<br>.es ************************************ | Plantilla de envío de la notificación         Variables a utilizar en el mail de envío de las incidencias:         *TECNICO*, *ESTADOTAREA*, *DURACION*,         *FECHA*, *ASUNTO*, *DESCRIPCION*         Estimado cliente,         Gracias por contactar con nuestro departamento de atención al cliente.         Usted fue atendido por: *TECNICO*         Fecha de atención: *FECHA*         *DURACION*         Trabajo realizado: *DESCRIPCION*         La incidencia ha quedado: *ESTADOTAREA* |
|--------------------------------------|----------------------------------------------------------------------------------------------------|----------------------------------------------------------------------------------------------------|----------------------------------------------------------------------------------------------------|
|                                      |                                                                                                    | Propar conliguración                                                                                                    |                                                                                                    |

También desde aquí se pueden configurar la firma que irá en cada correo enviado y la plantilla para el envío de la notificación de tareas. Esa notificación es la que se utiliza en el botón "Enviar" de la tarea.

| Tareas - RODRÍ    | GUEZ GUTIÉRREZ, L               | UCÍA       |                |              |           |          |               |                                                                                                    | _ 0 >      |
|-------------------|---------------------------------|------------|----------------|--------------|-----------|----------|---------------|----------------------------------------------------------------------------------------------------|------------|
| Técnico           | Departament                     | 0          |                | F            | echa      | Hora In  | icio Duración |                                                                                                    |            |
| Administrado      | <ul> <li>Psiquiatría</li> </ul> |            |                | -            | 8/04/2018 | ▼ 12:30  | 120:02        | i 🕕 🔟 i                                                                                                    | Completada |
| Tipo de Tarea     | Correo elect                    | rónico     | ¥              | Prioridad Pe | ndiente   | - Asunto |               |                                                                                                    | ¥          |
| Observaciones     | 5                               |            | _              |              | -         | -        |               |                                                                                                    |            |
| Técnicos de d     | estino                          |            |                |              |           | 1        | <u> </u>      |                                                                                                    | <u>×</u>   |
| Tareas Realiza    | idas                            | Nueva      | Editar         | Eliminar     | Guarcar   | Enviar   | Cancelar      | 26<br>Planificar                                                                                                    | Cerrar     |
| Nombre<br>Técnico | Tipo de<br>tarea                | Fecha      | Hora<br>inicio | Duración     | Observe   | vienes   |               | Completada                                                                                                    | Prioridad  |
| Juan Luis         | Correo elec                     | 18/04/2018 | 12:30          | 120:02       | Visita    |          |               | Image: A state of the state of the state | Pendie     |
|                   |                                 |            |                |              |           |          |               |                                                                                                    |            |

La notificación también se utiliza en el módulo SAT.

| Peuro KAWOS     | S PEREZ                       |                                                |                                   | TIEMPO         |
|-----------------|-------------------------------|------------------------------------------------|-----------------------------------|----------------|
| <b>C</b> 948402 | 168 - <mark>6596</mark> 33010 | 🛛 TUDELA, Navarra                              |                                   | 4:01           |
|                 |                               |                                                |                                   |                |
| ncidencia       | Asunto:                       |                                                | <ul> <li>Priorida</li> </ul>      | d: NORMAL      |
| l cliente tiene | un problema al hacer          | la remesa. Veo que el problema está en la nume | eración y le explico cómo hacerlo | correctamente. |
|                 |                               |                                                |                                   |                |
|                 |                               |                                                |                                   |                |
|                 |                               |                                                |                                   |                |
|                 |                               |                                                |                                   |                |
|                 |                               |                                                |                                   |                |
|                 |                               |                                                |                                   |                |

En el texto de la plantilla se pueden utilizar variables para la redacción al vuelo del correo electrónico que será enviado <TECNICO>, <ESTADOTAREA>, <DURACION>, <FECHA>, <ASUNTO> y <DESCRIPCION>.

Si la plantilla es la siguiente:

| Estimado cliente,                                                                                                    | - |
|----------------------------------------------------------------------------------------------------|---|
| Gracias por contactar con nuestro departamento de<br>atención al cliente. Este mensaje es una confirmación de<br>que su incidencia ha sido tratada por uno de nuestros<br>técnicos. |   |
| Usted fue atendido por: <tecnico><br/>Fecha de atención: <fecha><br/>Duración de la intervención: <duracion></duracion></fecha></tecnico>                                           |   |
| Descripción del trabajo realizado:<br><descripcion></descripcion>                                                                                                    |   |
| La incidencia ha quedado: <estadotarea>.</estadotarea>                                                                                                    |   |
| No dude en volver a ponerse en contacto con nosotros<br>cuando lo necesite de nuevo.                                                                                                |   |
| Un saludo, <tecnico></tecnico>                                                                                                    |   |
|                                                                                                    |   |
| •                                                                                                    | • |

#### El mensaje generado será el siguiente

| <b></b> 5 0                                                                                                    | ↑ ↓ = SICOM - Consulta nº 107 - Mensaje (HTML)                                                                                                    | Ŧ      |         |    |   |
|----------------------------------------------------------------------------------------------------|----------------------------------------------------------------------------------------------------|--------|---------|----|---|
| Archivo Me                                                                                                    | nsaje 😡 ¿Qué desea hacer?                                                                                                    |        |         |    |   |
| Para Pedro Ram                                                                                                    | ma. 01/05/2018 20:00<br>WinSAT - Consulta <mailer@winsat.es><br/>SICOM - Consulta nº 107<br/>os Pérez</mailer@winsat.es>                                                                                                    |        |         |    | ^ |
| Estimado dii<br>Gracias por o<br>Este mensaj<br>Usted fue at<br>Fecha de ate<br>Duración de<br>Descripción<br>Paciente en<br>La incidencia<br>No dude en<br>Un saludo, A | ente,<br>contactar con nuestro departamento de atención al cliente.<br>a es una confirmación de que su incidencia ha sido tratada por uno de nu<br>enclido por: Administrador<br>nción: 11/05/2018 a las 14:00<br>la intervención: 0h 55m<br>del trabajo realizado:<br>mejora muy positiva<br>i ha quedado: Resuelta.<br>volver a ponerse en contacto con nosotros cuando lo necesite de nuevo.<br>dministrador | estros | técnico | 5. |   |

## **Datos maestros**

#### **Técnicos**

Los técnicos son todas las personas de la empresa, sea cual sea su rol. Es conveniente dar de alta en esta sección a los comerciales, a los técnicos de soporte, a las personas que responden al teléfono, pero también al personal administrativo o directivos.

Los técnicos pueden ser usuarios del programa o pueden ser personas que no lo usen directamente, pero de las que nos interese tener un calendario y/o una dirección de correo electrónico con los que podremos interactuar.

Por ejemplo, si tenemos algún colaborador habitual externo y queremos reenviarle algunas tareas, será cómodo tenerlo en la lista de técnicos.

También puede ser interesante dar de alta recursos como aulas, vehículos o salas de reuniones, y así dispondremos para cada uno de ellos de un calendario que nos permitirá planificar la ocupación.

El mantenimiento de técnicos está accesible desde el menú Archivo > Técnicos

| luscar técnicos (N. / Email) | Nombre                                                                                  |                                    |  |  |
|------------------------------|-----------------------------------------------------------------------------------------|------------------------------------|--|--|
| Alberto<br>Antonio           | Email                                                                                   |                                    |  |  |
| Cristina                     | Administrador                                                                           | Departamentos a los que pertenece: |  |  |
|                              | Puede acceder al Reporting                                                              |                                    |  |  |
|                              | Recibir informe diario de inicidencia (se envía cada día en el primer inicio de winSAT) |                                    |  |  |
|                              | Puede descargar archivos                                                                |                                    |  |  |
|                              | Nombre de usuario Contraseña                                                            |                                    |  |  |
|                              | Calendario enlazado de Google Calendar:                                                 |                                    |  |  |
|                              | Nuevo Editar Eli                                                                        | innar Guardar Cancelar Certar      |  |  |

Se podrán dar de alta tantos técnicos como sean necesarios pues el número de técnicos no está relacionado con el número de licencias contratadas. Cada licencia irá vinculada a un técnico, pero varios usuarios pueden estar vinculados al mismo técnico y puede haber técnicos que no estén vinculados a ninguna licencia.

De cada técnico podremos especificar:

- <u>Nombre</u>: El nombre del técnico o recurso.
- <u>Email</u>: Dirección de correo electrónico asignada al técnico.
- <u>Administrador</u>: Establece los permisos de administrador al técnico. En caso de no ser administrador, un usuario solo podrá ver su propio calendario y modificar 2 campos de sus datos: nombre de usuario y contraseña. Solo disponible en versión Premium.
- <u>Puede acceder al reporting</u>: El técnico verá activado el botón Reporting de la barra de herramientas y la opción Reporting del menú Módulos. Solo disponible en versión Premium.
- <u>Recibir informe diario de incidencias (se envía cada día en el primer inicio de</u> <u>winSAT</u>): Si el técnico tiene activada esta opción, recibirá diariamente los mails de resumen de tareas realizadas, siempre que se ejecute el módulo SAT. El ejecutable winSAT.exe puede ser llamado diariamente mediante una tarea programada. Solo disponible en versión Premium.

- <u>Puede descargar archivos</u>. El permiso de descarga de archivos permite generar los archivos de Excel desde el programa. Solo disponible en versión Premium.
- <u>Departamentos a los que pertenece</u>: Permite establecer en qué departamentos trabaja el técnico. Si el técnico tiene un departamento activado y el departamento tiene la opción activada "Notificar por mail a los técnicos que tengan asignado este departamento al generar una nueva incidencia incompleta", el técnico recibirá un mail cada vez que alguien genere una nueva incidencia incompleta en el departamento en cuestión.
- <u>Nombre de usuario y contraseña</u>: Datos de acceso al programa. Solo disponible en versión Premium.
- <u>Calendario enlazado de Google Calendar</u>. En caso de tener winCRM enlazado con Google Calendar (Solo versión Premium), aquí se mostrará el nombre del calendario de Google que está vinculado con el técnico. Solo disponible en versión Premium.

#### Departamentos

Las tareas en winCRM se organizan por departamentos. Es necesario que al menos exista un departamento en la empresa para poder crear tareas.

Tendremos, por ejemplo, el departamento comercial, departamento de calidad, departamento informático o departamento de atención al cliente.

Para crear, editar o eliminar departamentos, acudiremos al menú Archivo > Departamentos.

| Buscar departamentos (N. / En          | mail) | Nombre                |                                 |                                |                                 |                         |  |
|----------------------------------------|-------|-----------------------|---------------------------------|--------------------------------|---------------------------------|-------------------------|--|
| Administración<br>Formación<br>Hosting | ^     | Notificar<br>departam | por mail a los<br>iento al gene | s técnicos qui<br>rar una nuev | e tengan asig<br>a incidencia i | jnado este<br>ncompleta |  |
|                                        |       | 1                     |                                 |                                |                                 |                         |  |

Mediante los botones Nuevo, Editar, Eliminar, Guardar y Cancelar será muy sencillo crear los departamentos necesarios y mantenerlos actualizados.

Existe una opción "Notificar por mail a los técnicos que tengan asignado este departamento al generar una nueva incidencia incompleta" que provocará el envío de correos electrónicos cuando se creen nuevas incidencias incompletas en el departamento en cuestión. El envío de mensajes se activa al pulsar en Editar y marcar la casilla correspondiente. El mensaje enviado tiene el siguiente aspecto. Solo disponible en versión Premium.

> De: winCRM <<u>no-reply@wincrm.es</u>> Enviado el: martes, 13 de marzo de 2018 9:33 Para: Pedro Ramos Pérez <<u>pedro@sicomsl.com</u>> Asunto: SICOM - Nueva incidencia incompleta creada

Se ha generado una nueva incidencia incompleta

Técnico que ha creado la incidencia: Diana Técnico de destino: Alberto Departamento: Eurowin / Sage 50c

CLIENTE: 43001552 - SASPAIN, S.L.

CONSULTA REALIZADA: Te llama para hablar de un report que le mandaste, te llama él luego

winCRM - Módulo SAT - Fecha: 13/03/2018 9:33:25.

#### Tipos de tareas

Los tipos de tareas son los tipos de acciones que hacemos con los clientes. Normalmente daremos de alta los tipos de tarea siguientes:

- Llamada telefónica
- Correo electrónico
- Reunión
- Visita
- Consulta
- ...

Según el tipo de empresa y las necesidades particulares de cada una, estos tipos de tareas pueden variar mucho.

| 🖳 Tipos de tarea                                                                           |        |                |          |         |          |        |
|--------------------------------------------------------------------------------------------|--------|----------------|----------|---------|----------|--------|
| Buscar Tipo de Tarea<br>                                                                   | Nombre |                |          |         |          |        |
| Formación ^<br>Gestión con terceros /<br>Horas de trabajo<br>Llamada<br>Llamar /<br>Nota / | Ruevo  | <b>e</b> ditar | Eliminar | Guardar | Cancelar | Cerrar |

#### Prioridades de tareas

Podremos utilizar las prioridades de tareas para diferenciar, por ejemplo, tareas urgentes de tareas no urgentes. También podemos crear, por ejemplo, una escala de prioridad con niveles de 1 a 5.

Si no se crean prioridades de tareas desde esta ventana, no se verá el desplegable para seleccionar la prioridad al estar creando o modificando la tarea. Esto permite que las ventanas de las tareas sean más livianas. Por ello, es aconsejable crear prioridades de tareas solamente si es necesario.

| Nombre |     |                  | Color     |              |
|--------|-----|------------------|-----------|--------------|
| NORMAL |     |                  | Ele       |              |
|        |     |                  | <br>      | 2            |
|        | 7   | 7                |           |              |
| G CA   | C/A |                  | $\otimes$ | Ð            |
|        |     | Nombre<br>NORMAL | Nombre    | Nombre Color |

De las prioridades de tareas, podremos especificar un color que permitirá diferenciar rápidamente las tareas por su prioridad en la vista calendario y en la lista de tareas pendientes del módulo SAT.

#### Temas

Las tareas podrán tener un Tema. Para activar esta posibilidad es necesario establecerlo en la ventana de configuración (Menú Herramientas > Configuración > Personal).

| Personal<br>Correo electrónico<br>Empresa | Configuración perse              |                                                                                        |                    |  |  |  |  |  |  |
|-------------------------------------------|----------------------------------|----------------------------------------------------------------------------------------|--------------------|--|--|--|--|--|--|
|                                           | Técnico por defecto              | Pedro                                                                                  |                    |  |  |  |  |  |  |
|                                           | Departamento por defecto         | Eurowin / Sage 50c                                                                     |                    |  |  |  |  |  |  |
|                                           | Tipo de tarea por defecto para   | a Tareas:                                                                              | Consulta           |  |  |  |  |  |  |
|                                           | Tipo de tarea por defecto para   | a Planificación de Tareas:                                                             | Consulta           |  |  |  |  |  |  |
|                                           | Prioridad por defecto:           |                                                                                        | NORMAL             |  |  |  |  |  |  |
|                                           | No cargar todos los clientes     | □ No cargar todos los clientes al abrir las ventanas de clientes y listado de clientes |                    |  |  |  |  |  |  |
|                                           | Mostrar técnico y observac       | iones de última tarea en L                                                             | istado de Clientes |  |  |  |  |  |  |
|                                           | 🗌 🗌 No permitir marcar completa  | No permitir marcar completadas tareas futuras                                          |                    |  |  |  |  |  |  |
|                                           | 🗌 🗹 Utilizar el campo tema en la | as tareas                                                                              |                    |  |  |  |  |  |  |
|                                           | Utilizar nombre comercial pr     | ioritariamente en los clien                                                            | tes                |  |  |  |  |  |  |
|                                           | Calendario                       |                                                                                        |                    |  |  |  |  |  |  |

El tema permitirá diferenciar unas tareas de otras.

Sería lógico utilizar el campo solo en casos de tareas que queremos diferenciar. Es decir, en casos concretos. Desde el reporting, podremos listar las tareas que tengan un determinado tema.

Por ejemplo, en el caso de un servicio que incluya unas consultas, pero no otras. Esto es algo habitual en las asesorías de empresas, que pueden cobrar un fijo mensual por consultas fiscales y contables, pero que de vez en cuando tienen que hacer tareas de otro tema, como la renta o el patrimonio. Las tareas que se salgan del servicio incluido, las identificaremos con un tema concreto de tal manera que al final del mes, se puedan agrupar las tareas excluidas y cobrar al cliente el tiempo dedicado a ellas.

| Temas           |   |        |        |          |                                                                                                    |          |        |
|-----------------|---|--------|--------|----------|----------------------------------------------------------------------------------------------------|----------|--------|
| Buscar tema     |   | Nombre |        |          |                                                                                                    |          |        |
|                 |   |        |        |          |                                                                                                    |          |        |
| AutoCAD         | ^ |        |        |          |                                                                                                    |          |        |
| Carretilleros   |   |        |        |          | (and a second second se | ()       |        |
| Contabilidad    |   | 20     | and a  |          | Ø                                                                                                    | 0        | 6      |
| curso de stocks |   |        |        |          |                                                                                                    |          |        |
| EFQM            | ~ | Nuevo  | Editar | Eliminar |                                                                                                    | Cancelar | Cerrai |

# Clientes

Los clientes son el eje central de cualquier programa CRM. Antes que nada, un programa CRM es una base de datos de clientes, con mayor o menor detalle y funcionalidad.

En winCRM, podremos acceder a la base de datos de clientes desde el menú Archivo > Clientes o bien desde el botón "Clientes" de la barra de herramientas.

| AYUNTAMIENTO DE FALCES     P31103000     Filtra       AYUNTAMIENTO DE FALCES     Dirección     Cód. Postal Localidad     Provincia     País     19001 tim       AYUNTAMIENTO DE FALCES     Dirección     S1370     FALCES     Navarra     Abogado       Brail     Web     Alumno d     Alumno d       Contactos     Contactos     Alumno d       Descripción     Teléfono     Cargo     Email | glés nivel intermedio<br>:ión<br>e Alfabetización informáti<br>e Análisis Financiero<br>e Autocad |  |  |
|----------------------------------------------------------------------------------------------------|---------------------------------------------------------------------------------------------------|--|--|
| NYUNTAMIENTO DE FALCES     Dirección     Cód. Postal     Localidad     Provincia     País     1 10001       Plaza de los Fueros, 11     B1370     FALCES     Navarra     Abogado       EMail     Web     Alumno d       ayto@falces.org     Alumno d       Contactos     Alumno d       Descripción     Teléfono     Cargo                                                                    | glés nivel intermedio<br>ción<br>e Alfabetización informáti<br>e Análisis Financiero<br>e Autocad |  |  |
| Plaza de los Fueros, 11     31370     FALCES     Navarra     Abogado       EMail     Web     Imenta       ayto@falces.org     Imenta     Alumno d       Contactos     Imenta     Alumno d       Descripción     Teléfono     Cargo     Email                                                                                                    | ción<br>e Alfabetización informáti<br>e Análisis Financiero<br>e Autocad                          |  |  |
| EMail     Web     Alumno c       ayto@falces.org     Alumno c       Contactos     Contactos       Descripción     Teléfono     Cargo                                                                                                    | e Alfabetización informáti<br>e Análisis Financiero<br>e Autocad                                  |  |  |
| ayto@falces.org     Alumno d       Contactos     Alumno d       Descripción     Teléfono     Cargo     Email     Alumno d                                                                                                    | e Análisis Financiero<br>e Autocad                                                                |  |  |
| Contactos Alumno o<br>Descripción Teléfono Cargo Email Alumno d<br>Alumno d                                                                                                    | e Autocad                                                                                         |  |  |
| Descripción Teléfono Cargo Email Alumno Cargo                                                                                                    | Alumno de Autocad                                                                                 |  |  |
|                                                                                                    | e Contabilidad                                                                                    |  |  |
| 948734056 🗌 Alumno d                                                                                                    | e Contabilidad 20/03/19                                                                           |  |  |
| Evolución<br>Gestión D<br>Módulo de<br>Prestamo                                                                                                    | Eurowin<br>xcumental<br>Obras<br>de ordenadores                                                   |  |  |
| Fecha Prevista RSPD                                                                                                    |                                                                                                   |  |  |
| sage 2000                                                                                                    | : / Despachos                                                                                     |  |  |
| Saae Soc                                                                                                    |                                                                                                   |  |  |
| Aplicar recargo de equivalencia                                                                                                    | nidad: 0,00€                                                                                      |  |  |
|                                                                                                    |                                                                                                   |  |  |
|                                                                                                    |                                                                                                   |  |  |
|                                                                                                    |                                                                                                   |  |  |

Desde la ventana de clientes podremos crear nuevos clientes, editar los que ya existen y eliminar aquellos que ya no queremos guardar.

#### Crear nuevos clientes

Para crear un nuevo cliente pulsaremos en el botón Nuevo, lo que nos llevará al campo Nombre donde escribiremos el nombre del cliente. También el resto de datos, como el nombre comercial, el NIF, la dirección, el código postal, la localidad, la provincia, el email, la página web y las personas de contacto.

Se pueden guardar tantas personas de contacto, con su descripción, teléfono, cargo y email, como sean necesarios.

Una vez hayamos completado todos los datos, pulsaremos en el botón Guardar, lo que guardará ese nuevo cliente en la base de datos.

#### Editar los datos de un cliente

Para editar los datos de un cliente, será necesario pulsar en el botón Editar. Una vez hayamos hecho las modificaciones, pulsaremos en Guardar, lo que registrará los cambios en la base de datos.

Para modificar las clasificaciones o las oportunidades de un cliente no es necesario estar en modo de edición.

#### Eliminar a un cliente

Para eliminar a un cliente, solo será necesario pulsar en el botón Eliminar. Si el cliente no tiene tareas creadas, el sistema nos pedirá confirmación y procederá a eliminar el registro de la base de datos.

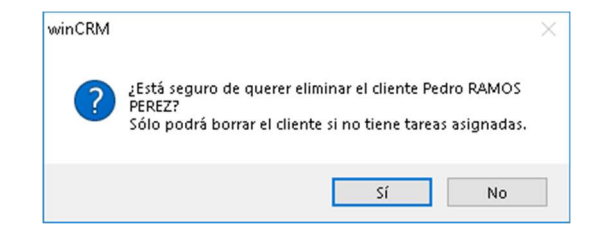

Si el cliente tiene tareas, no se podrá eliminar.

| winCRM    |                           | × |
|-----------|---------------------------|---|
| $\otimes$ | Se ha producido un error. |   |
|           |                           | _ |

Será, en ese caso, necesario ir al mantenimiento de tareas y eliminarlas todas, una por una, para, posteriormente, eliminar el cliente.

# Clasificar a los clientes

Podremos utilizar varios métodos para clasificar a los clientes. Es importante conocer bien el programa para ir rellenando correctamente los campos oportunos en función de la utilidad que le vayamos a dar.

Lo primero será conocer el listado de clientes, punto de partida para muchas gestiones realizadas en winCRM.

#### Listado de clientes

El listado de clientes tiene una zona de filtros que nos permitirán buscar a los clientes que cumplan determinados criterios. Esta es la primera y más sencilla forma de clasificarlos.

| icia             | Localida                           | d pampl             | NIF       |           | País      | ✓ Teléfono  | Técnico              | v                                                |
|------------------|------------------------------------|---------------------|-----------|-----------|-----------|-------------|----------------------|--------------------------------------------------|
|                  |                                    |                     |           |           |           |             |                      |                                                  |
| Próxima<br>Fecha | Nombre                             | Nombre<br>Comercial | NIF       | Localidad | Provincia | Email       | Teléfonos            | Observaciones                                    |
|                  | Aceros Calibrados, s.a.            |                     | A31003742 | PAMPLONA  | NAVARRA   |             | 948309110; 15830356P |                                                  |
|                  | ADECCO TRAINING                    |                     |           | PAMPLONA  | NAVARRA   | roberto.her | 650753752; ;         |                                                  |
|                  | Alfa Asesores y Consultores, S.L.  |                     |           | Pamplona  | Navarra   | alfa-ases@  | 948211934            |                                                  |
|                  | AMBULANCIAS BAZTÁN B               |                     |           | PAMPLONA  |           |             |                      |                                                  |
|                  | Anade Consultoría                  |                     |           | Pamplona  | Navarra   | anadecons   | 948291463            |                                                  |
|                  | ANEL                               |                     | G31137615 | PAMPLONA  | NAVARRA   |             | 607853168; ;         |                                                  |
|                  | ANTENAS NAVARRA, S.A.              |                     | A31116700 | PAMPLONA  | Navarra   | administrac | 948254746; 660843577 | Eurowin. Gestión documental. App personalizada   |
|                  | Anuario de la Construcción         |                     |           | Pamplona  | Navarra   | info@anuari | 607828456            | Nos intercambiamos tarjetas en la jornada BNI de |
|                  | ARMENDARIZ ISTURIZ FERMIN Y G      |                     | E31873672 | PAMPLONA  | NAVARRA   | nsoluciones | 948291392; 948291247 |                                                  |
|                  | Asesoramiento Psicomédico, S.L.    |                     | B31276181 | PAMPLONA  | NAVARRA   | apm@apmp    | 948172988; ;         |                                                  |
|                  | Asesores Sáez Sasal                |                     |           | Pamplona  | Navarra   | asesoria@s  | 948242621            |                                                  |
|                  | Asesoría de Empresas Atesoi, S.L.  |                     |           | Pampiona  | Navarra   |             | 948221042            |                                                  |
|                  | Asesoría Ignacio Roncal            |                     |           | Pamplona  | Navarra   | ignacioronc | 616997612            |                                                  |
|                  | Asesoría Laboral Social 2000, S.L. |                     |           | Pamplona  | Navarra   | jlmartinez@ | 948221966            |                                                  |
|                  | Asesoria Lazarau                   |                     |           | Pampiona  | Navarra   | asesoria@l  | 948291640            |                                                  |
|                  | Asesoría Ubani, S.L.               |                     |           | Pamplona  | NAVARRA   | ubani@ase   | 948241008            |                                                  |

Podremos filtrar los clientes por nombre, nombre comercial, clasificación, oportunidad, provincia, localidad, NIF, país, teléfono, técnico, email o campos adicionales.

Por ejemplo, si nuestro trabajo es llamar a las personas de una determinada provincia, podremos escribir en el filtro el nombre de la provincia y pulsaremos en Actualizar. Todos los clientes de esa provincia aparecerán en el listado.

Una vez tenemos en el listado a los clientes que hemos filtrado, podremos hacer doble clic en ellos o pulsar en el botón "Ir a..." lo que nos llevará a la ficha del cliente, pero sin cerrar el listado de clientes con el filtro aplicado. Cuando terminemos con ese cliente, cerramos la ventana de clientes y seguiremos, desde el listado, con el siguiente. Es una buena opción para tareas de televenta.

#### Ordenación

El listado de clientes es ordenable por cada una de sus columnas. Si pulsamos en el título de la columna el listado se ordenará por esa columna en orden ascendente (de A a Z). Si volvemos a hacer clic en ese título la ordenación se hará en orden descendente (de Z a A). En ambos casos veremos un pequeño triángulo a la derecha del nombre de la columna indicando la ordenación.

|     |           | <ul> <li>Oportuni</li> </ul> | idad |
|-----|-----------|------------------------------|------|
|     | Teléfono  | ~                            |      |
| _   | Localidad | Provincia                    | ≜ E  |
|     |           | $\sim$                       | -    |
| i37 | A Coruña  | A Coruña                     |      |
|     | Labastida | ALAVA                        | juc  |
|     | LLODIO    | ALAVA                        |      |
|     | Vitoria   | ALAVA                        | da   |
|     | Amurrio   | ALAVA                        |      |
| 47  | VITORIA   | ALAVA                        |      |
|     | ALBACETE  | ALBACETE                     | ike  |
| 9E  | Alicante  | Alicante                     | mc   |
| 83  | Catral    | ALICANTE                     | inf  |
|     | DENIA     | ALICANTE                     |      |
|     | Alcoy     | Alicante                     | со   |

El orden de las columnas y su ancho es configurable. Tanto la anchura, como el orden, como la ordenación, se memorizan al salir de la ventana con el botón Cerrar.

#### Posición de las columnas

Para cambiar de posición una columna, pulsamos en su título y arrastramos la columna hacia la posición donde queremos que se ubique. Como se puede apreciar en la imagen siguiente, se verá una barra gruesa de color azul en la posición en la que se insertará la columna. Al soltar el ratón la columna se verá en su nueva posición.

Al cerrar la ventana del listado de clientes utilizando el botón Cerrar, se guardarán las posiciones de las columnas.

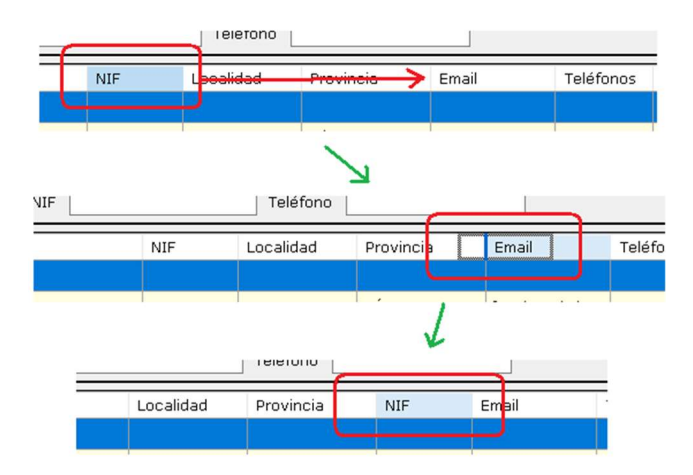

#### Anchura de las columnas

Para cambiar la anchura de una columna, hay que buscar una doble flecha en la línea que separa los títulos de las columnas. Cuando veamos esa doble flecha hacemos clic con el ratón y movemos la separación para agrandar o reducir la columna de la izquierda.

Al cerrar la ventana del listado de clientes utilizando el botón Cerrar, se guardarán las anchuras de las columnas modificadas.

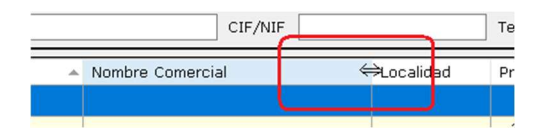

#### Filtro por clasificaciones

Las clasificaciones permiten indicar características de tipo "Sí / No" en los clientes. Por ejemplo, podremos indicar si un cliente tiene contrato de mantenimiento o no. O si un cliente es del sector de la alimentación o no.

Las clasificaciones son muy versátiles y no hay límite en el número de clasificaciones que podemos crear.

Encontraremos las clasificaciones en el menú Archivo > Clasificaciones

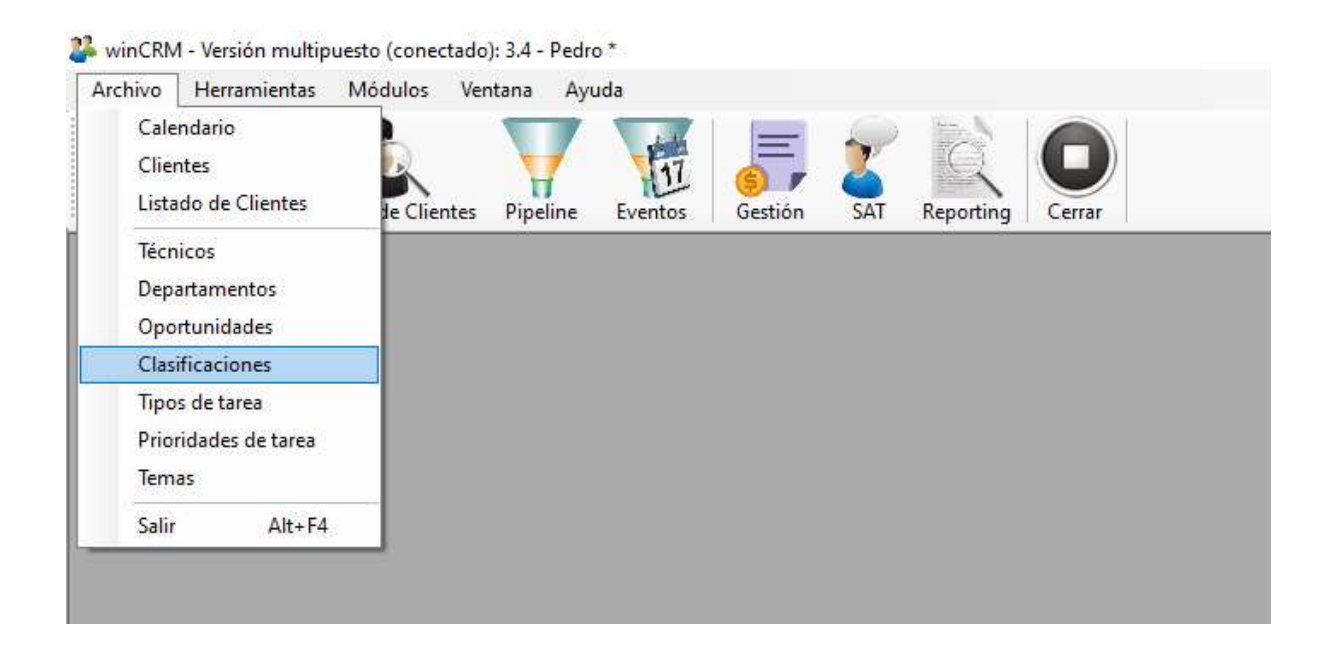

También podremos acceder a las clasificaciones desde la ventana de los clientes, mediante el enlace "Configurar..." ubicado justo encima de la lista de clasificaciones.

| bre Comercial NIF / CIF |                      | Clasificaciones | Configurar                                                                                                    |                                                |
|-------------------------|----------------------|-----------------|----------------------------------------------------------------------------------------------------|------------------------------------------------|
|                         |                      | P3110300E       | Filtrar                                                                                                    |                                                |
|                         | Provincia<br>Navarra | País            | 19001 Inglés nivel i     Abogado     Alimentación     Alumno de Alfabetiz     Alumno de Análisis I     Alumno de Autocad | ntermedio 🔺<br>cación informáti:<br>Financiero |
|                         | Email                |                 | Alumno de AUTOCA                                                                                                    | D 3D 28/01/201<br>dad<br>dad 20/03/19 v        |

Una vez accedemos al mantenimiento de clasificaciones, veremos aquellas que ya existen en el programa y podremos crear nuevas, editarlas o eliminarlas.

| Clasificaciones                                                                                                    |           |                |                      |         | <u>_</u> |      | × |
|----------------------------------------------------------------------------------------------------|-----------|----------------|----------------------|---------|----------|------|---|
| Buscar clasificaciones                                                                                                    | Nombre    |                |                      |         |          |      |   |
| 19001 Inglés nivel intermedio<br>Abogado<br>Alimentación<br>Alumno de Alfabetización inform<br>Alumno de Análisis Financiero<br>Alumno de Autocad | Imagen de | 30 x 30 píxel  | nagen                |         |          |      |   |
| Alumno de Autocad<br>Alumno de AutocAD 3D 28/01/:<br>Alumno de Contabilidad<br>Alumno de Contabilidad 20/03/1<br>Alumno de Curso de Altura        |           | <b>e</b> ditar | <b>R</b><br>Eliminar | Guardar |          | Cerr | Ð |

Además del nombre, cada clasificación, puede contar con un icono o imagen de 20 x 20 píxeles. Esa imagen se muestra en la versión online de winCRM y en el módulo SAT (Un módulo del programa que veremos más adelante en este libro. La imagen de la clasificación resultará muy práctica para identificar muy rápidamente los servicios de los que dispone un cliente.

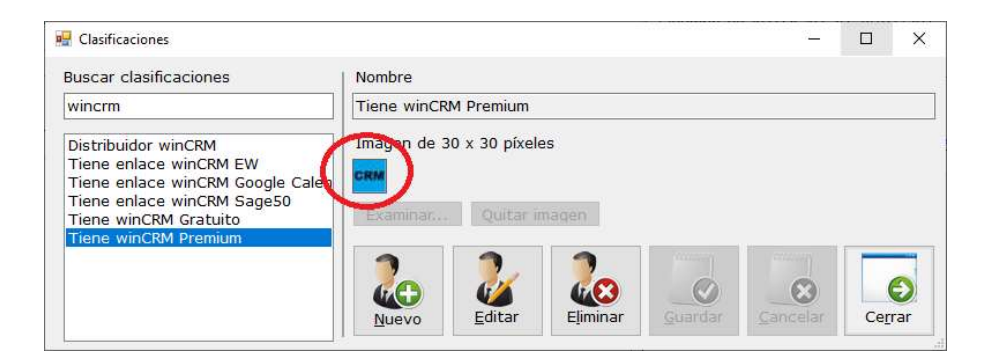

Mostramos aquí como se ven estos iconos en el módulo SAT:

| WinCRM - Módulo SAT - Pedr           | 0                   |                         |                                                                                                    |                                |                                   |                                                                                |               |                       |
|--------------------------------------|---------------------|-------------------------|----------------------------------------------------------------------------------------------------|--------------------------------|-----------------------------------|--------------------------------------------------------------------------------|---------------|-----------------------|
| <u>P</u> ausar (F6) <u>C</u> RM (F8) | <u>B</u> uscar (F9) | Reenviar (F10)          | Guardar y <u>N</u> ueva (F11)                                                                           | <u>G</u> uardar y Cerrar (F12) | Cancelar (ESC)                    | Pará <u>m</u> etros                                                            | <u>S</u> alir |                       |
| Departamento<br>Buscar clientes      |                     | Sicom Solucion          | nes Integrales, S.L.                                                                                    | TUDELA NAVAR                   | RA                                |                                                                                |               | тіємро<br><b>3:15</b> |
| Sicom Soluciones Integrales, S       |                     | tacidenria              | Asunto:                                                                                                 |                                |                                   |                                                                                | Prioridad:    | NORMAL                |
| Resuelto a la primera                |                     |                         | <mark>idencias por departamen</mark><br>Eurowin / Sage SOc<br>Formación<br>Proyectos<br>winCRM<br>Otros | TARE                           | A INCOMPLETA<br>3 1<br>10 DE<br>0 | INCIDENCIAS<br>PENDENTES DE<br>RESOLVER<br>DEL<br>DEPARTAMENTO<br>SELECCIONADO |               | Planificar            |
|                                      |                     |                         |                                                                                                    |                                |                                   |                                                                                |               |                       |
| Taréas pendientes:                   | olo departament     | to seleccionado<br>Clie | ∐ Solo las tareas qui                                                                                   | e me han sido asignad          | 35                                | Descripción                                                                    |               | Técnic 🔺              |

### Oportunidades

Las oportunidades permiten clasificar a los clientes, pero con el añadido de poder utilizar estados. Constituyen una posibilidad muy versátil de clasificación.

Por ejemplo, si nos dedicamos a vender seguros de vida, podremos crear una oportunidad "Seguro de Vida" con los estados:

- Posible cliente
- Interesado
- Muy interesado
- Oferta enviada
- Cliente

#### - No interesado

#### Encontraremos las oportunidades en el menú Archivo > Oportunidades

|                                      | Tienannenias                                 | Módulos Ve  | ntana Ay | uda     |         |     |           |        |  |
|--------------------------------------|----------------------------------------------|-------------|----------|---------|---------|-----|-----------|--------|--|
| Caleni<br>Client<br>Listad           | dario<br>:es<br>lo de Clientes               | Je Clientes | Pipeline | Eventos | Gestión | SAT | Reporting | Cerrar |  |
| Técnic<br>Depar                      | cos<br>tamentos                              |             |          |         |         |     |           |        |  |
| Oport                                | unidades                                     |             |          |         |         |     |           |        |  |
| Clasifi<br>Tipos<br>Prioric<br>Temas | icaciones<br>de tarea<br>dades de tarea<br>s |             |          |         |         |     |           |        |  |
| Salir                                | Alt+F4                                       |             |          |         |         |     |           |        |  |

WinCRM - Versión multipuesto (conectado): 3.4 - Pedro \*

También podremos acceder a las oportunidades desde la ventana de los clientes, mediante el enlace "Configurar..." ubicado justo encima de la lista de oportunidades.

|                                   |                  | +3000003)           |                    |                      |                                   | conne    |
|-----------------------------------|------------------|---------------------|--------------------|----------------------|-----------------------------------|----------|
| ×                                 | FERNÁNDEZ LÓPEZ, | , ANA MARIA         |                    | ļ                    | Filtrar                           |          |
| EZ LÓPEZ, ANA MARÍA               | Dirección *      |                     | Cód. Postal * Loca | alidad * Provincia * | Paciente Privado                  |          |
| PÉREZ, CARLOS                     | LA PAZ, 4        |                     | 49001 ZAN          | IORA ZAMORA          | Paciente Adesias     Paciente DKV |          |
| JOSE LUIS<br>IEZ GUTIÉRREZ, LUCÍA | EMail            |                     | Web                |                      | Paciente Fremap                   |          |
|                                   |                  |                     |                    |                      |                                   |          |
|                                   | Contactos *      | Tolófono            | Cargo              | Empil                |                                   |          |
|                                   | Casa             | 093212121           | Cargo              | Ciliali              |                                   |          |
|                                   | Móvil            | 650123123           |                    |                      | ···                               |          |
|                                   | Roberto          | 650004004           | Hermano            |                      | -                                 |          |
|                                   |                  | 009201201           | Hermano            |                      | ,<br>Onortunidades                | Confi    |
|                                   |                  |                     |                    |                      |                                   |          |
|                                   |                  |                     |                    |                      |                                   |          |
|                                   |                  |                     |                    |                      |                                   |          |
|                                   |                  | Técnico a           | simate             |                      | <b>N</b>                          |          |
|                                   |                  | Técnico a<br>Esther | ssignado<br>       |                      | ×                                 |          |
|                                   |                  | Técnico a<br>Esther | ssignado           |                      | * Dato enl                        | azable c |

Al acceder por primera vez a la ventana de oportunidades encontraremos vacías las listas de oportunidades y estados.

| 🖳 Oportunidades      |                                                                                           | ×  |  |  |  |  |  |
|----------------------|-------------------------------------------------------------------------------------------|----|--|--|--|--|--|
| Buscar oportunidades | Nombre oportunidad                                                                        |    |  |  |  |  |  |
|                      |                                                                                           |    |  |  |  |  |  |
|                      | Administrar tipos de estado Administrar estados                                           |    |  |  |  |  |  |
|                      | Estados disponibles Estados asignados                                                     |    |  |  |  |  |  |
|                      |                                                                                           |    |  |  |  |  |  |
|                      |                                                                                           |    |  |  |  |  |  |
|                      |                                                                                           |    |  |  |  |  |  |
|                      |                                                                                           |    |  |  |  |  |  |
|                      | <                                                                                         |    |  |  |  |  |  |
|                      | <<                                                                                        |    |  |  |  |  |  |
|                      |                                                                                           |    |  |  |  |  |  |
|                      |                                                                                           |    |  |  |  |  |  |
|                      |                                                                                           |    |  |  |  |  |  |
|                      |                                                                                           |    |  |  |  |  |  |
|                      |                                                                                           |    |  |  |  |  |  |
| h:                   | <u>Nuevo</u> <u>E</u> ditar <u>Eliminar</u> <u>Guardar</u> <u>Cancelar</u> Ce <u>r</u> ra | ər |  |  |  |  |  |

Lo primero que tendremos que crear son los tipos de estados que vayamos a utilizar.

Para ello pulsaremos en el botón "Administrar tipos de estado"

| lades | Nombre oportunidad          |                     |
|-------|-----------------------------|---------------------|
|       | Administrar tipos de estado | udministrar estados |
|       | Estados disponibles         | Estados asignados   |
|       |                             | >>                  |

Veremos entonces la ventana de tipos de estado, donde podremos crear, por ejemplo, tres tipos de estado: Clientes, Futuros clientes y No clientes.
| 🖁 Tipos de Estado                           |        |          |         | 3 <u>00</u> 6 |       | ×   |
|---------------------------------------------|--------|----------|---------|---------------|-------|-----|
| Buscar tipo de estado                       | Nombre |          |         |               | Orden | 177 |
| Clientes<br>Futuros Clientes<br>No Clientes |        | <b>W</b> | Guardar |               | Gerra |     |

Una vez creados los tipos de estado, crearemos los estados, pulsando en el botón "Administrar estados".

| Nombre oportunidad            | لي <u>الم</u> ارك  |
|-------------------------------|--------------------|
| Administrar tipos de estado A | dministrar estados |
| Estados disponibles           | Estados asignados  |

Veremos entonces la ventana de Estados, donde podremos ir creando los estados que vamos a necesitar. Será muy útil poner colores a cada estado, algo que nos ayudará a ver muy rápidamente en cada cliente, cómo está cada oportunidad.

| Estados                         |             |        |          |                                                                                                    |          | Ц     |
|---------------------------------|-------------|--------|----------|----------------------------------------------------------------------------------------------------|----------|-------|
| Buscar estados                  | Nombre      |        |          |                                                                                                    | Color    |       |
| Cliente                         | Tipo de Est | ado    | v        |                                                                                                    |          |       |
| No interesado<br>Oferta enviada |             | 3      |          | and the second second se |          |       |
| -osible clience                 | Nuevo       | Editar | Eliminar | Guardar                                                                                                    | Cancelar | Cerra |

Una vez hayamos creado los estados que queremos, pulsamos en Cerrar.

El siguiente paso será crear una oportunidad a la que asignaremos los estados.

Para ello pulsaremos en el botón Nuevo y escribiremos el nombre de la oportunidad y pulsaremos en Guardar. En este caso hemos creado la oportunidad "Seguros de Vida".

| 🖳 Oportunidades      |                                                                                                    |  |  |  |  |  |  |
|----------------------|----------------------------------------------------------------------------------------------------|--|--|--|--|--|--|
| Buscar oportunidades | Nombre oportunidad                                                                                                    |  |  |  |  |  |  |
|                      | Seguros de vida                                                                                                    |  |  |  |  |  |  |
| Seguros de vida      | Administrar tipos de estado Administrar estados                                                                                                    |  |  |  |  |  |  |
|                      | Estados disponibles Estados asignados                                                                                                    |  |  |  |  |  |  |
|                      | Cliente         Interesado         No interesado         Oferta enviada         Posible cliente                                                                                                    <                                                                                                    |  |  |  |  |  |  |
|                      |                                                                                                    |  |  |  |  |  |  |
|                      | Nuevo     Image: Constraint of the second second seco |  |  |  |  |  |  |

Ahora solo queda seleccionar en la lista de la izquierda la oportunidad que queremos configurar y pasar de la lista de "Estados disponibles" a la de "Estados asignados" aquellos que queremos utilizar en esta oportunidad.

Eso lo podremos hacer con los botones >>, >, <, <<

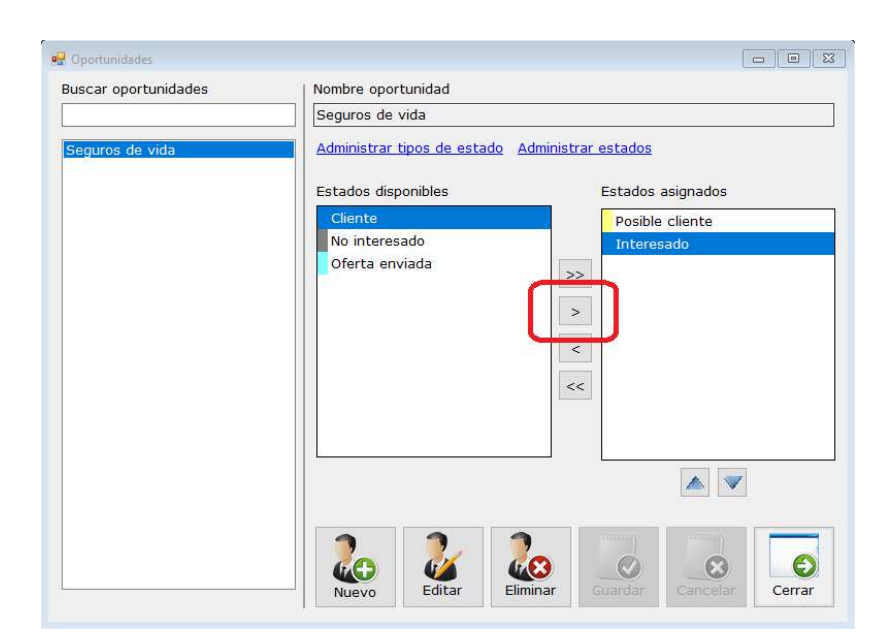

Una vez hemos pasado a los estados asignados todos los estados que nos interesen, podremos reordenarlos utilizando las flechas situadas debajo de la lista de dichos estados.

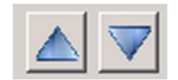

Para asignar una oportunidad a un cliente, tenemos que hacer clic con el botón derecho en la oportunidad y seleccionar el estado que nos interese.

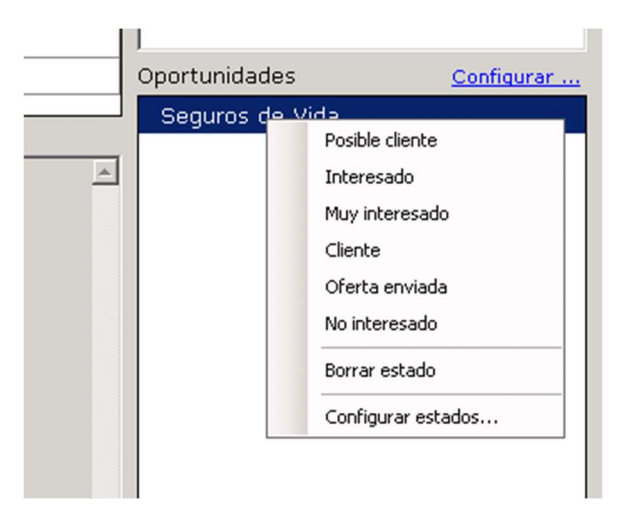

Al seleccionar el estado, veremos, en la ficha del cliente, el color del estado de la oportunidad asignada. Si paramos el ratón delante de la oportunidad, nos muestra el estado seleccionado.

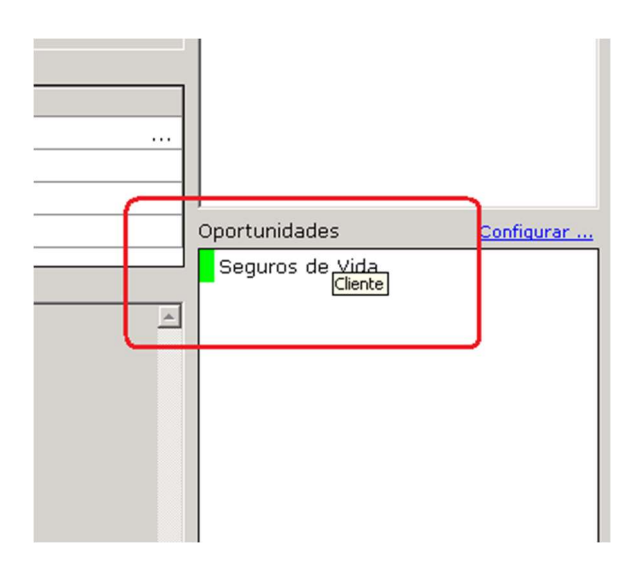

Las oportunidades asignadas a los clientes son uno de los filtros del listado de clientes.

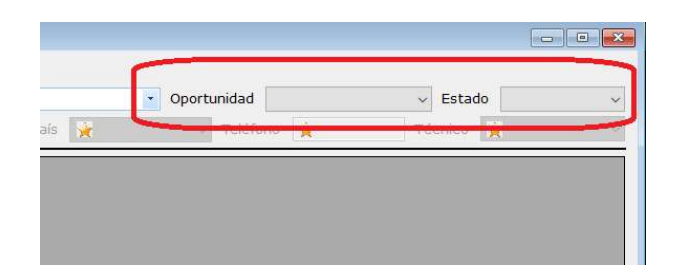

# Pipeline

El pipeline es la manera más visual de gestionar las oportunidades de los clientes. Accederemos a él desde el botón de la barra de herramientas.

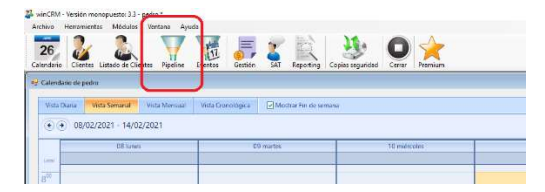

En la ventana del pipeline veremos un primer desplegable que nos permitirá seleccionar la oportunidad con la que queremos trabajar. Después tendremos un segundo desplegable con los tipos de estado. En nuestro ejemplo estamos viendo la oportunidad Seguro de vida y el tipo de estado Futuros clientes. En ese tipo de estado hemos configurado 3 estados: Posible cliente, Interesado y Oferta enviada.

La idea será incluir en la primera columna, el estado Posible cliente, todos aquellos registros que pensamos que puedan tener interés por nuestro producto o servicio. En el momento que los tenemos ahí empezaremos a trabajarlos con la idea de ir pasándolos hacia las columnas de la derecha.

Por ejemplo, deberíamos llamar a Luisa María Pérez, y explicarle nuestro seguro de vida. Si detectamos que puede estar interesada, la pasaremos a la columna de Interesado. Si no está interesada la pasaremos a la columna No interesado (esta columna no está visible en la captura de pantalla).

Una vez hayamos vaciado la columna Posible cliente, empezaremos a enviar las ofertas a los clientes interesados. Así iremos pasando cada cliente a la columna Oferta enviada.

| 🐉 winCRM - Versión monopuesto: 3.3 - Ped                          | ro *                                                                     |                                                            |                     | – ø ×  |
|-------------------------------------------------------------------|--------------------------------------------------------------------------|------------------------------------------------------------|---------------------|--------|
| Archivo Herramientas Módulos Ve                                   | entana Ayuda                                                             |                                                            |                     |        |
| Calendario                                                        | Pipeline Eventos Gestión                                                 | SAT Reporting Copias seguridad                             | Cerrar Premium      | winCRM |
| 🚽 Pipeline                                                        |                                                                          |                                                            |                     |        |
| Oportunidad Seguro de vida                                        | ✓ Tipo c                                                                 | e estado Futuros clientes                                  | ~ <u>ACTUALIZAR</u> |        |
| Posible cliente<br>Total: 0,00 €<br><u>Añadir Cliente</u> >       | Interesado<br>Total: 0,00 €<br>< <u>Añadir Cliente</u> >                 | Oferta enviada<br>Total: 0,00 €<br>< <u>Añadir Cliente</u> |                     |        |
| 4 registros                                                       | 2 registros                                                              | 0 registros                                                |                     |        |
| Luisa María Pérez                                                 | José Luis García                                                         |                                                            |                     |        |
| Importe: 0,00 €<br>Porcentaje: 0%<br><u>Modificar Crear tarea</u> | Importe: 0,00 €<br>Porcentaje: 0%<br><u>Modificar</u> <u>Crear tarea</u> |                                                            |                     |        |
| Lucía Gómez Pérez                                                 | Antonio Gil Serrano                                                      | 1                                                          |                     |        |
| Importe: 0,00 €<br>Porcentaje: 0%<br><u>Modificar Crear tarea</u> | Importe: 0,00 €<br>Porcentaje: 0%<br><u>Modificar Crear tarea</u>        |                                                            |                     |        |
| Autoescuela Stop                                                  |                                                                          |                                                            |                     |        |
| Importe: 0,00 €<br>Porcentaje: 0%<br><u>Modificar Crear tarea</u> |                                                                          |                                                            |                     |        |
| Embutidos el Jamón                                                |                                                                          |                                                            |                     |        |
| Importe: 0,00 €<br>Porcentaje: 0%<br><u>Modificar Crear tarea</u> |                                                                          |                                                            |                     |        |
|                                                                   |                                                                          |                                                            |                     |        |

El trabajo comercial se puede organizar de forma muy práctica y visual desde el pipeline. Cada llamada que hagamos a un cliente deberemos crearla como tarea, utilizando el botón "Crear tarea".

Desde el pipeline podremos especificar un importe de oportunidad y un porcentaje de ejecución de la venta.

Cada columna mostrará el total de importe de los clientes que contiene y el orden de estos clientes será descendente en función del importe de cada uno.

# **Gestión Documental**

La sección de clientes cuenta con una gestión documental cuyo sistema está basado en un directorio principal del que colgarán carpetas creadas "al vuelo" para cada cliente. Se podrán guardar documentos de los clientes desde el propio programa y también desde Windows.

Para acceder a la gestión documental asociada a un cliente pulsaremos el botón "Docs"

| winCRM - Versión multipuesto (conectado                                                                                                    | ): 2.1 - Administrador *                                                                                                    |                    |                          | - 0                                                                                                    |
|----------------------------------------------------------------------------------------------------|----------------------------------------------------------------------------------------------------|--------------------|--------------------------|----------------------------------------------------------------------------------------------------|
| rchivo Herramientas Módulos Ventana<br>26<br>alendario Cientes Listado de Cientes                                                                    | Ayuda                                                                                                    |                    |                          | winCRM                                                                                                    |
| Clientes<br>Buscar Clientes (N. / N. Com.)<br>FERNÁNDEZ LÓPEZ, ANA MARÍA<br>GARCÍA PÉREZ, CARLOS<br>GIL GIL, JOSÉ LUIS<br>RODRÍGUEZ GUTIÉRREZ, LUCÍA | Nombre Cliente (ERP: 43000002) *<br>GARCÍA PÉREZ, CARLOS<br>Dirección *<br>AVDA. LOS TILOS,1<br>EMail<br>Contactos *<br>Descripción<br>Teléfono<br>Observaciones<br>Fecha Prevista Próximo Contacto<br>J 09/05/2018<br>V | Nombre Comercial * | NIF * Provincia * ZAMORA | Clasificaciones <u>Configurar</u><br>Fitrar<br>RGPD - Consentimiento Obtenido<br>RGPD - Datos personales<br>RGPD - Encargado<br>RGPD - Encargado<br>RGPD - Trabajador<br>RGPD - Trabajador contrato<br>Oportunidades <u>Configurar</u><br>Seguro de Vehículo<br>Seguros de Vida |
|                                                                                                    |                                                                                                    | s Lareas Nuevo     | Editar                   | Pato enlazable con ERP     Guardar     Guardar                                                                                                    |

Al pulsar en el botón "Docs" podremos administrar los documentos asociados al cliente seleccionado.

En caso de no tener configurada la ruta de los archivos, el programa nos mostrará el siguiente mensaje.

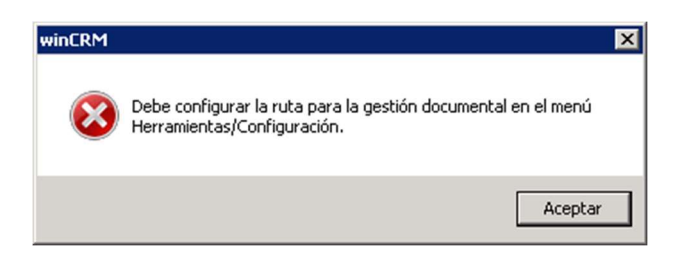

Tendremos que acudir a la ventana de configuración para indicar dicha ruta.

| ē. | Configuración                 |                                                                                        |                            |                                           |  |  |  |
|----|-------------------------------|----------------------------------------------------------------------------------------|----------------------------|-------------------------------------------|--|--|--|
|    | General<br>Correo electrónico | Configuración genera                                                                   | al                         |                                           |  |  |  |
|    |                               | Técnico por defecto                                                                    | Administrador              | <b></b>                                   |  |  |  |
|    |                               | Departamento por defecto                                                               | Psicología                 | <b>_</b>                                  |  |  |  |
|    |                               | Tipo de tarea por defecto para                                                         | Tareas:                    | Consulta 🔹                                |  |  |  |
|    |                               | Tipo de tarea por defecto para l                                                       | Planificación de Tareas:   | Consulta 🔹                                |  |  |  |
|    |                               | Prioridad por defecto:                                                                 |                            | Pagado 🔽                                  |  |  |  |
|    |                               | 🗖 Cada técnico sólo verá a sus clientes (salvo administradores)                        |                            |                                           |  |  |  |
|    |                               | 🔽 Utilizar control de acceso (co                                                       | ontraseña)                 |                                           |  |  |  |
|    |                               | □ No cargar todos los clientes al abrir las ventanas de clientes y listado de clientes |                            |                                           |  |  |  |
|    |                               | Mostrar técnico y observacio                                                           | ines de última tarea en Li | stado de Clientes                         |  |  |  |
|    |                               | ✓ Utilizar fecha de próximo contacto en los clientes                                   |                            |                                           |  |  |  |
|    |                               | Vilizar el campo asunto en las tareas                                                  |                            |                                           |  |  |  |
|    |                               | Tipo de asunto Utilizar mantenimiento de asuntos                                       |                            |                                           |  |  |  |
|    | (                             | Bute costión de jornada (08:00                                                         |                            |                                           |  |  |  |
|    |                               | Esta i                                                                                 | ruta es recomendable qu    | e esté incluida en una copia de seguridad |  |  |  |
|    | · · · · · ·                   |                                                                                        |                            |                                           |  |  |  |
|    |                               |                                                                                        |                            | BDD central                               |  |  |  |

¡Ojo! Es importante que la ruta que seleccionemos se tenga en cuenta en las copias de seguridad de la empresa. Una buena solución puede ser indicar en ese parámetro un directorio sincronizado con algún sistema de copia de seguridad en la nube (OneDrive, Google Drive, Dropbox...) que tenga las garantías que exija la documentación que está almacenando.

Si vamos guardando toda la información asociada a los clientes en el directorio que corresponda de la gestión documental, ante cualquier problema técnico, tendremos que tener seguridad de que tenemos a salvo los datos.

| Hora de inicio de jornada 08:00 😤<br>Ruta gestión documental C:\winCRM\DOCS |
|-----------------------------------------------------------------------------|
| Ruta gestión documental C:\winCRM\DOCS                                      |
|                                                                             |
| Esta ruta es recomendable que este                                          |

Una vez completado el campo de la configuración, podremos asignar documentos a los clientes en la gestión documental.

| 🧱 Gestión Documental                           |                              |                  |                     |
|------------------------------------------------|------------------------------|------------------|---------------------|
| Cliente: GARCÍA PÉREZ, CARLOS                  |                              |                  | <u>Ir a carpeta</u> |
|                                                | Nombre                       | Tipo             | Última modificación |
|                                                | informe.txt                  | archivo          | 21/05/2018 20:41    |
|                                                | 📓 Prueba 2.txt               | archivo          | 21/05/2018 20:43    |
|                                                | 📄 prueba.txt                 | archivo          | 21/05/2018 20:41    |
|                                                |                              |                  |                     |
|                                                |                              |                  |                     |
|                                                |                              |                  |                     |
|                                                |                              |                  |                     |
|                                                |                              |                  |                     |
|                                                |                              |                  |                     |
| Añadir carpeta Eliminar carpeta                | Ver documento Añadir documer | nto Eliminar doc | cumento             |
| Directorio de la gestión documental: C:\winCRM | NDOCS\CLIENTE_4              |                  |                     |

La ventana de la gestión documental nos muestra en la parte izquierda un listado de carpetas que se verán a modo de "Árbol". Podemos crear y eliminar carpetas en ese árbol utilizando sendos botones ubicados en su pie.

| 🔜 Gestión Documental                          |                              |                 | _ O ×               |
|-----------------------------------------------|------------------------------|-----------------|---------------------|
| Cliente: GARCÍA PÉREZ, CARLOS                 |                              |                 | <u>Ir a carpeta</u> |
| □- 10 CLIENTE_4                               | Nombre                       | Tipo            | Última modificación |
| 🕼 Archivos varios                             | Informe.txt                  | archivo         | 21/05/2018 20:41    |
| 🖻 🖟 Contratos y tarifas                       | Prueba 2.txt                 | archivo         | 21/05/2018 20:43    |
| - 🖟 Tarifas 2011                              | prueba.txt                   | archivo         | 21/05/2018 20:41    |
| 2015<br>                                      |                              |                 |                     |
| Añadir carpeta Eliminar carpeta               | Ver documento Añadir documer | to Eliminar doc | umento              |
|                                               |                              |                 | Cerrar              |
| Directorio de la gestión documental: C:\winCR | M\DOCS\CLIENTE_4             |                 | .::                 |

Según vamos pulsando en la carpeta donde depositemos los archivos veremos que, en la parte derecha, se muestra su contenido.

Para añadir un documento pulsaremos en "Añadir documento" lo que nos mostrará una ventana para efectivamente, poder agregarlo en el directorio seleccionado.

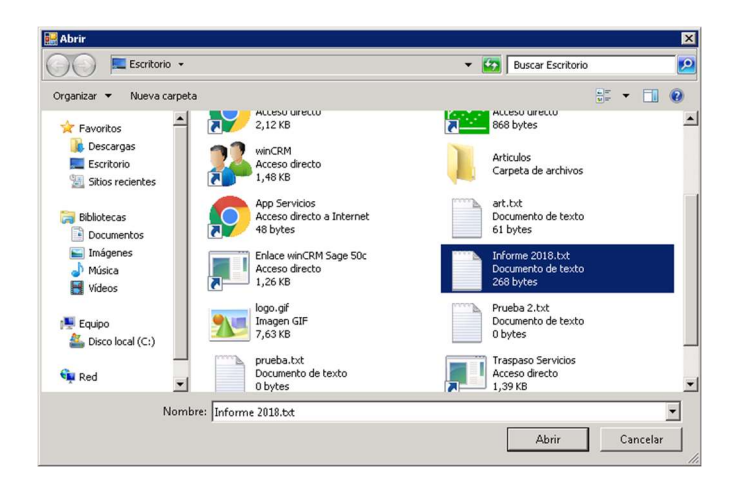

Al pulsar en "Abrir" veremos el archivo añadido en la lista de la derecha.

Haciendo doble clic en el archivo o pulsando en el botón "Ver documento", se abrirá.

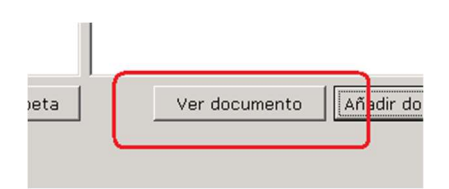

Seleccionando el archivo de la lista de la derecha y pulsando en el botón "Eliminar documento", podremos eliminarlo definitivamente del directorio donde se encuentra.

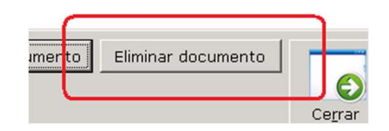

En la parte superior de la ventana existe un botón "Ir a carpeta" que nos lleva al directorio de windows del cliente en cuestión. A veces la organización de los archivos es más rápida desde el propio explorador de ficheros de windows.

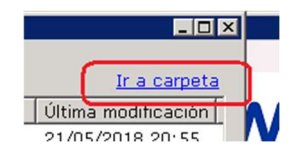

En el pie de la ventana de la gestión documental, se verá siempre la ruta real del directorio del cliente con el que estamos trabajando.

Directorio de la gestión documental: C:\winCRM\DOCS\CLIENTE\_4

Por último, recalcar una vez más que es imprescindible incluir la ruta raíz de la gestión documental en los procesos de copia de seguridad de la empresa. No se hacen copias automatizadas.

Una buena solución puede ser indicar en ese parámetro un directorio sincronizado con algún sistema de copia de seguridad en la nube (OneDrive, Google Drive, Dropbox...) que tenga las garantías que exija la documentación que está almacenando.

## Tareas

Las tareas son todas aquellas acciones que llevamos a cabo con los clientes. Pueden ser tareas una llamada de teléfono, una reunión, una visita, un correo electrónico, etc...

Para conseguir un buen seguimiento de la actividad con un cliente debemos crear tareas para cada acción que hacemos.

Para crear tareas podemos hacerlo de 3 formas:

- Desde la ficha del cliente, utilizando el botón "Tareas"
- Desde el calendario
- Desde el módulo de atención telefónica winSAT

### Crear tareas desde la ficha del cliente.

En la parte inferior de la ventana de tareas encontraremos el botón "Tareas" que nos llevará al maestro de tareas.

| 🐫 winCRM - Versión multipuesto (conectad      | do): 2.1 - Administrador * - [Clientes] |                           |             |                                   |
|-----------------------------------------------|-----------------------------------------|---------------------------|-------------|-----------------------------------|
| Regulation Archivo Herramientas Módulos Ver   | ntana Ayuda                             |                           |             | - 8 ×                             |
| 26<br>Calendario Clientes Listado de Clientes | SAT Reporting Copias seguridad          |                           |             | winCRM                            |
| Buscar Clientes (N. / N. Com.)                | Nombre Cliente (ERP: 43000001) *        | Nombre Comercial *        | NIF / CIF * | Clasificaciones <u>Configurar</u> |
|                                               | Dirección *                             | Cód. Postal * Localidad * | Provincia * | RGPD - Encargado                  |
| GARCÍA PÉREZ, CARLOS                          |                                         | 49001 ZAMORA              | ZAMORA      | RGPD - Consentimiento Obtenido    |
| RODRÍGUEZ GUTIÉRREZ, LUCÍA                    | EMail                                   | Web                       |             | RGPD - Encargado contrato         |
|                                               | Contratos *                             | ]                         |             | RGPD - Trabajador                 |
|                                               | Descripción Teléfono                    | Cargo                     | Email       |                                   |
|                                               |                                         |                           |             |                                   |
|                                               |                                         |                           |             |                                   |
|                                               |                                         |                           |             | Doortunidades Configurar          |
|                                               |                                         |                           |             | Seguros de Vida                   |
|                                               | Observaciones                           |                           |             | -                                 |
|                                               |                                         |                           | -           |                                   |
|                                               |                                         |                           |             |                                   |
|                                               |                                         |                           |             |                                   |
|                                               |                                         |                           |             |                                   |
|                                               |                                         |                           |             |                                   |
|                                               |                                         |                           |             | -                                 |
|                                               |                                         | Fécnico asignado          | -           |                                   |
|                                               |                                         | Juan Luis 🖉               | ]           |                                   |
|                                               |                                         |                           |             | * Dato enlazable con ERP          |
|                                               |                                         | Iareas                    | Linin       | ar Guardar                        |

Ese botón tiene un símbolo de información que se puede mostrar en 3 colores:

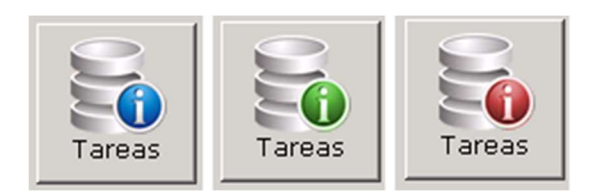

El color azul nos indica que ese cliente no tiene todavía registrada ninguna tarea.

El color verde nos indica que hay tareas pero que están todas completadas.

El color rojo nos indica que el cliente tiene tareas incompletas (pasadas o futuras).

Al pulsar en el botón, se abrirá la ventana de Tareas del cliente.

| 🖁 Tareas - GIL GIL  | , JOSÉ LUIS                    |            |        |               |             |              |              |            | _ 🗆 ×     |
|---------------------|--------------------------------|------------|--------|---------------|-------------|--------------|--------------|------------|-----------|
| Técnico             | Departament                    | :0         |        | Fe            | echa        | Hora Ini     | cio Duración |            |           |
| Administrado        | <ul> <li>Psicología</li> </ul> |            |        | • 12          | /05/2018    | • 10:10      | 50:04        | 🕕 🔟 🗹 c    | ompletada |
| Tipo de Tarea       | Consulta                       |            | •      | Prioridad Pag | gado 🖣      | Asunto       |              |            | •         |
| Observaciones       | · ·                            |            | _      |               |             | -            |              |            |           |
| Paciente en n       | nejora muy pos                 | itiva      |        |               |             |              |              |            | <b>A</b>  |
|                     |                                |            |        |               |             |              |              |            |           |
|                     |                                |            |        |               |             |              |              |            |           |
|                     |                                |            |        |               |             |              |              |            |           |
|                     |                                |            |        |               |             |              |              |            | -         |
| ,<br>Técnicos de de | estino                         |            | aaaa   | (111111)      |             | · ·          |              | JUNE       |           |
|                     | •                              |            | 4      |               |             |              |              | 26         |           |
|                     |                                | Nueva P    | ditar  | Eliminar      | Guardar     | Enviar       | Cancelar     | Planificar | Cerrar    |
| Tareas Realiza      | das                            | TARACA E   | garcar | - agrininai   |             |              |              |            |           |
| Nombre<br>Técnico   | Tipo de<br>tarea               | Fecha      | Hora   | Duración      | Observaci   | ones         |              | Completada | Prioridad |
| Administrador       | Consulta                       | 12/05/2018 | 10:10  | 376:51        | Paciente e  | en mejora mu | y positiva   | <b>_</b>   | Pagado    |
| Esther              | Consulta                       | 24/04/2018 | 12:28  | 45:19         | Análisis de | resultados c | btenidos, s  | V          | Pagado    |
| Esther              | Consulta                       | 15/03/2018 | 09:05  | 54:47         | Análisis de | resultados c | btenidos y   | V          | Pendie    |
|                     |                                |            |        |               |             |              |              |            |           |
|                     |                                |            |        |               |             |              |              |            |           |
|                     |                                |            |        |               |             |              |              |            |           |
|                     |                                |            |        |               |             |              |              |            |           |
|                     |                                |            |        |               |             |              |              |            |           |

#### Características de una tarea

Los campos que tiene una tarea son los siguientes:

Técnico

Quién realiza dicha tarea. Es el técnico que la ha creado inicialmente.

Técnico de destino

El técnico de destino es al que se ha decidido asignar el seguimiento de la tarea.

Por ejemplo, si Diana anota una llamada que es para Pedro, es decir, el técnico de destino es Pedro, es Diana quien ha creado la tarea pero es Pedro quien la tiene que resolver. Cuando Pedro retome esa tarea para resolverla, en realidad estará creando una nueva tarea. Vemos en este esquema, de forma sencilla, el proceso.

# Técnico: Diana Tarea 1 Cliente: Envases 2000 S.L. Tarea: Llamar a Juan

Técnico de destino: Pedro

## Técnico: Pedro

Tarea 2 Tarea capturada Cliente: Envases 2000 S.L. Tarea: Llamar a Juan

Tarea: Hablo con Juan

Departamento

El departamento al que asignamos una tarea nos permitirá agrupar las tareas en los listados.

En winCRM asignaremos el departamento por defecto para cada puesto de trabajo, desde las opciones de configuración (menú Herramientas > Configuración).

| 🔜 Configuración               |                                  |                           | l l      | . 🗆 🗙 |
|-------------------------------|----------------------------------|---------------------------|----------|-------|
| General<br>Correo electrónico | Configuración genera             | al                        |          |       |
|                               | Técnico por defecto              | Administrador             |          | -     |
|                               | Departamento por defecto         | Psicología                |          | J     |
|                               | Tipo de tarea por defecto para " | Tareas:                   | Consulta | T     |
|                               | Tipo de tarea por defecto para l | Planificación de Tareas:  | Consulta | -     |
|                               | Prioridad por defecto:           |                           | Pagado   | •     |
|                               | Cada técnico sólo verá a sus     | clientes (salvo administr | radores) |       |

Ese departamento se asignará automáticamente cuando creemos una nueva tarea, pero podremos cambiarlo durante la edición.

#### Fecha y Hora

La fecha y la hora de la tarea se asignan automáticamente en el momento de la creación de la tarea. Podremos cambiar la fecha y la hora desde la ficha de la tarea o desde el calendario, arrastrando la tarea.

#### Duración

Al crear una tarea nueva empezamos con una duración de 3 minutos. Se considera que 3 minutos es el tiempo mínimo que nos va a costar dejar lo que estemos haciendo para empezar con una nueva tarea.

El tiempo va contándose automáticamente, pero podemos detener el contador pulsando en el botón azúl con el símbolo de pausa.

| Fecha      | Hora Inicio Duración |  |
|------------|----------------------|--|
| 12/05/2018 | ▼ 10:10 ÷ 54:06      |  |

Al poner la tarea en pausa, el botón cambia de aspecto. Ahora nos permitirá reanudar el contador de tiempo.

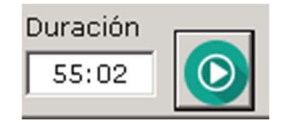

También podemos hacer clic en la duración, lo que nos mostrará un mensaje emergente donde podemos escribir un número entero de minutos que reemplazará la duración actual.

| YinCRM                                                                                                    | ×                   |
|----------------------------------------------------------------------------------------------------|---------------------|
| Si quiere cambiar el número de minutos dedicados<br>hasta ahora a la consulta, escriba el nuevo valor a<br>continuación: | Aceptar<br>Cancelar |
| [                                                                                                    |                     |

Completada

Una tarea puede tener 2 estados: completada o no completada.

Los usuarios decidiremos en cada caso si nos conviene marcar una tarea como completada o no. Generalmente utilizaremos esa casilla para indicar que hemos terminado (o no) con la tarea en cuestión.

Las tareas completadas se verán en el calendario de color verde. Las tareas incompletas se verán en el calendario de color amarillo. Las tareas incompletas que tienen un técnico de destino diferente a nosotros mismos, se verán en violeta.

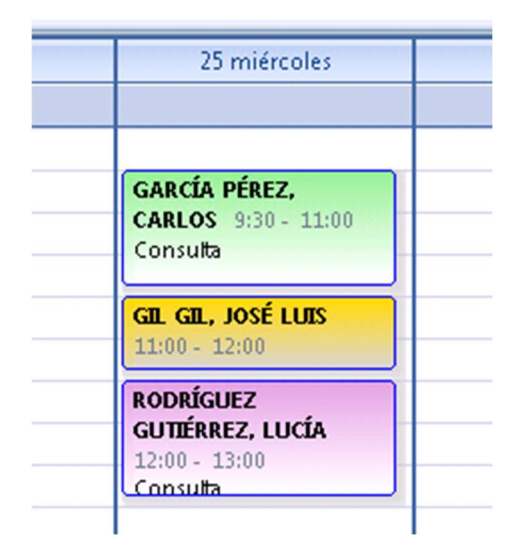

#### Tipo de tarea

El tipo de la tarea nos permite clasificarlas. Habitualmente los tipos de tarea son "correo electrónico", "llamada", "visita"... pero cada empresa podrá adaptarlo a sus preferencias utilizando el mantenimiento de tipos de tarea.

Esta clasificación nos servirá en los listados para distinguir unas acciones de otras.

| Tanana Chi Chi I      | ocí unc            |           |
|-----------------------|--------------------|-----------|
| 🔡 Tareas - GIL GIL, J | USE LUIS           |           |
| Técnico               | Departamento       |           |
| Esther 🔻              | Psicología         | -         |
|                       |                    | · · · ·   |
| Tipo de Tarea         | Consulta 🔹         | Prioridad |
| Observaciones         | Consulta           |           |
| Análisis de resu      | Correo electrónico | e mejora  |
|                       |                    |           |
|                       | Reunion            |           |
|                       | Visita             |           |
|                       |                    |           |
|                       |                    |           |
|                       |                    |           |

#### Prioridad

La prioridad es otra clasificación muy práctica para las tareas.

En el capítulo de "Prioridades de tareas" hemos descrito su funcionalidad como archivo maestro. En la tarea nos afecta de tal manera que si hemos añadido elementos en el maestro de prioridades, el desplegable correspondiente se verá en la ventana de la tarea. Si no hemos creado prioridades no se verá el desplegable.

En nuestro ejemplo hemos creado 2 prioridades "Pendiente" y "Pagado", pero podríamos crear tareas de tipo "Urgente" y "Normal" o tareas con prioridad "Alta", "Media" y "Baja".

| Prioridad | Pagado    | • |
|-----------|-----------|---|
|           | Pagado    |   |
| le mejora | Pendiente |   |

Asunto

El asunto es un texto que permite organizar las tareas.

Para activar los asuntos en las tareas, hay que hacerlo desde la ventana de configuración (menú Herramientas > Configuración).

| Utilizar fecha de pró    | oservaciones de uitima tarea en Listado de Ciler<br>ximo contacto en los clientes  | ites        |                     |          |
|--------------------------|------------------------------------------------------------------------------------|-------------|---------------------|----------|
| ✓ Utilizar el campo asu  | unto en las consultas                                                              |             |                     |          |
| Tipo de asunto           | Utilizar mantenimiento de asuntos                                                  |             |                     | •        |
| Hora de inicio de jornad | Crear automáticamente los asuntos por cliente<br>Utilizar mantenimiento de asuntos |             |                     |          |
|                          |                                                                                    |             |                     |          |
|                          |                                                                                    | BDD central | <b>H</b><br>Guardar | Cancelar |

Una vez activada la opción de "Utilizar el campo asunto en las consultas", tendremos que elegir entre 2 tipos de asunto: Crear automáticamente los asuntos por cliente o bien, utilizar un mantenimiento de asuntos.

Utilizar el mantenimiento de asuntos

La opción de utilizar el mantenimiento de asuntos permite crear una lista cerrada de asuntos que se podrán utilizar en todas las tareas.

Es la opción más sencilla para organizar bien las tareas por "proyectos" o por grupos.

Para crear los asuntos de tareas, como vimos en la sección dedicada a ello, iremos al menú Archivo > Asuntos de tareas.

Crear automáticamente los asuntos por cliente

La creación automática implica que los asuntos se van creando sobre la marcha. En el momento que registramos una tarea, podemos escribir el asunto que queremos. La próxima vez que hacemos una tarea para el mismo cliente, podremos elegir dejar el asunto en blanco, escribir un nuevo asunto o seleccionar ese asunto de un cuadro combinado. Es decir que según vamos creando los asuntos para cada cliente, estos van alimentando el cuadro combinado de asuntos y se pueden reutilizar.

Esta opción es la más versátil pero para utilizarla con éxito todos los usuarios de la empresa tienen que entender bien su funcionamiento. En caso contrario encontraremos un "batiburrillo" de asuntos que no sirven para nada.

Pongamos un ejemplo con una gestoría donde se hacen servicios de asesoría laboral y por ello se cobra al cliente un importe fijo mensual. Cuando se atienda a un cliente y se le den los servicios habituales de asesoría laboral, se crearán tareas dejando el asunto en blanco. En cambio, cuando el cliente nos llame para una tarea que se sale de los servicios habituales, indicaremos en el asunto el tema del que se trata. Una vez terminado el mes, antes de facturar a los clientes revisaremos todas las tareas del mes que tienen asunto. Esas serán las que hay que facturar aparte.

#### Acciones de las tareas

Desde la ventana de tareas podemos crear nuevas tareas, editar las tareas existentes, eliminar las tareas, enviar al cliente un correo electrónico con el resultado de una tarea, planificar una tarea para otro día.

#### Crear una nueva tarea

Para crear una tarea tenemos varias opciones.

#### La más sencilla es hacerlo desde el mantenimiento de tareas, pulsando en Nueva.

| 🚽 Tareas - GIL GIL | , JOSÉ LUIS     |                        |        |               |                 |                 |                  |                    | _ 🗆 ×        |
|--------------------|-----------------|------------------------|--------|---------------|-----------------|-----------------|------------------|--------------------|--------------|
| Técnico            | Departament     | 0                      |        | Fee           | cha             | Hora In         | cio Duración     |                    |              |
| Administrado       | Psicología      |                        |        | ▼ 12/         | 05/2018         | ▼ 10:10         | 55:02            | 🕛 🗹 c              | ompletada    |
| Tipo de Tarea      | Consulta        |                        | Ŧ      | Prioridad Pag | ado 💌           | Asunto          |                  |                    | Ŧ            |
| Observaciones      |                 |                        |        |               |                 |                 |                  |                    |              |
| Paciente en n      | nejora muy posi | tiva                   |        |               |                 |                 |                  |                    | <b>^</b>     |
|                    |                 |                        |        |               |                 |                 |                  |                    |              |
|                    |                 |                        |        |               |                 |                 |                  |                    |              |
|                    |                 |                        |        |               |                 |                 |                  |                    |              |
|                    |                 |                        |        |               |                 |                 |                  |                    | _            |
| <br>Téopione de de |                 |                        |        |               |                 |                 |                  |                    | <u> </u>     |
| rechicos de di     | estino          |                        |        |               | eccentry        |                 | man              | JUNE               |              |
|                    |                 | <b>G</b>               | 1      | 8             |                 |                 |                  | 26                 | $\mathbf{c}$ |
| Tanana Daaliaa     | 4               | <u>N</u> ueva <u>E</u> | ditar  | Eliminar      | <u>G</u> uardar | En <u>v</u> iar | <u>C</u> ancelar | <u>P</u> lanificar | Cerrar       |
| Nombro             | uas             |                        | Llora  | / <b>/</b> _  |                 |                 | · ·              | /                  |              |
| Técnico            | tarea           | Fecha                  | inicio | Duración      | Observaci       | ones            |                  | Completada         | Prioridad    |
| Administrador      | Consulta        | 12/05/2018             | 10:10  | 55:02         | Paciente e      | n mejora mu     | y positiva       |                    | Pagado       |
| Esther             | Consulta        | 24/04/2018             | 12:28  | 45:19         | Análisis de     | resultados o    | btenidos, s      | V                  | Pagado       |
| Esther             | Consulta        | 15/03/2018             | 09:05  | 54:47         | Análisis de     | resultados o    | btenidos y       | V                  | Pendie       |
|                    |                 |                        |        |               |                 |                 |                  |                    |              |
|                    |                 |                        |        |               |                 |                 |                  |                    |              |
|                    |                 |                        |        |               |                 |                 |                  |                    |              |
|                    |                 |                        |        |               |                 |                 |                  |                    |              |
|                    |                 |                        |        |               |                 |                 |                  |                    |              |
|                    |                 |                        | _      |               |                 |                 |                  |                    |              |

Los valores por defecto se cargarán automáticamente, se pondrá en marcha el contador de tiempo y tendremos el foco en el desplegable de tipo de tarea.

| 🛃 Tareas - GIL GIL      | , JOSÉ LUIS               |                 |        |               |                 |                                    |                  |                    | _ 🗆 ×           |
|-------------------------|---------------------------|-----------------|--------|---------------|-----------------|------------------------------------|------------------|--------------------|-----------------|
| Técnico<br>Administrado | Departament<br>Psicología | 0               |        | Fe<br>30,     | cha<br>/04/2018 | Hora Ini <ul> <li>13:21</li> </ul> | cio Duración     |                    | ompletada       |
| Tipo de Tarea           | Consulta                  |                 | -      | Prioridad Pag | ado 💌           | Asunto                             |                  |                    | •               |
| Observaciones           |                           |                 |        |               |                 |                                    |                  |                    |                 |
|                         |                           |                 |        |               |                 |                                    |                  |                    | A               |
|                         |                           |                 |        |               |                 |                                    |                  |                    |                 |
|                         |                           |                 |        |               |                 |                                    |                  |                    |                 |
|                         |                           |                 |        |               |                 |                                    |                  |                    |                 |
|                         |                           |                 |        |               |                 |                                    |                  |                    | _               |
| Técnicos de d           |                           |                 |        |               |                 |                                    |                  |                    | <b>*</b>        |
| rechicos de di          | estino                    | (internet)      | anna)  | eccentry      |                 |                                    |                  | JUNE               |                 |
|                         |                           | <b>O</b>        | X      |               |                 |                                    |                  | 26                 | $\mathbf{O}$    |
|                         |                           | <u>N</u> ueva E | ditar  | Eliminar      | <u>G</u> uardar | En <u>v</u> iar                    | <u>C</u> ancelar | <u>P</u> lanificar | Ce <u>r</u> rar |
| Tareas Realiza          | das                       | /               | Luna   | · ·           |                 |                                    | · / .            | / _                |                 |
| Técnico                 | tarea                     | Fecha           | inicio | Duración      | Observaci       | ones                               |                  | Completada         | Prioridad       |
| Administrador           | Consulta                  | 12/05/2018      | 10:10  | 55:02         | Paciente e      | n mejora mu                        | y positiva       | <b>V</b>           | Pagado          |
| Esther                  | Consulta                  | 24/04/2018      | 12:28  | 45:19         | Análisis de     | resultados o                       | btenidos, s      | V                  | Pagado          |
| Esther                  | Consulta                  | 15/03/2018      | 09:05  | 54:47         | Análisis de     | resultados o                       | btenidos y       |                    | Pendie          |
|                         |                           |                 |        |               |                 |                                    |                  |                    |                 |
|                         |                           |                 |        |               |                 |                                    |                  |                    |                 |
|                         |                           |                 |        |               |                 |                                    |                  |                    |                 |
|                         |                           |                 |        |               |                 |                                    |                  |                    |                 |
|                         |                           |                 |        |               |                 |                                    |                  |                    |                 |
|                         |                           |                 |        |               |                 |                                    |                  |                    |                 |

Seleccionaremos el tipo de tarea adecuado, la prioridad, el asunto, escribiremos las observaciones, activaremos la casilla de completada y escogeremos el técnico de destino. Luego solo tendremos que pulsar en guardar o cancelar para guardar la tarea.

También podemos crear una nueva tarea desde el módulo SAT o directamente desde el calendario. Estas dos alternativas las veremos un poco más adelante en el libro.

Editar una tarea existente

Para editar una tarea solo tenemos que pulsar en el botón Editar.

| Técnico       Departamento       Fecha       Hora Inicio       Duración         Administrado       Psicología       12/05/2018       10:10       55:02       Image: Complete Complete Complet                                                               | letada       |
|----------------------------------------------------------------------------------------------------|--------------|
| Administrado       Psicología       I2/05/2018       I0:10       S5:02       Image: Completion of the second second | iletada<br>V |
| Tipo de Tarea Consulta Prioridad Pagado Asunto Observaciones Paciente en mejora muy positiva                                                                                                    | ¥<br>        |
| Observaciones Paciente en mejora muy positiva                                                                                                    | <u>^</u>     |
| Paciente en mejora muy positiva                                                                                                    | <u>^</u>     |
|                                                                                                    |              |
|                                                                                                    |              |
|                                                                                                    |              |
|                                                                                                    |              |
|                                                                                                    |              |
|                                                                                                    |              |
|                                                                                                    |              |
|                                                                                                    | 0            |
| Tareas RealizadasEditar Eliminar Guardar Enviar Cancelar Planificar Cer                                                                                                    | errar        |
| Nombre Tipo de Facto Hora Duncián Observaciones Completeda Prio                                                                                                    |              |
| Técnico tarea Pecha inicio Duración Observaciones Completada Pho                                                                                                    | oriuau       |
| Administrador Consulta 12/05/2018 10:10 55:02 Paciente en mejora muy positiva 🗹 Paga                                                                                                    | jado         |
| Esther Consulta 24/04/2018 12:28 45:19 Análisis de resultados obtenidos, s 🔽 Paga                                                                                                    | jado         |
| Esther Consulta 15/03/2018 09:05 54:47 Análisis de resultados obtenidos y 💌 Penc                                                                                                    | ndie         |
|                                                                                                    |              |
|                                                                                                    |              |
|                                                                                                    |              |
|                                                                                                    |              |
|                                                                                                    |              |

Una vez modificada la tarea podremos pulsar en Guardar o Cancelar.

Eliminar una tarea

Podemos eliminar una tarea pulsando en el botón Eliminar.

| 🛃 Tareas - GIL GII | L, JOSÉ LUIS                   |            |       |                |             |                               |                            |            | _ 🗆 ×     |
|--------------------|--------------------------------|------------|-------|----------------|-------------|-------------------------------|----------------------------|------------|-----------|
| Técnico            | Departament                    | :0         |       | Fed            | ha          | Hora In                       | icio Duración              |            |           |
| Administrado       | <ul> <li>Psicología</li> </ul> |            |       | <b>v</b> 12/   | 05/2018     | ▼ 10:10                       | 55:02                      | . 🔍 🗹 c    | ompletada |
| Tipo de Tarea      | Consulta                       |            | Ŧ     | Prioridad Paga | ado         | Asunto                        |                            |            | Ŧ         |
| Observaciones      | 5                              |            | _     |                |             |                               |                            |            |           |
| Paciente en r      | mejora muy pos                 | itiva      |       |                |             |                               |                            |            | ^         |
|                    |                                |            |       |                |             |                               |                            |            |           |
|                    |                                |            |       |                |             |                               |                            |            |           |
|                    |                                |            |       |                |             |                               |                            |            |           |
|                    |                                |            |       |                |             |                               |                            |            |           |
|                    |                                |            | 1     |                |             |                               |                            |            | ~         |
| Técnicos de d      | estino                         |            |       | anna           | anna        |                               | anna                       | JUNE       |           |
|                    | × .                            |            | 1     |                |             |                               | 0                          | 26         | 6         |
|                    |                                | Nueva      | ditar | Eliminar       | Guardar     | Enviar                        | Cancelar                   | Planificar | Cerrar    |
| Tareas Realiza     | adas —                         |            |       |                |             |                               |                            |            |           |
| Nombre             | Tipo de                        | Fecha      | Hora  | Duración       | Observaci   | iones                         |                            | Completada | Prioridad |
| Administrador      | Conculto                       | 10/05/0010 | 10,10 | 55.00          | Deciente d  | n majara mu                   | u positiuo                 |            | Dagada    |
| Ecthor             | Consulta                       | 24/04/2018 | 10.10 | 45:10          | Apólicia da | en mejora mu<br>vrocultodoc v | y positiva<br>abtopidos, s |            | Pagado    |
| Esther             | Consulta                       | 15/02/2018 | 12.20 | 43.19          | Analisis de | resultados (                  | obtenidos, s               |            | Pagauo    |
| Esther             | Consulta                       | 15/03/2018 | 09:05 | 54:47          | Analisis ue | resultatos (                  | obternidos y               | 1.         | Penule    |
|                    |                                |            |       |                |             |                               |                            |            |           |
|                    |                                |            |       |                |             |                               |                            |            |           |
|                    |                                |            |       |                |             |                               |                            |            |           |
|                    |                                |            |       |                |             |                               |                            |            |           |
|                    |                                |            |       |                |             |                               |                            |            |           |
|                    |                                |            |       |                |             |                               |                            |            | 1         |

Antes de eliminar definitivamente una tarea, el programa nos pide confirmación.

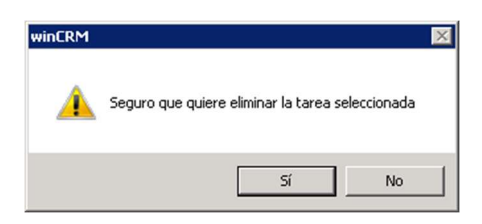

#### La eliminación de una tarea no se puede deshacer.

Enviar al cliente un correo electrónico con el resultado de una tarea

Pulsando en el botón Enviar se generará un mail que será enviado al cliente con el resultado de la tarea.

No se envía directamente, si no que hay una ventana que nos permite configurar el correo electrónico que será enviado.

| 🔡 Tareas - GIL GII | ., JOSÉ LUIS                   |                        |        |                |                 |                 |              |                    | _ 🗆 🗙           |
|--------------------|--------------------------------|------------------------|--------|----------------|-----------------|-----------------|--------------|--------------------|-----------------|
| Técnico            | Departament                    | :0                     |        | Fed            | cha             | Hora Inic       | cio Duración |                    |                 |
| Administrado       | <ul> <li>Psicología</li> </ul> |                        |        | ▼ 12/          | 05/2018         | ▼ 10:10         | 55:02        | 🕕 🖸 🗹 🔘            | ompletada       |
| Tipo de Tarea      | Consulta                       |                        | -      | Prioridad Paga | ado             | Asunto          |              |                    | ~               |
| Observaciones      | 5                              |                        | _      | , .            | -               |                 |              |                    | _               |
| Paciente en r      | nejora muy posi                | itiva                  |        |                |                 |                 |              |                    | <b>A</b>        |
|                    |                                |                        |        |                |                 |                 |              |                    |                 |
|                    |                                |                        |        |                |                 |                 |              |                    |                 |
|                    |                                |                        |        |                |                 |                 |              |                    |                 |
|                    |                                |                        |        |                |                 |                 |              |                    | -               |
| J<br>Técnicos do d | octino                         | 0                      |        |                | - (             |                 |              |                    | <u> </u>        |
| Techicos de d      | estino 🔍                       |                        |        | ·····          | ((((()))))      |                 |              | JUNE               |                 |
|                    |                                |                        | 1      | 8              |                 | < 🕜             |              | 26                 | $\bigcirc$      |
| Taroas Poaliza     | dae                            | <u>N</u> ueva <u>E</u> | ditar  | Eliminar       | <u>G</u> uardar | En <u>v</u> iar | gancelar     | <u>P</u> lanificar | Ce <u>r</u> rar |
| Nombre             | Tino de                        |                        | Hora   |                |                 |                 | <del></del>  |                    |                 |
| Técnico            | tarea                          | Fecha                  | inicio | Duración       | Observac        | iones           | -3           | Completada         | Prioridad       |
| Administrador      | Consulta                       | 12/05/2018             | 10:10  | 55:02          | Paciente e      | en mejora muy   | / positiva   |                    | Pagado          |
| Esther             | Consulta                       | 24/04/2018             | 12:28  | 45:19          | Análisis de     | e resultados o  | btenidos, s  |                    | Pagado          |
| Esther             | Consulta                       | 15/03/2018             | 09:05  | 54:47          | Análisis de     | e resultados o  | btenidos y   | V                  | Pendie          |
|                    |                                |                        |        |                |                 |                 |              |                    |                 |
|                    |                                |                        |        |                |                 |                 |              |                    |                 |
|                    |                                |                        |        |                |                 |                 |              |                    |                 |
|                    |                                |                        |        |                |                 |                 |              |                    |                 |
|                    |                                |                        |        |                |                 |                 |              |                    |                 |
|                    |                                |                        |        |                |                 |                 |              |                    | ///             |

Al pulsar en Enviar, se mostrará la ventana de envío, donde podremos ver la dirección de correo electrónico del cliente, pero donde tenemos una lista desplegable con las direcciones de todas las personas de contacto de dicho cliente.

Además, podríamos escribir nosotros mismos la dirección de correo electrónica adecuada si no fuese ninguna de las anteriores.

| 🔡 WinCRM - Enviar notificación al cliente 📃 🔲 🗙        |
|--------------------------------------------------------|
| Do: mailar@wincat.oc                                   |
|                                                        |
| Para: joseluis@hormigonesjlgil.com 💌                   |
| Mensaje:                                               |
| Hablo con José Luis y quedamos en vernos dentro de 3 📐 |
| meses.                                                 |
| Se compromete a hacer meditación todos los días.       |
|                                                        |
|                                                        |
|                                                        |
|                                                        |
|                                                        |
| ×                                                      |
| Adjuntar 🕖                                             |
| 🗖 Quiero recibir copia                                 |
| <u>E</u> nviar <u>C</u> ancelar                        |

El mensaje se configura con el texto de observaciones de la tarea, pero podemos modificarlo como consideremos.

También podemos adjuntar un documento al correo electrónico enviado. Por ejemplo, si la tarea tiene un coste para el cliente y queremos enviarle directamente la factura, la podremos adjuntar aquí.

Por último, podremos activar la casilla para recibir la copia del mensaje.

Al pulsar en enviar, si el envío se hace correctamente, el programa nos muestra un aviso.

| WinCRM - Éxito!               | × |
|-------------------------------|---|
| Mensaje enviado correctamente |   |
| Aceptar                       |   |

El mensaje recibido por el cliente tendrá el siguiente contenido (ojo, como hemos visto en la configuración del programa, la plantilla utilizada para la redacción de este correo electrónico, es personalizable):

| 🗄 5 0 🕈 🖣 =                                                                                  | SICOM - Consulta nº 93 - Mensaje (HTML)             | Æ |  |   |
|----------------------------------------------------------------------------------------------|-----------------------------------------------------|---|--|---|
| Archivo Mensaje 🛛 ટૂQué desea hacer?                                                         |                                                     |   |  |   |
| Iu. 30/04/2018 14:24                                                                         |                                                     |   |  |   |
| W winSAT - Consulta <ma< td=""><th>ailer@winsat.es&gt;</th><td></td><td></td><td></td></ma<> | ailer@winsat.es>                                    |   |  |   |
| SICOM - Consulta nº 93                                                                       |                                                     |   |  |   |
| Para Pedro Ramos Pérez                                                                       |                                                     |   |  | ^ |
|                                                                                              |                                                     |   |  |   |
| Estimado cliente,                                                                            |                                                     |   |  |   |
| Gracias por contactar con nuestro departamento                                               | de atención al cliente.                             |   |  |   |
| Este mensaje es una confirmación de que su incic                                             | encia ha sido tratada por uno de nuestros técnicos. |   |  |   |
| Usted fue atendido por: Administrador                                                        |                                                     |   |  |   |
| Duración de la intervención: 0h 57m                                                          |                                                     |   |  |   |
| Descripción del trabajo realizado:                                                           |                                                     |   |  |   |
| Hablo con José Luis y quedamos en vernos dentro                                              | de 3 meses.                                         |   |  |   |
| Se compromete a hacer meditación todos los día:                                              | 5.                                                  |   |  |   |
| La incidencia ha quedado: Resuelta.                                                          |                                                     |   |  |   |
| No dude en volver a ponerse en contacto con nos                                              | otros cuando lo necesite de nuevo.                  |   |  |   |
| Un saludo, Administrador                                                                     |                                                     |   |  |   |
| on saludo, Administradol                                                                     |                                                     |   |  |   |
|                                                                                              |                                                     |   |  |   |
|                                                                                              |                                                     |   |  |   |

Planificar una tarea para otro día.

Durante la creación de la tarea, podremos crear una tarea para cualquier otro día pulsando

### en el botón Planificar.

| 🛃 Tareas - GIL GIL, | JOSÉ LUIS        |            |                |               |                |                 |              |                          | _ 🗆 ×           |
|---------------------|------------------|------------|----------------|---------------|----------------|-----------------|--------------|--------------------------|-----------------|
| Técnico             | Departament      | 0          |                | Fe            | cha            | Hora In         | cio Duración |                          |                 |
| Administrado -      | Psicología       |            |                | <b>y</b> 12/  | 05/2018        | <b>y</b> 10:10  | 55:02        |                          | ompletada       |
| Tipo de Tarea       | Consulta         |            | Ŧ              | Prioridad Pag | ado 💌          | Asunto          |              |                          | Ψ.              |
| Observaciones       |                  |            |                |               |                |                 |              |                          |                 |
| Paciente en m       | iejora muy posi  | tiva       |                |               |                |                 |              |                          | A               |
| Técnicos de de      | estino           | Nueva      | ditar          | Eliminar      | <u>Guardar</u> | En <u>v</u> iar |              | 2000<br>26<br>Planificar | Ce <u>r</u> rar |
| Nombre<br>Técnico   | Tipo de<br>tarea | Fecha      | Hora<br>inicio | Duración      | Observacio     | ones            | <u> </u>     | Completada               | Prioridad       |
| Administrador       | Consulta         | 12/05/2018 | 10:10          | 55:02         | Paciente e     | n mejora mu     | y positiva   |                          | Pagado          |
| Esther              | Consulta         | 24/04/2018 | 12:28          | 45:19         | Análisis de    | resultados o    | btenidos, s  |                          | Pagado          |
| Esther              | Consulta         | 15/03/2018 | 09:05          | 54:47         | Análisis de    | resultados o    | obtenidos y  |                          | Pendie          |
|                     |                  |            |                |               |                |                 |              |                          |                 |

Esta opción nos presenta una ventana donde podemos elegir el técnico, departamento, fecha, hora, duración, tipo de tarea, prioridad, asunto, completada (sí/no) y las observaciones de la tarea.

| 🔜 Planificar Tarea - G | IL GIL, JOSÉ LUIS          |       |         |           |                     |                    |                 |
|------------------------|----------------------------|-------|---------|-----------|---------------------|--------------------|-----------------|
| Técnico<br>Juan Luis 💌 | Departamento<br>Psicología |       |         | -         | Fecha<br>17/05/2018 | Hora Inic<br>10:30 | io Duración     |
| Tipo de Tarea          | Consulta                   | Prior | idad Pe | ndiente 💌 | Asunto              |                    | •               |
| Observaciones          |                            |       |         |           |                     | Γ                  | Completada      |
| Quedar con Jos         | e Luis para nuevas prue    | bas.  |         |           | Guardar             | <u>C</u> ancelar   | Ce <u>r</u> rar |

Al pulsar en guardar se creará esa tarea en el calendario del técnico en cuestión.

# Calendario

El calendario nos muestra de un vistazo las tareas realizadas por un técnico durante una semana de trabajo.

| 6 dario Cientes Listado de C                                                                                                    | Leetes 🗸 🔍                                                                                                    | Detos Copies segurided                                                                                                    | 0                                                                                                    |                                                                                                    | win            | CRN                                                |
|----------------------------------------------------------------------------------------------------|----------------------------------------------------------------------------------------------------|----------------------------------------------------------------------------------------------------|----------------------------------------------------------------------------------------------------|----------------------------------------------------------------------------------------------------|----------------|----------------------------------------------------|
| ta Diaria Vista Semanal                                                                                                    | Vieta Mensual Vieta Co<br>3/2018                                                                                                    | onalógica 🕢 Mostrar Fin                                                                                                    | i de semana                                                                                                    | écrico Pedro                                                                                                    | ✓ ♦Esta semare | Becargar Ser                                       |
| 26 kines                                                                                                    | 27 nates                                                                                                    | 21 viévoles                                                                                                    | 01 jueves                                                                                                    | 02 vieves                                                                                                    | 03 skiede      | oprinob 10                                         |
| Constant<br>Security (MANUR)<br>Security (MANUR)<br>Security (MANU | COSEP GARBONS<br>MATACERS COMPARAN<br>DC TYPECHA, S.A., HET-<br>607<br>Control<br>Status<br>S.L.,<br>Costan<br>Costan | KANACOREN DAD DE     SPUT INTOSERETUR SUL     Proceeder Auffentige     SPUT Description S.A. 1000     SPUT Description S.A. 1000     Constant, S.L. 1007     LABORATORID     LABORATORID     LABORATORID     CONSTANT, S.L.     CONSTANT, S.L.     CONSTANT, S.L.     CONSTANT, S.L.     CONSTANT, S.L.     CONSTANT, S.L.     CONSTANT, S.L.     CONSTANT, S.L.     CONSTANT, S.L.     CONSTANT, S.L.     CONSTANT, S.L.     CONSTANT, S.L. | Pedro SAMOS PERZ<br>E00 - 1000<br>All SPWCS<br>All SPWCS<br>REMEMORY<br>REMEMORY<br>MCALL TOUT -<br>NPG<br>Technolog<br>(All TA 6 | CODEX CAPTERICS<br>LO - ROY<br>CODE<br>A MANON<br>A MANON<br>A MANO |                | LODIA CAPERICE<br>LODI - ROD<br>LALINETO GUTIÈRICZ |
| 50<br>50<br>50<br>50<br>50<br>50<br>50<br>50<br>50<br>50                                                                                                    | ABLYPHNIMA SL.<br>1925 - 1928<br>PARCE DE LA<br>Soon Schekers<br>Infegules, SL. 1800 -                                                                                                    | AFOLINE, KL.; Concurts<br>COMERCIAL ORCZ<br>LOGENECIAL ORCZ<br>Combine Analysis<br>Secret Law York, KL.;<br>Jonda Pring Concurts                                                                                                    | A MANDY IN EXAÚA<br>ACELANÍA INFANT,<br>SL, 1500-1725<br>Consta<br>SOD<br>1522 -<br>1546                                          | Proble StatADOS PERZ<br>1500 - 1633<br>ANCORS MADORBAN,<br>SL, 1730 - 1655<br>Consulta<br>StatREAR, PAPEL, SL2                                                                                                    |                |                                                    |

# Configuración del calendario

Se puede configurar el calendario para que la jornada laboral empiece a una hora u otra. Para ello iremos al menú Herramientas > Configuración.

| 🖳 Configuración               |                                 |                            |                                | - • •      |
|-------------------------------|---------------------------------|----------------------------|--------------------------------|------------|
| General<br>Correo electrónico | Configuración gener             | al                         |                                |            |
|                               | Técnico por defecto             | Pedro                      |                                | ~          |
|                               | Departamento por defecto        | Eurowin / Sage 50c         |                                | ~          |
|                               | Tipo de tarea por defecto para  | Tareas:                    | Consulta                       | ~          |
|                               | Tipo de tarea por defecto para  | Planificación de Tareas:   | Consulta                       | ~          |
|                               | Prioridad por defecto:          |                            | NORMAL                         | ~          |
|                               | ☑ Cada técnico sólo verá a su   | s clientes (salvo administ | radores)                       |            |
|                               | 🗹 Utilizar control de acceso (c | ontraseña)                 |                                |            |
|                               | No cargar todos los clientes    | al abrir las ventanas de o | clientes y listado de clientes |            |
|                               | Mostrar técnico y observacio    | ones de última tarea en L  | istado de Clientes             |            |
|                               | Utilizar fecha de proximo cor   | ntacto en los clientes     |                                |            |
|                               | Tipo de asunto Utilizar         | mantenimiento de asunto    | s                              | ~          |
| (                             | Hora de inicio de jornada 08:0  | 0                          | -                              |            |
|                               |                                 |                            |                                |            |
|                               |                                 |                            | BDD central                    | r Cancelar |

Según la hora que indiquemos en esta configuración, al entrar en el calendario veremos el calendario a partir de esa hora.

## Estructura del calendario

### Encabezado del calendario

Los usuarios administradores pueden ver el calendario de cualquier técnico cambiando dicho técnico en el desplegable arriba a la derecha.

|      | Técnico | Pedro      | ✓ → Esta semana | R |
|------|---------|------------|-----------------|---|
| eves |         | 02 viernes | 03 sábado       |   |
|      |         |            |                 |   |

Se puede cambiar el aspecto del calendario a Vista diaria, vista semanal, vista mensual y vista cronológica, siendo la más habitual la vista semanal.

| Vista Diaria Vista Semanal | Vista Mensual | Vista Cronológica |  |
|----------------------------|---------------|-------------------|--|
|----------------------------|---------------|-------------------|--|

Podremos ocultar los días del fin de semana desactivando la casilla "Mostrar Fin de semana". Eso ocultará en el calendario los sábados y los domingos.

| Mostrar Fin de semana |
|-----------------------|
|-----------------------|

En el encabezado del calendario se puede cambiar de una semana a la siguiente o la anterior utilizando las flechas de la izquierda. Mediante el enlace "-> Esta semana", volveremos rápidamente a la semana actual.

| Vista Diaria              | Vista Semanal    | Vista Mensual | Vista Cronológica | Mostrar Fin | de semana |       |            |    |              |            |
|---------------------------|------------------|---------------|-------------------|-------------|-----------|-------|------------|----|--------------|------------|
| <ul><li>♦ € 26,</li></ul> | /02/2018 - 04/03 | 3/2018        |                   |             | Té        | cnico | Pedro      |    | →Esta semana | <u>R</u> e |
|                           | 26 lunes         | 27 mar        | tes 28            | miércoles   | 01 iueves |       | 02 viernes | 03 | sáhado       |            |

En la parte superior también disponemos de un botón para recargar el calendario y otro para cerrarlo.

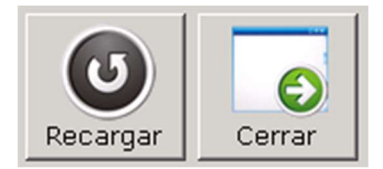

### Cuerpo del calendario

El cuerpo del calendario muestras las tareas creadas. Directamente en el calendario podremos hacer:

Creación de nuevas tareas, abrir directamente una tarea, eliminar una tarea, desplazar tareas en el calendario, cambiar rápidamente el cliente asignado en una tarea, abrir directamente la ficha del cliente y por último duplicar una tarea.

|                  | 23 lunes                              | 24 martes                             | 25 miércoles                    | 26 jueves                     | 27 viernes      |
|------------------|---------------------------------------|---------------------------------------|---------------------------------|-------------------------------|-----------------|
| Local            |                                       |                                       |                                 |                               |                 |
| 800              |                                       |                                       |                                 |                               |                 |
| 900              |                                       | FERNÁNDEZ LÓPEZ,<br>ANA MARÍA 9:00 -  | GARCÍA PÉREZ,                   | RODRÍGUEZ<br>GUTIÉRREZ, LUCÍA | GARCÍA PÉREZ,   |
| 10 <sup>00</sup> |                                       | GIL GIL, JOSÉ LUIS<br>10:00 - 11:30   | CARLOS 9:30 - 11:00<br>Consulta | Gonsulta                      |                 |
| 11 <sup>00</sup> |                                       | Correo electrónico                    |                                 | Ver tai<br><u>E</u> limin     | rea ar tarea    |
| 1200             | GARCÍA PÉREZ,<br>CARLOS 12:00 - 13:30 |                                       | RODRÍGUEZ<br>GUTIÉRREZ, LUCÍA   | Asigna                        | ar Cliente      |
| 13 <sup>00</sup> | Visita                                |                                       | 12:00 - 13:00<br>Consulta       | Ver <u>C</u> li<br>Copiai     | ente<br>r Tarea |
| 14 <sup>00</sup> |                                       |                                       |                                 |                               |                 |
| 15 <sup>00</sup> |                                       | GARCÍA PÉREZ,<br>CARLOS 15:00 - 18:00 |                                 |                               |                 |
| 16 <sup>00</sup> |                                       | VISICA                                |                                 |                               |                 |
| 1700             |                                       |                                       |                                 |                               |                 |
| 1 000            |                                       |                                       |                                 |                               |                 |

Crear una nueva tarea desde el calendario.

Para crear una nueva tarea desde el calendario, podemos hacer clic en el calendario en la fecha y hora en que queremos crear la tarea.

Nos muestra una ventana emergente donde nos propone la selección del cliente al que queremos hacer la tarea.

| 🧱 winCRM - Crear nueva tarea - Elegir cliente    |                 | ×                |
|--------------------------------------------------|-----------------|------------------|
| Buscar Clientes (N. / N. Com.)                   |                 |                  |
|                                                  |                 |                  |
| GARCÍA PÉREZ, CARLOS                             |                 |                  |
| GIL GIL, JOSÉ LUIS<br>RODRÍGUEZ GUTIÉRREZ, LUCÍA |                 |                  |
|                                                  |                 |                  |
|                                                  |                 |                  |
|                                                  |                 |                  |
|                                                  |                 |                  |
|                                                  |                 |                  |
|                                                  |                 |                  |
|                                                  | <u>A</u> ceptar | <u>C</u> ancelar |

Una vez seleccionado el cliente, winCRM nos mostrará la ventana de planificación de tarea para poder crearla.

| Técnico        | Departamento                                       | Fecha        | Hora Inicio Duración |
|----------------|----------------------------------------------------|--------------|----------------------|
| Administrado 💌 | Psicología                                         | • 27/04/2018 | ▼ 10:00 ÷ 120 ÷      |
| Tipo de Tarea  | Reunión   Prioridad Pagado                         | Asunto       | •                    |
| Observaciones  |                                                    | 1            | 🗖 Completada         |
| Nueva tarea qu | ue estamos planificando para el día 27 a las 10:00 |              |                      |
|                |                                                    |              |                      |
|                |                                                    |              |                      |

Al guardar la tarea planificada, esta se verá en el calendario. Al pasar el ratón por delante de la tarea veremos su contenido.

|                   |                                                                                   |                                             |                            | _ |
|-------------------|-----------------------------------------------------------------------------------|---------------------------------------------|----------------------------|---|
| 26 jueves         | 27 viernes                                                                        | 28 sábado                                   | 29 domingo                 |   |
| UEZ<br>REZ, LUCÍA | GARCÍA PÉREZ,                                                                     |                                             |                            |   |
| 2:30              | RODRÍGUEZ<br>GUTIÉRREZ, LUCÍA<br>10:00 - 12:00<br>Reunión<br>Psicologi<br>Nueva t | a, Reunión<br>area que estamos planificando | para el día 27 a las 10:00 |   |
| JOSÉ LUIS;        |                                                                                   |                                             |                            |   |

Modificar una tarea desde el calendario

Haciendo un doble clic en una tarea entraremos directamente en ella para ver todos sus detalles. Si queremos modificarla, una vez la ventana abierta, tendremos que pulsar en Editar.

| Técnico                                                                           | Departament                                               | 'n                                                                   |                                           | Fr                                               | echa                                                     | Hora In                                                    | icio Duración                                    |                                |                                                   |
|-----------------------------------------------------------------------------------|-----------------------------------------------------------|----------------------------------------------------------------------|-------------------------------------------|--------------------------------------------------|----------------------------------------------------------|------------------------------------------------------------|--------------------------------------------------|--------------------------------|---------------------------------------------------|
| Administrado •                                                                    | <ul> <li>Psicología</li> </ul>                            |                                                                      |                                           | ✓ 27                                             | 7/04/2018                                                | ¥ 10:00                                                    | 120:00                                           | 🔘 T c                          | ompletada                                         |
| -<br>Tipo de Tarea                                                                | Reunión                                                   | Reunión y Prioridad Pagado y Asunto y                                |                                           |                                                  |                                                          |                                                            |                                                  |                                |                                                   |
| Observaciones                                                                     |                                                           |                                                                      |                                           | 1                                                |                                                          | I                                                          |                                                  |                                |                                                   |
|                                                                                   |                                                           |                                                                      |                                           |                                                  |                                                          |                                                            |                                                  |                                |                                                   |
| récnicos de d                                                                     | estino                                                    |                                                                      |                                           |                                                  |                                                          |                                                            |                                                  | ANE                            |                                                   |
|                                                                                   |                                                           | Nueva E                                                              | ditar                                     | Eliminar                                         | Guardar                                                  | Enviar                                                     | Cancelar                                         | 26<br>Planificar               | Cerrar                                            |
| Fareas Realiza<br>Nombre<br>Técnico                                               | das<br>Tipo de<br>tarea                                   | Nueva E                                                              | ditar<br>Hora<br>inicio                   | Eliminar<br>Duración                             | Guardar<br>Observac                                      | En <u>v</u> iar                                            | Cancelar                                         | 26<br>Planificar               | Ce <u>r</u> rar<br>Prioridad                      |
| 'areas Realiza<br>Nombre<br>Técnico<br>Administrador                              | das<br>Tipo de<br>tarea<br>Reunión                        | Nueva                                                                | ditar<br>Hora<br>inicio<br>10:00          | Eliminar<br>Duración                             | Guardar<br>Observac                                      | En <u>v</u> iar<br>iones<br>ea que estan                   | Cancelar                                         | 26<br>Planificar               | Ce <u>r</u> rar<br>Prioridad                      |
| Tareas Realiza<br>Nombre<br>Técnico<br>Administrador<br>Administrador             | das<br>Tipo de<br>tarea<br>Reunión<br>Consulta            | Nueva                                                                | Hora<br>inicio<br>10:00<br>12:00          | Eliminar<br>Duración<br>120:00<br>60:07          | Guardar<br>Observac<br>Nueva tar<br>Tarea inco           | En <u>v</u> iar<br>iones<br>ea que estan<br>ompleta dirigi | <u>Cancelar</u><br>nos planifica                 | 26<br>Planificar               | Cerrar<br>Prioridad<br>Pagado<br>Pagado           |
| Careas Realiza<br>Nombre<br>Técnico<br>Administrador<br>Administrador<br>Mercedes | das<br>Tipo de<br>tarea<br>Reunión<br>Consulta<br>Reunión | Fecha           27/04/2018           25/04/2018           18/04/2018 | Hora<br>inicio<br>10:00<br>12:00<br>13:30 | Eliminar<br>Duración<br>120:00<br>60:07<br>90:04 | Guardar<br>Observac<br>Nueva tar<br>Tarea inco<br>Visita | En <u>v</u> iar<br>iones<br>ea que estan<br>ompleta dirigi | <u>Cancelar</u><br>nos planifica<br>da a otro té | 26<br>Planificar<br>Completada | Cerrar<br>Prioridad<br>Pagado<br>Pagado<br>Pendie |

Otra opción para modificar la tarea, directamente en el calendario, será pulsar en ella con el botón derecho. Aparecerá el menú contextual de la tarea donde podremos seleccionar la opción "Ver tarea", lo que nos llevará a la misma ventana.

|      | GARCÍA PÉREZ,                                  |                         |  |
|------|------------------------------------------------|-------------------------|--|
|      | RODRÍGUEZ<br>GUTIÉRREZ, LUCÍA<br>10:00 - 12:00 |                         |  |
|      | Reunion                                        | <u>V</u> er tarea       |  |
|      | o                                              | <u>E</u> liminar tarea  |  |
|      |                                                | <u>A</u> signar Cliente |  |
|      |                                                | Ver <u>C</u> liente     |  |
|      |                                                | Copiar <u>T</u> area    |  |
|      | L                                              |                         |  |
| UIS; |                                                |                         |  |

Eliminar una tarea desde el calendario

Para eliminar una tarea directamente desde el calendario, solo hay que seleccionarla y pulsar la tecla SUPR del teclado.

También se puede seleccionar la opción "Eliminar tarea" del menú contextual que obtenemos al hacer clic derecho con el ratón en dicha tarea.

En ambos casos veremos un mensaje de confirmación antes de eliminar efectivamente la tarea.

Desplazar tareas en el calendario o cambiar su duración

En el calendario se pueden desplazar las tareas haciendo clic en ellas y, sin soltar el clic, arrastrándolas a la nueva ubicación, eso sí, siempre dentro de la vista que tengamos activada (por semana o por mes). Si queremos cambiar las tareas de una semana a la otra, y estamos en vista semanal, no lo podremos hacer directamente en el calendario. En ese caso tenemos que editar la tarea y modificar la fecha o bien cambiar a vista mensual.

Para modificar la duración de la tarea en la vista semanal, hay que mover en el calendario el ratón en el borde superior o inferior de la tarea hasta que veamos una doble flecha. Al hacer clic con esa doble flecha, podremos aumentar o reducir la duración de la tarea.

Cambiar rápidamente el cliente asignado en una tarea

Esta es la única manera de hacer este cambio. No hay ningún otro lugar en winCRM donde podamos cambiar el cliente asociado a una tarea.

Para hacerlo hay que pulsar con el botón derecho en la tarea y seleccionar la opción "Asignar cliente". Esto nos mostrará la ventana correspondiente, donde podremos buscar y seleccionar el nuevo cliente a asignar.

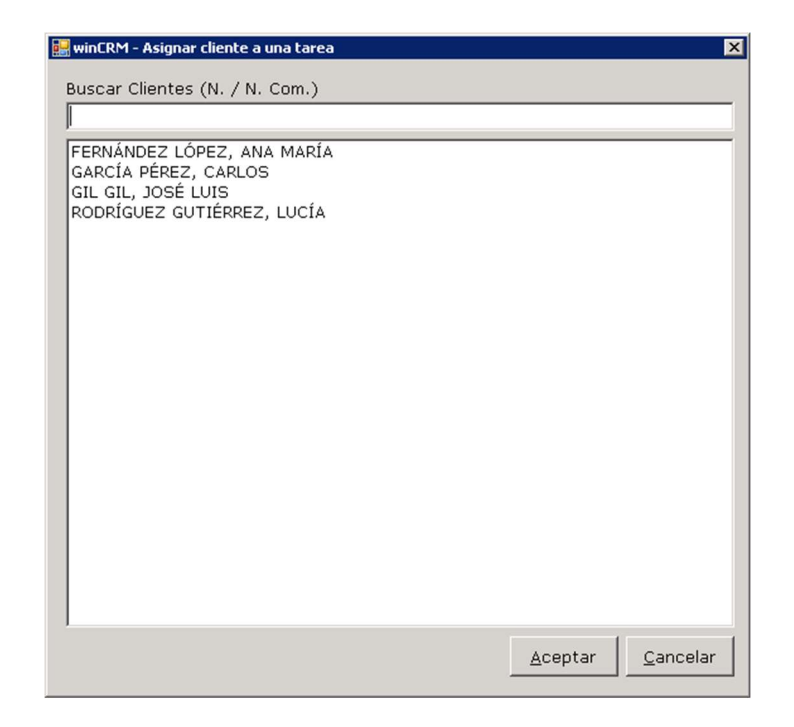

Abrir la ficha del cliente desde el calendario

Pulsando con el botón derecho en una tarea, en el menú contextual podremos elegir la opción "Ver Cliente" que abrirá la ficha del cliente asignado a esa tarea.

#### Duplicar una tarea desde el calendario

Podemos copiar y pegar en el calendario las tareas. Para ello, hacemos clic en una tarea para seleccionarla y pulsamos con el botón derecho en ella. En el menú contextual seleccionaremos la opción "Copiar Tarea".

Seguidamente haremos clic derecho en la zona vacía del calendario y seleccionaremos "Pegar Tarea", del menú contextual que veremos. Podremos repetir el pegado tantas veces como queramos. Las tareas se pueden "pegar" en la misma semana o en otras semanas.

Alternativamente, también se pueden usar los atajos de teclado CTRL + C y CTRL + V para copiar y pegar las tareas en el calendario.

# Procesos

En el menú Herramientas, encontramos la opción Procesos que nos muestra unos procesos útiles en winCRM

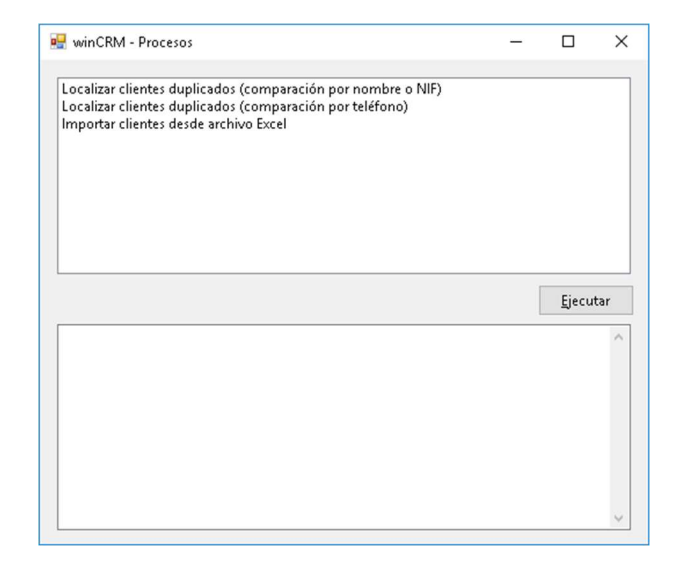

Los procesos disponibles son tres:

## Localizar clientes duplicados (comparados por nombre o NIF)

Ese proceso nos mostrará todos aquellos clientes que hemos podido crear duplicados bien por nombre o bien por NIF.

## Localizar clientes duplicados (comparados por teléfono)

Ese proceso nos mostrará todos aquellos clientes que hemos podido crear duplicados buscando por números de teléfono duplicados.

## Importar clientes desde archivo Excel

Este proceso es muy práctico para la puesta en marcha del programa, pues nos permite cargar de forma automática una base de datos que tenemos en otro programa o en Excel.

Aconsejamos siempre, antes de hacer la importación, **hacer una copia de seguridad**. Si algo sale mal podremos restaurar la base de datos vacía para empezar de nuevo tantas veces como sea necesario.

Al seleccionar dicho proceso y pulsar en ejecutar, el programa nos mostrará el formato del archivo a preparar.

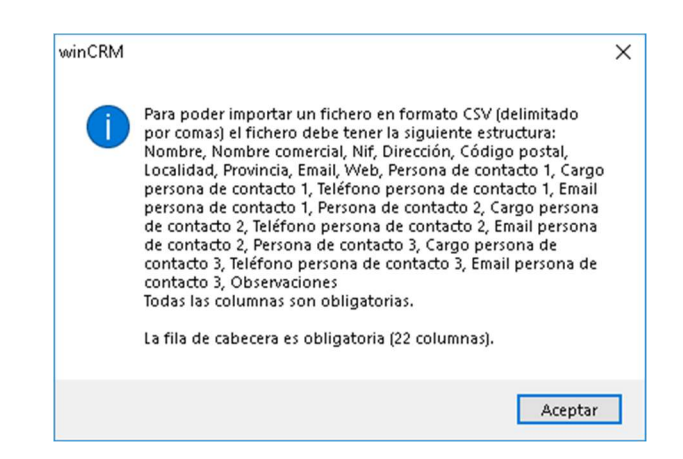

Al pulsar en Aceptar, nos propondrá seleccionar el archivo a importar.

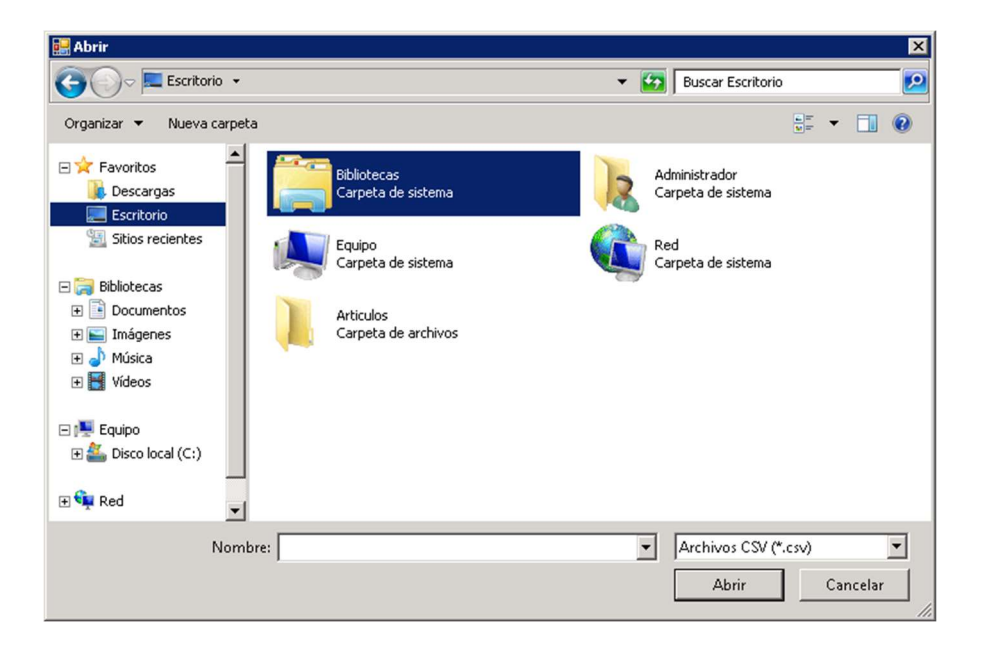

# Copia de seguridad

Como en todos los programas donde utilizamos una base de datos para ir almacenando datos que vamos trabajando día a día, **es muy importante hacer copias de seguridad regularmente**. También es muy importante hacer una prueba de restauración cuando se empieza con el programa para entender el funcionamiento y tener la seguridad de que se está haciendo todo correctamente.

### Hacer una copia de seguridad

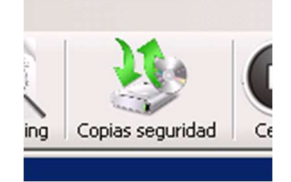

Con winCRM es muy fácil hacer dichas copias de seguridad. Podemos acceder a ellas desde el botón de la barra de herramientas o bien desde el menú Herramientas > Copias de seguridad.

| 🖳 Copias de seguridad                       | ×              |
|---------------------------------------------|----------------|
| Copiar Restaurar                            |                |
| Destino archivo copia de seguridad:         |                |
| 🔲 Guardar en directorio con fecha actual    |                |
| Tamaño de la copia de seguridad: 360 KBytes |                |
| Tamaño en disco:                            |                |
| Lanzar Copia de Seguridad                   | <u>C</u> errar |
|                                             | ]              |

Seleccionaremos la ruta donde queremos guardar la copia de seguridad, utilizando el botón de los 3 puntos. Preferentemente la ruta será una memoria USB, un disco duro externo o una ruta de red que a su vez sea respaldada con un sistema externo de copia.

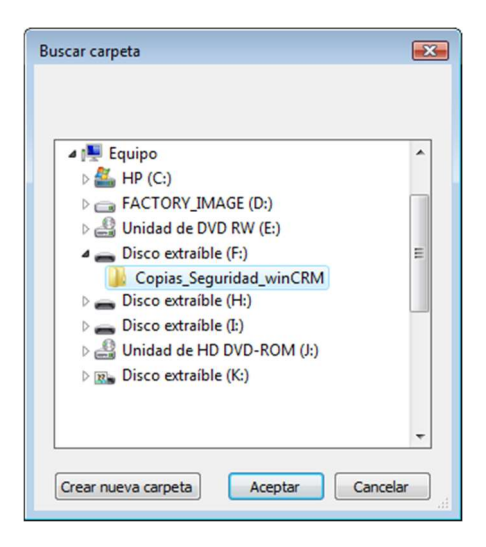

Una vez elegimos el directorio donde haremos la copia de seguridad será conveniente activar la casilla "Guardar en directorio con fecha actual", para que cada día tengamos una copia diferente y no estemos sobreescribiendo siempre el mismo archivo.

| Copias d | le seguridad   |                  |            |          |            |            |         |                |
|----------|----------------|------------------|------------|----------|------------|------------|---------|----------------|
| Copiar   | Restaurar      |                  |            |          |            |            |         |                |
| Destin   | io archivo co  | pia de seguridad | I: F:\Co   | pias_Se  | eguridad_v | vinCRM\03  | 3_05_20 | 18             |
| 🔽 Gua    | ardar en direc | torio con fecha  | actual     |          |            |            |         |                |
| Tamaí    | ňo de la copia | a de seguridad:  | 360 KBy    | tes      |            |            |         |                |
| Tamaí    | ňo en disco:   | 28,33 Gbytes of  | disponible | es de 28 | ,62 Gbyte  | S          |         |                |
|          |                |                  |            | Lanz     | ar Copia ( | de Segurio | dad     | <u>C</u> errar |

Al pulsar en "Lanzar Copia de Seguridad" se hará la copia y nos mostrará el siguiente aviso:

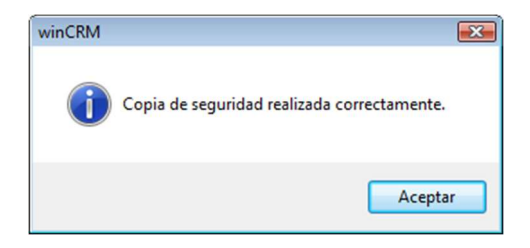

Podremos comprobar el directorio donde ha quedado guardada la copia de seguridad.
| CO V BACOpias         | Seguridad_winCRM\03_ | 05_2018        | <b>√ 4</b> ∱ Buscal | <b>کا</b> ال ا |
|-----------------------|----------------------|----------------|---------------------|----------------|
| 🎍 Organizar 👻 🏢 Vista | as 🔻 😍 Grabar        |                |                     | 0              |
| Nombre                | Fecha modificación   | Тіро           | Tamaño              |                |
| WinCRM.sdf.gz         | 03/05/2018 20:04     | Archivo WinRAR | 318 KB              |                |
| 1 elemento            |                      |                |                     | 1              |

El archivo que se genera es un comprimido de la base de datos.

**Nota**: En la versión profesional, la copia de seguridad se ha de configurar directamente en SQL Server, directamente en el servidor. Desde el propio programa, el aviso que nos mostrará winCRM en ese caso es el siguiente:

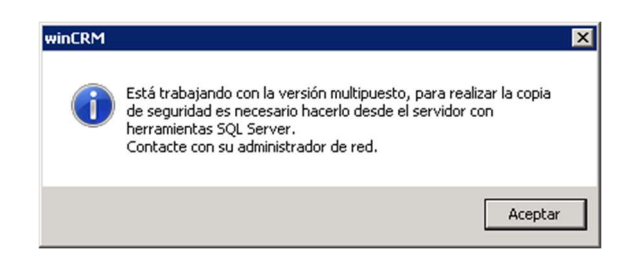

## Restaurar una copia de seguridad

Para restaurar una copia de seguridad es necesario generalmente cerrar el programa, volver a abrirlo e ir directamente a la restauración. En caso de no hacerlo así, el archivo de base de datos activo en ese momento puede encontrarse bloqueado y no dejará restaurar.

El proceso de restauración se encuentra en la misma opción del menú Herramientas > Copias de seguridad o desde el botón Copias Seguridad de la barra de herramientas.

| 🖳 Copias de seguridad              |                              |
|------------------------------------|------------------------------|
| Copiar Restaurar                   |                              |
| Origen archivo copia de seguridad: |                              |
|                                    |                              |
|                                    |                              |
|                                    | Restaurar Copia de Seguridad |
|                                    |                              |

Aquí, utilizando el botón de examinar (3 puntos), iremos a buscar el archivo que queremos restaurar.

| 🖳 Copias de seguridad              |                                                     |
|------------------------------------|-----------------------------------------------------|
| Copiar Restaurar                   |                                                     |
| Origen archivo copia de seguridad: | F:\Copias_Seguridad_winCRM\03_05_2018\Wir           |
|                                    |                                                     |
|                                    |                                                     |
|                                    |                                                     |
|                                    | <u>R</u> estaurar Copia de Seguridad <u>C</u> errar |
|                                    |                                                     |

Una vez cargado el archivo, pulsamos en "Restaurar Copia de Seguridad" y el programa nos mostrará confirmación.

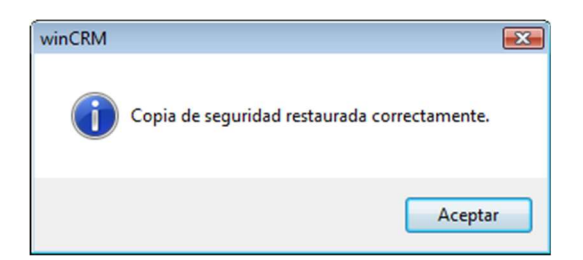

# Módulo Gestión

El módulo de gestión añade una funcionalidad completa para la generación de documentos como albaranes, facturas, pedidos o presupuestos. Es un módulo versátil y sencillo y puede ser la primera solución de gestión para una empresa.

Es necesario activar este módulo desde las opciones de usuario.

Para acceder al módulo de gestión pulsaremos en el botón Gestión de la barra de herramientas:

|                                                                                                    | winCRM - Versión multipu<br>:hivo Herramientas M | esto (conectado): 3.4 - Pedro V<br>Módulos Ventana Ayuda |                     |                   |         |                      | :                  |
|----------------------------------------------------------------------------------------------------|--------------------------------------------------|----------------------------------------------------------|---------------------|-------------------|---------|----------------------|--------------------|
| Utativa de Documentos       Téco da Coumento       Número       Fecha       Ciliente       Técolico       Estado del documento       Base Imponibie (0)         Tipo de documento       V contiene:       V contiene:       V co | 26 Gientes Listad                                | do de Clientes Pipeline E                                | eventos Gestión SAT | Reporting Cerrar  |         | Wi                   | nCRM               |
| Tipo de documento Número Técnia Cillente Técnico Estado del documento Base imponible (n)   Contiene: © Contiene: © Contiene: © Contiene: © Contiene: © Outere: © Igua:   Persupuesto 201001 201002 Pedro RAMOS EFEZ Pedro Eportar a EFP Importar a EFP Importar a EFP <                                                                                                    | Listado de Documentos<br>locumentos              |                                                          |                     |                   |         |                      |                    |
| Contiene:       Contiene:       Contiene:       Contiene:       Contiene:       Iguai:         Network       20210001       2403/2021       Pedro RAMOS PEREZ       Pedro       Exportar a ERP       Pedro         Factura       20210002       2403/2021       Pedro RAMOS PEREZ       Pedro       Exportar a ERP       Pedro         Factura       20210002       13/05/2021       _6 prueba david       David       Perdiente                                                                                                    | Tipo de documento                                | Número                                                   | Fecha               | Cliente           | Técnico | Estado del documento | Base Imponible (€) |
| Petupuesto       20210001       24/03/0201       Pedro RAMOS PEREZ       Pedro       Exportar a ERP       Petupuesto         20210002       24/03/0201       Pedro RAMOS PEREZ       Pedro       Exportar a ERP       Petupuesto         3actura       20210002       33/05/2021       _6 prueba david       David       Perdiente                                                                                                    | ontiene:                                         | ♥ Contiene:                                              | √ Igual:            |                   |         | √ Contiene: √        | lgual: V           |
| esupuesto 20210001 24/03/0221 Pedro RAMOS PEREZ Pedro Exportar a ERP 1 2<br>esupuesto 20210002 24/03/0221 Pedro RAMOS PEREZ Pedro Exportar a ERP 1 2<br>ctura 2021002 13/05/2021 ¢ prueba david David Pendiente                                                                                                    |                                                  |                                                          |                     |                   |         |                      |                    |
| Euguesto 2021002 24/03/2021 Pedro FARIOS PEREZ Pedro Euportar a ERP<br>ctura 2021002 13/05/2021 _6 prueba david David Pendiente                                                                                                    | esupuesto                                        | 20210001                                                 | 24/03/2021          | Pedro RAMOS PEREZ | Pedro   | Exportar a ERP       | 1.283,             |
|                                                                                                    | esupuesto                                        | 20210002                                                 | 24/03/2021          | Pedro RAMOS PEREZ | Pedro   | Exportar a ERP       | 1.396,             |
|                                                                                                    |                                                  |                                                          |                     |                   |         |                      |                    |
|                                                                                                    |                                                  |                                                          |                     |                   |         |                      |                    |
|                                                                                                    |                                                  |                                                          |                     |                   |         |                      | 0                  |

Esto nos llevará al listado de documentos. También podemos llegar al listado de documentos desde el menú Módulos > Gestión > Listado de documentos.

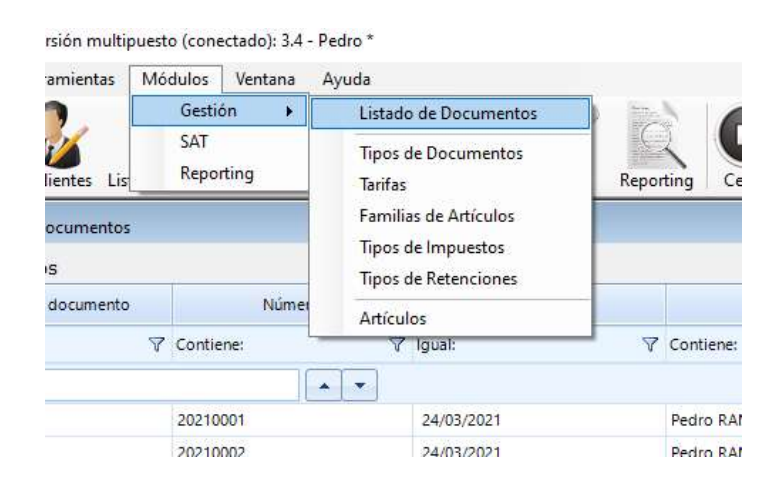

Desde ese menú, podremos acceder a los datos maestros del módulo de gestión.

En caso de disponer de Sage 50 en su empresa, solo en versiones Premium de winCRM, la funcionalidad se adaptará al trabajo con el ERP: Los artículos, familias de artículos, tarifas, tipos de impuestos y tipos de retenciones se crearán y actualizarán desde Sage 50 y no

podrán ser creados o modificados desde winCRM. Además, usted podrá generar presupuestos en winCRM que serán exportados a Sage 50.

#### Tipos de documentos

Los tipos de documentos son configurables y adaptables a cada empresa.

Hay empresas donde solo se generarán presupuestos desde winCRM y otras donde se pueden crear procesos completos: presupuestos, pedidos, albaranes y facturas. Incluso documentos internos o documentos de compra. Se pueden crear tantos tipos como sean necesarios.

| Buscar tipos <mark>d</mark> e documentos    | Nombre                          |                                        |                                                       |   |   |        |
|---------------------------------------------|---------------------------------|----------------------------------------|-------------------------------------------------------|---|---|--------|
|                                             | Presupuest                      | o l                                    |                                                       |   |   |        |
| Albarán<br>Factura<br>Pedido<br>Presupuesto | Aplicar in Aplicar re Mostrar f | npuestos<br>Itenciones<br>echa de entr | Administrar estados<br>Estado por defecto<br>Borrador |   |   |        |
|                                             |                                 | Editor                                 | Elimin ar                                             | 0 | 8 | Cerrar |

En cada tipo de documento se tendrá que indicar si queremos que se apliquen impuestos, retenciones o que se muestre la fecha de entrega. También será necesario pulsar en Administrar estados para cada tipo de documento. Uno de los estados será el estado por defecto

| Buscar estados                                                              | Nombre |        |          |         | Color    |        |
|-----------------------------------------------------------------------------|--------|--------|----------|---------|----------|--------|
| Aceptado<br>Borrador<br>Cancelado<br>Enviado<br>Exportar a ERP<br>Rechazado | Nuevo  | Editar | Eliminar | Guardar | Carcelar | Cerrar |

Una vez hemos creado los tipos de documentos que necesitamos, con sus respectivos estados, podremos crear las tarifas.

### Tarifas

Será necesario tener al menos una tarifa para poder crear artículos y asignarles un precio. Se pueden crear tantas tarifas como queramos. Podríamos tener una tarifa para gran público y otra para distribuidores, por ejemplo.

| 🚽 Tarifas      |                                                                                                    |                |          |                                                                                                    | <u> 21 –</u>     |                 | × |
|----------------|----------------------------------------------------------------------------------------------------|----------------|----------|----------------------------------------------------------------------------------------------------|------------------|-----------------|---|
| Buscar tarifas | Nombre                                                                                                    |                |          |                                                                                                    |                  |                 |   |
| TARIFA GENERAL | Código en l                                                                                                    | ERP            |          |                                                                                                    |                  |                 |   |
|                | The second second second second second second second second second second second second second second second se | 1000 million ( | ******** | and the second second se | Concept 1        |                 |   |
|                | Nuevo                                                                                                    | Editar         | Eliminar | Guardar                                                                                                    | <u>C</u> ancelar | Ce <u>r</u> rar |   |

En nuestro ejemplo solo hemos creado la tarifa TARIFA GENERAL

Veremos el campo Código en ERP si tenemos instalado el conector con Sage 50. Solo disponible en versiones premium.

## Familias de artículos

Para poder crear artículos tendremos que crear al menos una familia de artículos.

|           |                                          |                                                       |                                                         | <u>%</u>                                                |                                                | ×                                                                |
|-----------|------------------------------------------|-------------------------------------------------------|---------------------------------------------------------|---------------------------------------------------------|------------------------------------------------|------------------------------------------------------------------|
| Nombre    |                                          |                                                       |                                                         |                                                         |                                                |                                                                  |
| MANO DE O | BRA PROYEC                               | TOS                                                   |                                                         |                                                         |                                                |                                                                  |
| Código en | ERP                                      |                                                       |                                                         |                                                         |                                                |                                                                  |
| •         | Editor                                   | 8                                                     |                                                         | 8                                                       | Corr                                           | 5                                                                |
|           | Nombre<br>MANO DE C<br>Código en I<br>MP | Nombre<br>MANO DE OBRA PROYECT<br>Código en ERP<br>MP | Nombre<br>MANO DE OBRA PROYECTOS<br>Código en ERP<br>MP | Nombre<br>MANO DE OBRA PROYECTOS<br>Código en ERP<br>MP | Nombre MANO DE OBRA PROYECTOS Código en ERP MP | Nombre       MANO DE OBRA PROYECTOS       Código en ERP       MP |

Podremos crear tantas tarifas como queramos.

Veremos el campo Código en ERP si tenemos instalado el conector con Sage 50. Solo disponible en versiones premium.

## Tipos de impuestos

Los tipos de impuestos se aplicarán a los artículos y se mostrarán en los documentos que así lo tengan configurado.

| 📱 Tipos de Impuestos                                                                                      |   |                     |          |          |                 |             | 8 <u>1 -</u> |      | × |
|----------------------------------------------------------------------------------------------------|---|---------------------|----------|----------|-----------------|-------------|--------------|------|---|
| Buscar tipos de impuestos                                                                                 |   | Nombre              |          |          |                 |             |              |      |   |
|                                                                                                    |   | IVA 21% (           | 5,20%)   |          |                 |             |              |      |   |
| IVA 0% (0%)<br>Iva 0% CEE<br>Iva 0% Importación<br>IVA 0,00% - Suplidos<br>IVA 0,00% Exento               | ^ | Porcentaje<br>21,00 | impuesto |          | Código en<br>21 | ERP         |              |      |   |
| IVA 0,00% ISP<br>IVA 10% (1,40%)<br>IVA 21% (5,20%)<br>IVA 21% Arrendami.<br>Iva 21% CEE<br>IVA 4% (0,5%) | - | Nuevo               | Editar   | Eliminar | Guardar         | <u>C</u> an | elar         | Cerr | Ð |

Podremos crear tantos tipos de impuestos como queramos.

Veremos el campo Código en ERP si tenemos instalado el conector con Sage 50. Solo disponible en versiones premium.

# Tipos de retenciones

Los tipos de retenciones se aplicarán a los clientes y me mostrarán en los documentos que así lo tengan configurado.

| 🚽 Tipos de Retenciones                                                                                                    |       |                |             |          |                   | 19 <u>1</u> |      | ı ×                  |
|----------------------------------------------------------------------------------------------------|-------|----------------|-------------|----------|-------------------|-------------|------|----------------------|
| Buscar tipos de retenciones                                                                                                    | No    | mbre           |             |          |                   |             |      |                      |
|                                                                                                    | RE    | T. 15%         | REND. TRAB. |          |                   |             |      |                      |
| HP Reten. Pract. 6%<br>IRPF 18%<br>IRPF 19% capital mob<br>IRPF 20% ARREN<br>IRPF 21% Prof.                                    | ^ Por | rcentaje<br>00 | e retención |          | Código en l<br>04 | ERP         |      |                      |
| RET. 15% REND. TRAB.<br>Ret. 17% Rend. Traba<br>RET. SOPOR. 15% prof<br>RETEN. 19% arren<br>RETEN. SOPOR. 12%<br>Retención 12% |       | <b>H</b> uevo  | Editar      | Eliminar | Guardar           | Cancela     | er ( | ©<br>Ce <u>r</u> rar |

Podremos crear tantos tipos de retenciones como queramos.

Veremos el campo Código en ERP si tenemos instalado el conector con Sage 50. Solo disponible en versiones premium.

#### Artículos

Podremos tener una base de datos de artículos en winCRM. Para ello crearemos los artículos indicando la familia, el tipo de impuesto y los precios en cada tarifa.

| 🖳 Artículos                                                                                                    |                   |        |           |         | 8 <b>1</b> 8     |     | ×              |
|----------------------------------------------------------------------------------------------------|-------------------|--------|-----------|---------|------------------|-----|----------------|
| Buscar artículos                                                                                                    | Nombre            |        |           |         |                  |     |                |
|                                                                                                    | ACER ASPIRE X3900 |        |           |         |                  |     |                |
| Acer Aspire 3634WI Mi - Celeron A                                                                                                    | Familia           |        | Código er | ERP     |                  |     |                |
| Acer Aspire 5514EWLM - Celeron                                                                                                    | Ordenador         |        | PT.SD1E2  | 2.011   |                  |     |                |
| Acer Aspire 9502WSMi - Pentiur                                                                                                    | Tipo de impuesto  |        |           |         |                  |     |                |
| ACER PD 120D PROYECTOR DLP                                                                                                    | IVA 21% (5,20%)   | Ŷ      |           |         |                  |     |                |
| ACER PDA+GPS E510+MAPAS EL<br>ACER TECLADO CASTELLANO                                                                                                    | brecios           |        |           |         |                  |     |                |
| Acer TravelMate 2413WLMI - Ce<br>ACER TRN MK36 2 1024 120 DW                                                                                                    | Tarifa            |        | Preci     | 5       |                  |     |                |
| Acer Veriton 3600GT P4 3.0 Ghz                                                                                                    | TARIFA GENERAL    |        |           |         |                  | 710 | ,88            |
| ACER, TV LCD 32 RESOL 1360X<br>AcerAS3004WLMI AMD Sempron<br>AcerPower Celeron 2.8 Ghz 256<br>ACON-6000-A<br>ACTION PACK SUBSCRIPTION M.<br>ACULASER M1400<br>ADAP CORRIENTE MAGSAFE PAR<br>ADAP ZOOM BLUETOOTH USB (4<br>ADAP, WIRELESS 54MBPS USB2,C<br>ADAP. RED WIRELESS USB 54MB<br>ADAPT. JACK 3.5M/2XRCAH | Nuevo             | Editar | Ejiminar  | Guardar | <u>C</u> ancelar | Cer | <b>D</b><br>ar |

Podremos crear tantos artículos como queramos.

Veremos el campo Código en ERP si tenemos instalado el conector con Sage 50. Solo disponible en versiones premium.

# Listado de documentos

El listado de documentos es la pantalla principal del módulo de gestión. Desde esta ventana podremos crear nuevos documentos, así como ver los documentos existentes.

Para crear un nuevo documento pulsaremos en Nuevo

| winCRM - Versión multipu                               | esto (conectado): 3.4 - Pedro * |                      |                   | 2052      |                      | >                  |
|--------------------------------------------------------|---------------------------------|----------------------|-------------------|-----------|----------------------|--------------------|
| chivo Herramientas M<br>26<br>Iendario Clientes Listad | Vódulos Ventana Ayuda           | rentos Gestión SAT F | teporting         |           |                      | > sinet            |
| Listado de Documentos                                  |                                 |                      |                   |           |                      |                    |
| Tipo de documento                                      | Número                          | Fecha                | Cliente           | Técnico   | Estado del documento | Base Imponible (€) |
| Contiene:                                              | ♥ Contiene:                     | √ Igual:             | ♥ Contiene:       | Contiene: | ♥ Contiene: ♥        | ' Igual: 🌱 🏹       |
|                                                        |                                 |                      |                   |           |                      |                    |
| resupuesto                                             | 20210001                        | 24/03/2021           | Pedro RAMOS PEREZ | Pedro     | Exportar a ERP       | 1.283,34           |
| resupuesto                                             | 20210002                        | 24/03/2021           | Pedro RAMOS PEREZ | Pedro     | Exportar a ERP       | 1.396,0            |
| actura                                                 | 20210002                        | 13/05/2021           | _6 prueba david   | David     | Pendiente            | 351,6              |
|                                                        |                                 |                      |                   |           |                      |                    |
|                                                        |                                 |                      |                   |           |                      |                    |

Primero, deberemos rellenar la sección de cabecera del documento.

| winCRM - Versión multipuesto (conectad<br>Archivo Herramientas Módulos Ver | io): 3.4 - Pedro *<br>ntana Ayuda |                         |                           | - 0                   |
|----------------------------------------------------------------------------|-----------------------------------|-------------------------|---------------------------|-----------------------|
| Calendario                                                                 | Pipeline Eventos Gestión SAT      | Reporting Cerrar        |                           | winCRM                |
| 🖳 Nuevo documento                                                          |                                   |                         |                           |                       |
| Cabecera<br>Técnico Cliente                                                | e                                 |                         | Fecha                     | Fecha de entrega      |
| Pedro v                                                                    |                                   |                         | 19/05/202                 | 21 🗐 🕶 19/05/2021 🗐 🐨 |
| Tipo de documento Númer                                                    | ro Estado de docum                | ento                    |                           |                       |
| ~                                                                          | @"                                | ~                       |                           |                       |
| Nota                                                                       |                                   |                         | Observaciones (no imprimi | bles)                 |
|                                                                            |                                   |                         | ~                         | ~                     |
| Artículo                                                                   | Unidades                          | Precio                  | Dto. (%)                  | Importe               |
| Base                                                                       |                                   | Recargo de equivalencia | Patanción                 | Total                 |
| imponible                                                                  |                                   | Recargo de equivalencia | Recención                 | Total                 |
|                                                                            |                                   |                         |                           |                       |
|                                                                            |                                   |                         |                           |                       |

Especificaremos el cliente, la fecha, el tipo de documento, el número, el estado, la nota de pie de documento y las observaciones.

El número de documento podrá ser calculado automáticamente pulsando en los engranajes, después de seleccionar el tipo de documento.

| Cabecera              |                     |                    |                                  |
|-----------------------|---------------------|--------------------|----------------------------------|
| Técnico               | Cliente             |                    | Fecha                            |
| Pedro ~               | _4 prueba david     |                    | 19/05/2021                       |
| Tipo de documento     | Número              | stado de documento |                                  |
| Presupuesto ~         | 20210003            | 💣 Borrador 🗸 🗸     |                                  |
| Nota                  |                     |                    | Observaciones (no imprimibles)   |
| Forma de pago: 25% pa | ara aceptación. Res | sto a la entrega   | Cobrar al cliente por adelantado |

Una vez completada la cabecera, añadiremos las líneas del documento.

| winCRM - Versión multipuesto (conectado):<br>Archivo Herramientas Módulos Venta | 3.4 - Pedro *<br>na Avuda                 |       |                               | ×                       |
|---------------------------------------------------------------------------------|-------------------------------------------|-------|-------------------------------|-------------------------|
| 26<br>Calendario Clientes Listado de Clientes P                                 | Vipeline Eventos Gestión SAT Reporting Co | Errar |                               | winCRM                  |
| 🖓 Nuevo documento                                                               |                                           |       |                               | _ <b>_</b> ×            |
| Cabecera<br>Técnico Cliente                                                     |                                           |       | Fecha                         |                         |
| Pedro v _4 pruet                                                                | ba david                                  |       | 19/05/2021                    |                         |
| Tipo de documento Número                                                        | Estado de documento                       |       |                               |                         |
| Presupuesto ~ 2021000                                                           | 03 💣 Borrador 🗸 🗸                         |       |                               |                         |
| Nota                                                                            |                                           |       | Observaciones (no imprimible  | s)                      |
| Forma de pago: 25% para acepta                                                  | ción. Resto a la entrega                  |       | Cobrar al cliente por adelant | ado                     |
|                                                                                 |                                           |       |                               |                         |
| Total<br>Base imponible II                                                      | mpuestos                                  |       |                               | Total                   |
|                                                                                 |                                           |       |                               |                         |
|                                                                                 |                                           |       | Acciences *                   | Cuardar Cancelar Carrar |

Pulsaremos en el símbolo + para añadir una línea.

Podemos escribir directamente el concepto que queremos añadir en el documento.

|                             | Unidades | Precio     | Dto. (%) | Importe   |
|-----------------------------|----------|------------|----------|-----------|
| Barco de 15 metos de eslora | 1        | 150.000,00 | 10       | 135.000,0 |

También podemos añadir un artículo de la base de datos pulsando en el icono del carrito de la compra.

| abecera                         |                      | 12                                                              |                                  |   |
|---------------------------------|----------------------|-----------------------------------------------------------------|----------------------------------|---|
| fécnico                         | Cliente              | Buscar artículo                                                 |                                  | × |
| Pedro v                         | _4 prueba david      |                                                                 |                                  |   |
| lipo de documento               | Número               | Estado de Buscar artículo                                       |                                  |   |
| Presupuesto 🗸 🗸 🗸               | 20210003             | Borrador PROYECTOS                                              |                                  |   |
| Vota                            | -                    | COMPRA MANO DE OBR                                              | A PROYECTOS SOCIOS               |   |
| Forma de pago: 25% pa           | ara aceptación Kesto | a la entrega HORA DE SERV. DPTO.                                | PROYECTOS: David                 |   |
|                                 |                      | HORA DE SERV. DTO PR                                            | ROYECTOS                         |   |
| ineas                           |                      | HORAS DE DESPLAZAM<br>HORAS PROYECTOS EU<br>KILOMETRAJE PROYECT | IENTO PROYECTOS<br>IROWIN<br>TOS |   |
| Artículo                        |                      | Unidades SALIDA / DESPLAZAMI                                    | ENTO DTO PROYECTOS               |   |
| Barco de 15 metros de (         | eslora               | SERVICIOS DE CONSOL                                             | TORIA DTO: PROTECTOS             |   |
|                                 |                      |                                                                 |                                  |   |
|                                 |                      |                                                                 |                                  |   |
|                                 |                      |                                                                 |                                  |   |
|                                 |                      |                                                                 |                                  |   |
|                                 |                      |                                                                 |                                  |   |
|                                 |                      |                                                                 |                                  |   |
|                                 |                      |                                                                 |                                  |   |
| otal                            |                      |                                                                 |                                  |   |
| otal<br>Base imponible          | Impuestos            |                                                                 |                                  |   |
| otal<br>Base imponible<br>135.0 | Impuestos            |                                                                 |                                  |   |
| otal<br>Base imponible<br>135.0 | Impuestos            |                                                                 |                                  |   |

Una vez añadido el artículo, podremos cambiar el nombre del artículo, las unidades, el precio o el descuento, tal y como lo podemos hacer con líneas de sin artículo asociado. Podremos añadir tantas líneas de artículos como queramos.

En la tercera sección de la ventana de nuevo documento podremos ver el total, con la base imponible, los impuestos, retenciones y recargo de equivalencia.

| 1 | otal           |                                                    |              |
|---|----------------|----------------------------------------------------|--------------|
|   | Base imponible | Impuestos                                          | Total        |
|   | 141.000,00     | IVA 21% (5,20%) (21% de 141.000,00 €): 29.610,00 € | 170.610,00 € |
|   |                |                                                    |              |
|   |                |                                                    |              |

Una vez terminado el documento tendremos que pulsar en Guardar.

Con los documentos que hemos creado podremos hacer las siguientes acciones:

- Editar un documento para modificar algo de su cabecera o de sus líneas.

- Eliminar un documento
- Acciones
  - Imprimir documento en PDF

El aspecto del documento impreso será el siguiente:

| resubuesto                   |                         | Sicom Sol        | uciones Integral | es, S.L. |            |
|------------------------------|-------------------------|------------------|------------------|----------|------------|
| recupaceto                   |                         | SICOM            | -                |          |            |
|                              |                         | Avd Zarag        | oza, 67          |          |            |
| Vúmero: 20210003             |                         | 31500            |                  |          |            |
| Fecha: 19/05/2021            |                         | ESPAÑA           |                  |          |            |
|                              |                         | B3175543         | 2                |          |            |
|                              |                         |                  |                  |          |            |
|                              |                         |                  |                  |          |            |
| Arti                         | culo                    | Unid.            | Precio           | Dto.     | Importe    |
| 3arco de 15 metros de eslora |                         | 1                | 150.000,00       | 10       | 135.000,00 |
| IORA DE SERV. DTO PROYEC     | TOS                     | 120              | 50,00            |          | 6.000,00   |
|                              |                         | -ta - cé         |                  |          |            |
| Base                         | Impu                    | lestos           |                  |          | Total      |
| 141.000,00 €                 | IVA 21% (5,20%) (21% de | e 141.000,00 €): | 29.610,00 €      | 170      | .610,00€   |
|                              |                         |                  | Constraint of    | 1885     |            |

- Duplicar / traspasar documento

Duplicar un documento permitirá ganar tiempo para hacer un documento similar para otro cliente. También se puede usar esta opción para traspasar un presupuesto a pedido, un pedido a albarán o un albarán a factura.

| 24 winCRM - Versión multipuesto (conectado): 3.4 - Pedro *                                                                                                    | - 🗆 X                                                                                                    |
|----------------------------------------------------------------------------------------------------|----------------------------------------------------------------------------------------------------|
| Archivo Herramientas Modulos Ventana Ayuda<br>26 Di Celertes Listado de Clientes Pipeline Eventos Gestión SAT Reporting Cerrar                                                       | winCRM                                                                                                    |
| Cabecara Cabecara Cabecara Clienta Pedro V Sicon Soluciones Integrales, S.L. Poo de documento Namero Estado de documento Nota Forma de pago: 25% para aceptación. Resto a la entrega | Pecha<br>Pecha<br>Pecha<br>Poros/2021<br>Observaciones (no imprimbles)<br>Cobrar al cliente por adelantado |
| Duplicando Presupuesto número 20210003                                                                                                    |                                                                                                    |

Se mostrará la cabecera del documento de origen, pero con las opciones de tipo de documento, número de documento y estado, en vacío, para completarlo con las características adecuadas.

Un documento duplicado mostrará una opción para volver al documento de origen.

| Vierminder Module Wenter Apude   Presence Presence Presence Presence   Presence Center Presence Presence     Presence Center Presence     Presence Center Presence     Presence Center Presence     Presence Deservaciones (no imprimibles)     Presence Deservaciones (no imprimibles)     Presence Deservaciones (no impr                                                                                                    | incrim - version multipuesto (con           | ectado): 3.4 - Pedro * |                             |            |                                 | - 0                           |
|----------------------------------------------------------------------------------------------------|---------------------------------------------|------------------------|-----------------------------|------------|---------------------------------|-------------------------------|
| Image: Control to Link to the link to the link tot the link to the link to the link to the link                                                                                                    | nivo Herramientas Módulos                   | Ventana Ayuda          |                             |            |                                 |                               |
|                                                                                                    | 26 Clientes Listado de Clie                 | ntes Pipeline Eventos  | Gestión SAT Reporting Cerra |            | V                               | vinCRM                        |
| abecra<br>derico Cliente Fecha de entrega<br>19/05/2021 19/05/2021 19/05/2021 1<br>po de documento<br>Winero Estado de documento<br>Parador 20210001 Parador<br>observaciones (no imprimibles)<br>Forma de pago: 25% para aceptación. Resto a la entrega<br>Cotar al cliente por adelantado<br>neas<br>Artículo Unidades Precio Dto. (%) Importe<br>Sarco de 15 metros de estos<br>120 50,00 0 10 135.000,<br>00A DE SERV. DTO PROYECTOS 120 50,00 0 6.000,<br>Stal<br>Base imponible 19/05/2021 •                                                                                                    | Nuevo documento                             |                        |                             |            |                                 |                               |
| Genico     Ciente     Fecha     Fecha                                                                                                    | Cabecera                                    |                        |                             |            |                                 |                               |
| Interform       Second Solutions Resolutions Resolutions       19/05/2021       19/05/2021       19/05/2021       19/05/2021       19/05/2021       19/05/2021       19/05/2021       19/05/2021       19/05/2021       19/05/2021       19/05/2021       19/05/2021       19/05/2021       19/05/2021       19/05/2021       19/05/2021       19/05/2021       19/05/2021       19/05/2021       19/05/2021       19/05/2021       19/05/2021       19/05/2021       19/05/2021       19/05/2021       19/05/2021       19/05/2021       19/05/2021       19/05/2021       19/05/2021       19/05/2021       19/05/2021       19/05/2021       19/05/2021       19/05/2021       19/05/2021       19/05/2021       10/05/2021       10/05/2021       10/05/2021       10/05/2021       10/05/2021       10/05/2021       10/05/2021       10/05/2021       10/05/2021       10/05/2021       10/05/2021       10/05/2021       10/05/2021       10/05/2021       10/05/2021       10/05/2021       10/05/2021       10/05/2021       10/05/2021       10/05/2021       10/05/2021       10/05/2021       10/05/2021       10/05/2021       10/05/2021       10/05/2021       10/05/2021       10/05/2021       10/05/2021       10/05/2021       10/05/2021       10/05/2021       10/05/2021       10/05/2021       10/05/2021       10/05/2021       10/05/2021       10/05/2021                                                                                                    | récnico Cl                                  | ente                   |                             |            | Fecha                           | Fecha de entrega              |
| ipo de documento<br>20210001<br>eta<br>coma de pago: 25% para aceptación. Resto a la entrega<br>Cobrar al clente por adelantado<br>coma de pago: 25% para aceptación. Resto a la entrega<br>Cobrar al clente por adelantado<br>conservationes (no imprimibles)<br>Cobrar al clente por adelantado<br>Cobrar al clente por adelantado<br>Cobra al clente pore                                                                                                    | Pedro 🗸 S                                   | com Soluciones Integra | les, S.L.                   |            | 19/05/2021                      | <pre>] × 19/05/2021 □ ×</pre> |
| Particulo 2021 2021 Corrar al cleante por adelantado  Forma de pago: 25% para aceptación. Resto a la entrega Cobrar al cleante por adelantado  neas Artículo Unidades Precio Dito. (%) 10 Importe Importe Interco de 150.000,00 0 Corrar de lance Interco de 150.000,00 0 Corrar de lance Interco de 150.000,00 0 Corrar de lance Interco de 150.000,00 0 Corrar de lance Interco de 150.000,00 0 Corrar de lance Interco de 150.000,00 0 Corrar de lance Interco de 150.000,00 0 Corrar de lance Interco de lance Interco de 150.000,00 0 Corrar de lance Interco de Interco de lance Interco de 150.000,00 0 Corrar de lance Interco de Interco de lance Interco de Interco de lance Interco de lance Interco de lance Interco de lance Interco de Interco de lance Interco de Interco de lance Interco de Interco de lance Interco de Interco de lance Interco de Interco de lance Interco de Interco de lance Interco de Interco de lance Interco de Interco de lance Interco de Inte                                                                                                    | ipo de documento Nu                         | imero                  | Estado de documento         |            |                                 |                               |
| ota Observaciones (no imprimibles) Forma de pago: 25% para aceptación. Resto a la entrega Cobrar al clente por adelantado  neos  Ariculo Unidades Precio Dto. (%) Importe  Ariculo 2 10 10 135.000, ORA DE SERV. DTO PROYECTOS 120 50.00 0 6.000,  Atal Base imponible  Ital  Acciones V  Foldar Company Company C                                                                                                    | Pedido 2                                    | 0210001                | Borrador 🗸                  |            |                                 |                               |
| Corrar de page: 25% para aceptación. Resto a la entrega     Corrar al cliente por adelantado       neas     Artículo     Unidades       Artículo (corrar de relorz)     1       Artículo (corrar de relorz)     1       120     50,00       0     0       120     50,00       120     50,00       120     50,00       120     50,00       120     50,00       120     50,00       120     50,00       120     50,00       120     50,00       120     50,00       120     50,00       120     50,00       120     50,00       120     50,00       120     50,00       120     50,00       120     50,00       120     50,00       120     50,00       120     50,00       120     50,00       120     50,00       120     50,00       120     50,00       120     50,00       120     50,00       120     50,00       120     50,00       120     50,00       120     50,00       120     50,00       120                                                                                                    | ota                                         |                        |                             |            | Observaciones (no imprimibles)  |                               |
| neas Articulo Articulo Unidades Precio Dto. (%) Importe Articulo Articulo Unidades I Insetro de 150 000,00 Dto. (%) Importe Insetro de ellora I Insetro de ellora IIII ISO 000,00 O IIIIIIIIIIIIIIIIIIIIIIIIIIIIIII                                                                                                    | Forma de pago: 25% para                     | aceptación. Resto a la | entrega                     |            | Cobrar al cliente por adelantad | lo                            |
| An UNDAR         Field B         UDD. (%)         Importe           Accords 15 metros do estora         1         150.000,00         10         135.000,00           ADRA DE SERV. DTO PROVECTOS         120         50,00         0         6.000,00           Ital         Base Imponible         341.000,00         341.000,00         10         100.000,00         10         100.000,00         100.000,00         100.000,00         100.000,00         100.000,00         100.000,00         100.000,00         100.000,00         100.000,00         100.000,00         100.000,00         100.000,00         100.000,00         100.000,00         100.000,00         100.000,00         100.000,00         100.000,00         100.000,00         0         6.000,00         0         6.000,00         100.000,00         100.000,00         0         6.000,00         100.000,00         100.000,00         100.000,00         100.000,00         100.000,00         100.000,00         100.000,00         100.000,00         100.000,00         100.000,00         100.000,00         100.000,00         100.000,00         100.000,00         100.000,00         100.000,00         100.000,00         100.000,00         100.000,00         100.000,00         100.000,00         100.000,00         100.000,00         100.000,00         100.000,00 <th>D D M</th> <th></th> <th>Unidadas</th> <th>Bragia</th> <th>Dbs (9)</th> <th>Importo</th>                                                                                                    | D D M                                       |                        | Unidadas                    | Bragia     | Dbs (9)                         | Importo                       |
| Ale de singer<br>Ale de singer<br>Acciente 4<br>Acciente 4<br>Emilior 2<br>Acciente 4<br>Emilior 2<br>Emilior 2<br>Emilior 2<br>Correction 2<br>Correction 2<br>Corr | Articulo                                    |                        | Unidades                    | 150 000 00 | Dto. (%)                        | Importe 135 000 C             |
| tal Seese imponible 141.000,(                                                                                                    | ORA DE EERIC DTO DROVE                      | CTOF                   | 120                         | 150.000,00 | 10                              | 133.000,0                     |
| atal Base imponible 141.000,0  Cumento de origen                                                                                                    |                                             |                        |                             |            |                                 |                               |
| Base Imponible 141.000,                                                                                                    |                                             |                        |                             |            |                                 |                               |
| 191.000/<br>Numento de origen                                                                                                    | otal                                        |                        |                             |            |                                 |                               |
|                                                                                                    | otal<br>Base imponible                      |                        |                             |            |                                 |                               |
|                                                                                                    | otal<br>Base imponible                      |                        |                             |            |                                 | 141.000,0                     |
| Accores - Editor Eliman - Core                                                                                                    | otal<br>Base imponible                      |                        |                             |            |                                 | 141.000,0                     |
| Acciones • Editar Eliminar Guardae Cancelar Cerra                                                                                                    | stal<br>Base imponible                      |                        |                             |            |                                 | 141.000,6                     |
|                                                                                                    | stal<br>Base imponible<br>rumento de origen |                        |                             |            |                                 | 141.000,0                     |

- Enviar documento por email

Como hemos visto, el módulo de gestión permite emitir documentos sencillos para clientes. No sustituye a un ERP pero puede simplificar las tareas administrativas de una empresa que tiene un volumen pequeño de documentos.

# Módulo SAT

El módulo SAT es por sí solo un programa completo de atención telefónica.

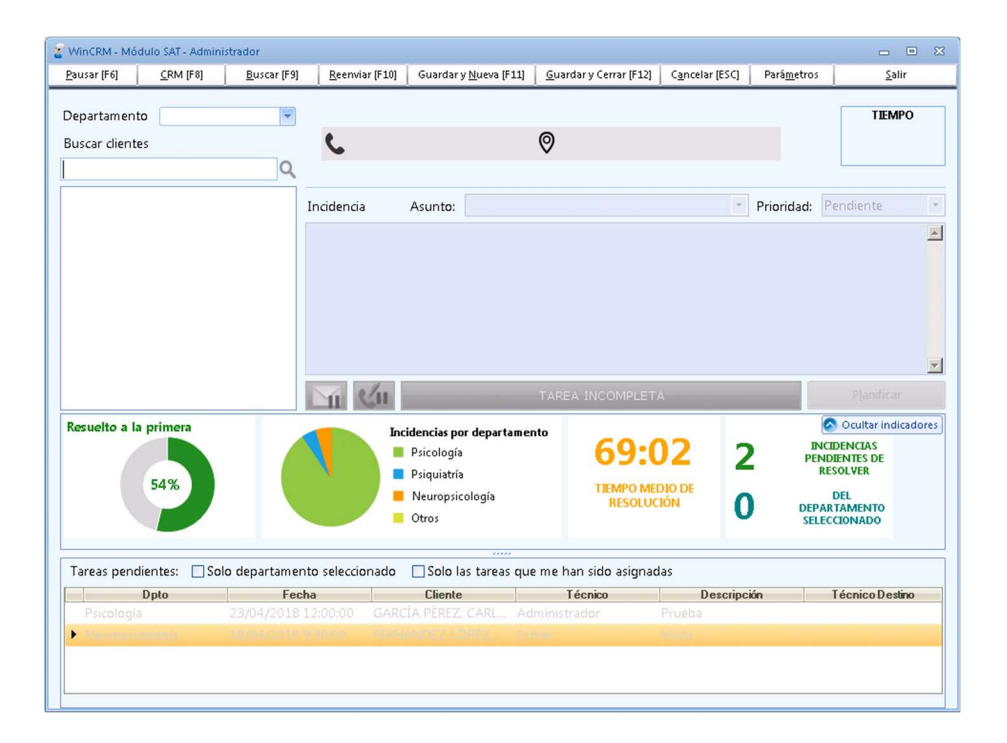

## Registro básico de una tarea

Al abrir el módulo encontraremos el cursor en el cuadro de texto de búsqueda de clientes. Podemos buscar los clientes por varios criterios:

- Nombre
- Nombre comercial
- Número de teléfono.

| Buscar clientes   |   |
|-------------------|---|
| ramos p           | Q |
| Pedro RAMOS PEREZ |   |

Al escribir unos caracteres y pulsar "Intro", se verán en el listado aquellos clientes que cumplan el criterio de búsqueda.

Podremos utilizar la flecha "abajo" del teclado para seleccionar de la lista el cliente que nos interese y, pulsando Intro, capturarlo para lanzar la tarea.

En el momento en que se lanza la tarea, empieza a correr el tiempo dedicado, que veremos en color rojo, arriba a la derecha de la ventana.

El foco se colocará directamente en el desplegable del asunto (según la configuración que tengamos indicada en winCRM) para que seleccionemos el asunto o pulsemos en tabulador para seguir al campo Prioridad y posteriormente a la Incidencia, cuerpo de la tarea donde escribiremos las acciones realizadas.

| WinCRM - Módulo SAT - Pedro |                 |                |                               |                        |                |              |               | - 0            |
|-----------------------------|-----------------|----------------|-------------------------------|------------------------|----------------|--------------|---------------|----------------|
| ausar [F6] <u>C</u> RM [F8] | Buscar [F9]     | Reenviar [F10] | Guardar y <u>N</u> ueva [F11] | Guardar y Cerrar [F12] | Cancelar [ESC] | Parametros   | <u>S</u> alir |                |
| Pepartamento                | -               | Pedro RAMOS    | PEREZ                         |                        |                |              |               | TIEMPO         |
| luscar clientes             |                 | 0494021        | 69 650622010                  |                        |                |              |               | 2.16           |
| uscal cliences              | 0               | S 3404021      | 00-039033010                  |                        | 3              |              |               | 5.10           |
|                             | 4               |                |                               |                        |                |              |               |                |
| edro RAMOS PEREZ            | 1               | ncidencia      | Asunto:                       |                        |                |              | Prioridad:    | NORMAL         |
|                             |                 |                |                               |                        |                |              |               |                |
|                             |                 |                |                               |                        |                |              |               |                |
|                             |                 |                |                               |                        |                |              |               |                |
|                             |                 |                |                               |                        |                |              |               |                |
|                             |                 |                |                               |                        |                |              |               |                |
|                             |                 |                |                               |                        |                |              |               |                |
|                             |                 |                |                               |                        |                |              |               |                |
|                             |                 | Vi elu         |                               | TARE                   | A INCOMPLETA   |              |               | Planificar     |
|                             |                 |                | idencias por departamer       | nto                    |                |              |               |                |
| tesueito a la primera       |                 | -              | Formación                     | 60.0                   |                | INCIDENCIAS  |               | Contar marcado |
|                             |                 |                | Eurowin / Sage 50c            | 08:0                   | 5 2            | PENDIENTES D | E             |                |
| 71%                         |                 |                | Proyectos                     | TIEMPO MED             | IO DE          | REJULVER     |               |                |
|                             |                 | -              | winCRM                        | RESOLUCI               | ÓN 🚺           | DEPARTAMENT  | 0             |                |
|                             |                 | -              | Otros                         |                        |                | SELECCIONADO |               |                |
|                             |                 |                |                               |                        |                |              |               |                |
| Tareas pendientes: 🔲 Se     | olo departament | o seleccionado | 🔲 Solo las tareas que         | e me han sido asignada | as             |              |               |                |
|                             | ha              | Cliv           | ente                          | Técnico                |                | Descripción  |               | Técn           |
| Dpto Fec                    |                 |                |                               |                        |                |              |               |                |
| Dpto Fec                    |                 |                |                               |                        |                |              |               |                |
| Dpto Fec                    |                 |                |                               |                        |                |              |               |                |
| Dpto Fec                    |                 |                |                               |                        |                |              |               |                |

Una vez escrita la incidencia, podremos pulsar en el botón "TAREA INCOMPLETA" para marcarla como finalizada. En ese caso el botón indicará "TAREA COMPLETADA" y se mostrará en azul.

| Incidencia     | Asunto: Pri                                                   | ioridad: | NORMAL     |
|----------------|---------------------------------------------------------------|----------|------------|
| Llama para que | le mandemos un duplicado de la factura. Se la mando por mail. |          | ^          |
|                |                                                               |          |            |
|                |                                                               |          |            |
|                |                                                               |          |            |
|                |                                                               |          | ~          |
|                | TAREA COMPLETA                                                |          | Planificar |

Una vez hecho esto podremos pulsar en la tecla F11 o F12 (o en los botones correspondientes de la barra de herramientas) para finalizarla.

| 🔮 WinCRM - Mó       | dulo SAT - Pedro |                     |                |                               |                                |                |                     |               | 2 | 3 |
|---------------------|------------------|---------------------|----------------|-------------------------------|--------------------------------|----------------|---------------------|---------------|---|---|
| <u>P</u> ausar [F6] | <u>C</u> RM [F8] | <u>B</u> uscar [F9] | Reenviar [F10] | Guardar y <u>N</u> ueva [F11] | <u>G</u> uardar y Cerrar [F12] | Cancelar [ESC] | Pará <u>m</u> etros | <u>S</u> alir |   |   |

Guardar y Nueva [F11]: Guarda la tarea dejando el módulo SAT abierto, listo para registrar la próxima llamada.

Guardar y Cerrar [F12]: Guarda la tarea cerrando el módulo SAT.

Si no hemos seleccionado el departamento asignado a la tarea, el programa nos preguntará a cual se lo tenemos que asignar.

| 🖳 Seleccionar departam                           |                |  |  |  |  |  |  |  |
|--------------------------------------------------|----------------|--|--|--|--|--|--|--|
| Seleccione el departamento<br>para la incidencia |                |  |  |  |  |  |  |  |
| Administración                                   | Administración |  |  |  |  |  |  |  |
| <u>A</u> ceptar <u>C</u> ancelar                 |                |  |  |  |  |  |  |  |

#### **Buscar tareas**

Las tareas registradas anteriormente en el programa son una mina de oro para resolver nuevas incidencias. Pulsando F9 veremos la ventana donde podemos buscar una tarea por número, cliente o texto.

| 🖳 WinCRM - Módulo SAT - Buscar |          | - (    | • | 83  |
|--------------------------------|----------|--------|---|-----|
| Buscar por Número de Tarea     | Tareas   |        |   |     |
| Buscar por Texto               |          |        |   |     |
| <u>B</u> uscar                 |          |        |   |     |
|                                |          |        | - | K D |
|                                | Cagturar | icelar |   |     |

Pulsando en Capturar obtendremos el texto de la tarea.

#### Reenviar una tarea a un compañero

Cuando registramos una llamada o una consulta de un cliente pero no podemos resolverlo nosotros mismos, a menudo queremos reenviar la tarea a un compañero para que él la finalice.

Esto se puede hacer utilizando la tecla F10 o el botón correspondiente de la barra de herramientas.

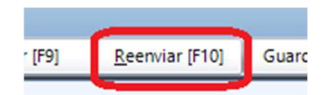

Al pulsar en F10, el programa nos propone la lista de usuarios de winCRM para que podamos proceder al envío.

| 🖳 WinCRM - Módulo SAT - Reenviar C 👝 💿 | 8 |
|----------------------------------------|---|
| Seleccione el técnico de destino:      |   |
| Alberto                                |   |
| Antonio                                |   |
| Quiero recibir copia                   |   |
| Reenviar consulta                      |   |

Aprovechando esta funcionalidad, puede ser interesante dar de alta como técnicos todas aquellas personas a las que puede ser interesante enviar estas tareas. Sean o no sean de la empresa, el correo electrónico emitido puede ser muy valioso para un buen seguimiento de las incidencias.

Este reenvío genera un mail al técnico cuyo aspecto es el siguiente:

| 🖶 🕤 🗇 🛧 🎍 🗢 Pedro RAMOS PEREZ - Ha llamado Pedro preguntando p            | Ŧ |  | × |
|---------------------------------------------------------------------------|---|--|---|
| Archivo Mensaje Q ¿Qué desea hacer?                                       |   |  |   |
| mi. 02/05/2018 13:23                                                      |   |  |   |
| W winSAT - Consulta <aplicaciones@sinet.es></aplicaciones@sinet.es>       |   |  |   |
| Pedro RAMOS PEREZ - Ha llamado Pedro preguntando p                        |   |  |   |
| Para Pedro Ramos Pérez                                                    |   |  |   |
| CC Pedro Ramos Pérez                                                      |   |  | ^ |
|                                                                           |   |  |   |
| Técnico de Aviso: Pedro                                                   |   |  |   |
| Consulta número: 18724                                                    |   |  |   |
| Departamento: winCRM                                                      |   |  |   |
| CLIENTE: 43000005 - PEDRO RAMOS PEREZ (Tel: 948402168)                    |   |  |   |
| CONSULTA REALIZADA:                                                       |   |  |   |
| Ha llamado Pedro preguntando por ti. Pregunta por el presupuesto enviado. |   |  |   |
| WinCRM - Módulo SAT - Fecha: 02/05/2018 13:23:15.                         |   |  |   |
|                                                                           |   |  | - |

# Enviar al cliente el resultado de una incidencia

Cuando estamos editando una tarea podemos decidir enviar un correo electrónico al cliente con el resultado de la tarea. Sería lo equivalente a enviarle el parte del trabajo realizado. (Inicialmente deben estar configurados todos los apartados de la configuración de correo electrónico, lo que podremos hacer en la ventana de Configuración).

Para ello tenemos que activar la opción "Enviar correo electrónico al cliente con el resultado de la incidencia", que encontramos debajo del cuadro de texto de incidencia.

| Pedro RAMO       | S PEREZ            |                                                             |                         | TIEMPO         |
|------------------|--------------------|-------------------------------------------------------------|-------------------------|----------------|
| <b>\$</b> 948402 | 2168 - 659633010   | 🛛 TUDELA, Navarra                                           |                         | 4:01           |
|                  |                    |                                                             |                         |                |
| ncidencia        | Asunto:            |                                                             | Priorida                | ad: NORMAL     |
| El cliente tiene | un problema al hac | er la remesa. Veo que el problema está en la numeración y l | le explico cómo hacerlo | correctamente. |
|                  |                    |                                                             |                         |                |
|                  |                    |                                                             |                         |                |
|                  |                    |                                                             |                         |                |
| _                |                    |                                                             |                         |                |
|                  |                    |                                                             |                         | Planificar     |
|                  |                    | TAKEA COMPLETA                                              |                         |                |

Al finalizar la tarea (con F10, F11 o F12), se mostrará una ventana emergente que nos permite ver y modificar el mail que será enviado al cliente.

| UNICRM                                                                                                    | Módulo SAT - Enviar notificación al cliente 📃 💼 | × |  |  |  |
|----------------------------------------------------------------------------------------------------|-------------------------------------------------|---|--|--|--|
| De:                                                                                                    | aplicaciones@sinet.es                           |   |  |  |  |
| Para:                                                                                                    | pedro@sicomsl.com                               | • |  |  |  |
| Mensaje:                                                                                                    |                                                 |   |  |  |  |
| El cliente tiene un problema al hacer la remesa. Veo que el<br>problema está en la numeración y le explico cómo hacerlo<br>correctamente. |                                                 |   |  |  |  |
|                                                                                                    |                                                 | ~ |  |  |  |
| Adju                                                                                                    | ntar U                                          |   |  |  |  |
| Quier                                                                                                    | o recibir copia                                 |   |  |  |  |
|                                                                                                    | <u>E</u> nviar <u>C</u> ancelar                 |   |  |  |  |

Se puede cambiar la dirección de correo electrónico de destino. Para ello podremos desplegar la lista de direcciones de correo donde encontraremos todos los correos electrónicos que tenga asignados el cliente o sus personas de contacto. También podremos escribir manualmente un correo electrónico en el momento, que solo será utilizado para ése envío (esa dirección de correo electrónico no se guarda).

También se puede cambiar el texto del mensaje que será enviado.

Por último, podremos adjuntar un archivo al correo electrónico. Esta opción es especialmente práctica si se trata de enviar al cliente un albarán del trabajo realizado, por ejemplo.

Al pulsar en enviar el mail generado tendrá este aspecto:

| ☐ 5 (5 ↑ ↓ = SICOM - Consulta nº 18726 - Mensaje (HTML)                                                                                                    | Ŧ         |         |      | × |
|----------------------------------------------------------------------------------------------------|-----------|---------|------|---|
| Archivo Mensaje 😡 ¿Qué desea hacer?                                                                                                    |           |         |      |   |
| winSAT - Consulta <aplicaciones@sinet.es><br/>SICOM - Consulta nº 18726<br/>Para Pedro Ramos Pérez</aplicaciones@sinet.es>                                                                                                    |           |         |      | ^ |
| Estimado cliente,<br>Gracias por contactar con nuestro departamento de atención al cliente.<br>Este mensaje es una confirmación de que su incidencia ha sido tratada por uno de nuestros técnic<br>Usted fue atendido por: Pedro<br>Fecha de atención: 02/05/2018 a las 13:37<br>Duración de la intervención: 0h 7m | os.       |         |      | 4 |
| Descripción del trabajo realizado:<br>El cliente tiene un problema al hacer la remesa. Veo que el problema está en la numeración y le e:<br>correctamente.                                                                                                    | cplico co | ómo hac | erlo |   |
| La incidencia ha quedado: Resuelta.                                                                                                    |           |         |      |   |
| No dude en volver a ponerse en contacto con nosotros cuando lo necesite de nuevo.                                                                                                    |           |         |      |   |
| Un saludo                                                                                                    |           |         |      |   |
| SICOM Soluciones Integrales S.L.<br>Avda. Zaragoza, 67 – 31500 – Tudela – España<br>Aplicaciones de Gestión Sage<br>Programación a Medida<br>Desarrollo de Aplicaciones para Móviles<br>Formación a Empresas<br>Tel. +34 948 402 168<br>http://www.sicomsl.com                                                      |           |         |      |   |

La plantilla utilizada para este envío de correo se puede cambiar desde winCRM, menú Herramientas > Configuración > Correo electrónico.

| 🖳 Configuración               |                                                                                                    |                                                                                                    |  |  |  |  |
|-------------------------------|----------------------------------------------------------------------------------------------------|----------------------------------------------------------------------------------------------------|--|--|--|--|
| General<br>Correo electrónico | Configuración de correo electrónico (única para toda la empresa)                                     |                                                                                                    |  |  |  |  |
|                               | Servidor correo electrónico                                                                          | Plantilla de envío de la notificación                                                                                                    |  |  |  |  |
|                               | Servidor de correo electrónico SMTP Puerto<br>smtp.winsat.es                                         | Variables a utilizar en el mail de envío de las incidencias:<br><tecnico>, <estadotarea>, <duracion>,<br/><fecha>, <asunto>, <descripcion></descripcion></asunto></fecha></duracion></estadotarea></tecnico>                                                                                                    |  |  |  |  |
|                               | mailer@winsat.es                                                                                     | Estimado cliente,                                                                                                    |  |  |  |  |
|                               | Nombre de usuario Contraseña<br>maile‡sinet.es +++++++<br>Firma<br>Utilizar SSL Probar configuración | Gracias por contactar con nuestro departamento de<br>atención al cliente.<br>Este mensaje es una confirmación de que su incidencia ha<br>sido tratada por uno de nuestros técnicos.<br>Usted fue atendido por: <tecnico><br/>Fecha de atención: <fecha><br/>Duración de la intervención: <duracion><br/>Descripción del trabajo realizado:</duracion></fecha></tecnico> |  |  |  |  |
|                               |                                                                                                    | BDD central                                                                                                    |  |  |  |  |

# Planificar una tarea durante la resolución de una incidencia

Mientras estamos registrando una tarea, podemos pulsar en el botón Planificar.

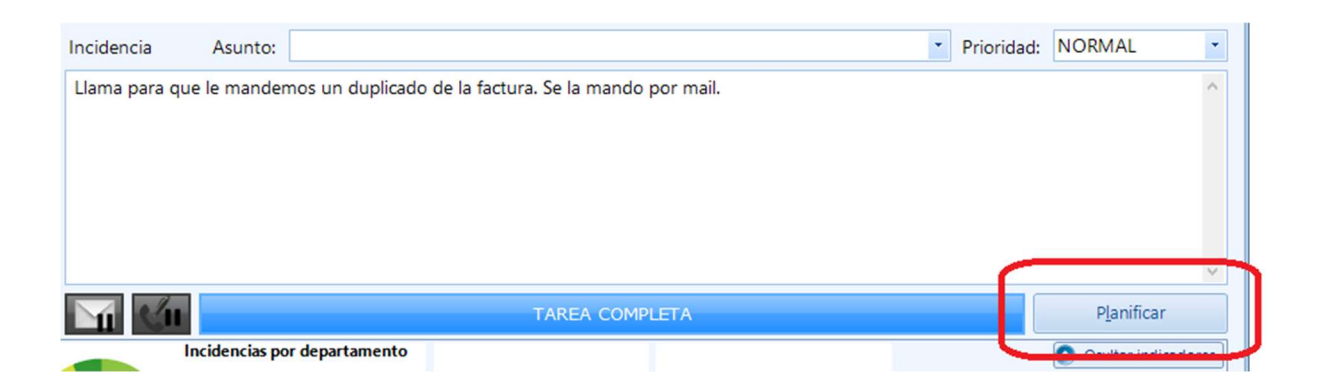

Al pulsar en Planificar, el módulo SAT nos mostrará una ventana emergente que nos permitirá crear una tarea adicional para el técnico, el departamento y la fecha que decidamos. Escribiremos el texto de la incidencia que queramos y pulsaremos en Guardar. Eso directamente creará la tarea en el calendario del usuario.

| 📮 Planificar Tarea - Pe | edro RAMOS PEREZ                        |                      | ×                    |
|-------------------------|-----------------------------------------|----------------------|----------------------|
| Técnico                 | Departamento                            | Fecha                | Hora inicio Duración |
| Alberto 🔹               | Administración                          | · 16/05/2018 ·       | 10:30 🗘 60 🗘         |
| Tipo de tarea           | Reunión Y Priorida                      | ad: NORMAL 🔹 Asunto: | •                    |
| Incidencia              |                                         |                      | Completada           |
| Reunión con el o        | cliente para ver opciones de colaboraci | ón.                  | ^                    |
|                         |                                         |                      | ~                    |
|                         |                                         | Guardar              | <u>C</u> ancelar     |

#### Pausar una tarea

Para pausar una tarea podemos pulsar en la tecla F6, o el botón correspondiente de la barra de tareas.

| WinCRM - Módulo SAT - Pedro |                  |             |  |  |  |  |  |  |  |
|-----------------------------|------------------|-------------|--|--|--|--|--|--|--|
| <u>P</u> ausar [F6]         | <u>C</u> RM [F8] | Buscar [F9] |  |  |  |  |  |  |  |
|                             |                  |             |  |  |  |  |  |  |  |

Esta opción detendrá el cronómetro además de poner con fondo rojo el cuadro de texto de la incidencia.

| Incidencia (1) Asunto:                                                                              | •   | Prioridad: | NORMAL | • |
|----------------------------------------------------------------------------------------------------|-----|------------|--------|---|
| Ha llamado Pedro preguntando por ti. Pregunta por el presupuesto enviado. (Consulta reenviada a Ped | ro) |            |        | ^ |
|                                                                                                    |     |            |        |   |
|                                                                                                    |     |            |        |   |
|                                                                                                    |     |            |        | ~ |

## Cambiar el tiempo dedicado a una tarea

Haciendo clic en el cronómetro, se nos mostrará una ventana emergente donde podremos escribir los nuevos minutos a asignar. Esta funcionalidad será necesaria cuando hayamos olvidado poner en marcha una tarea o hayamos olvidado ponerla en pausa.

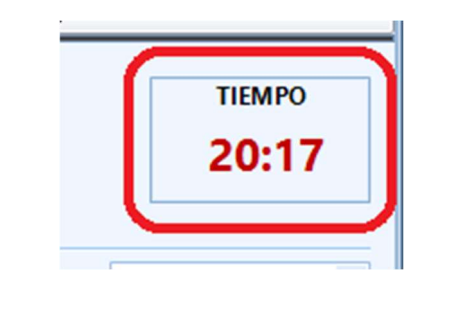

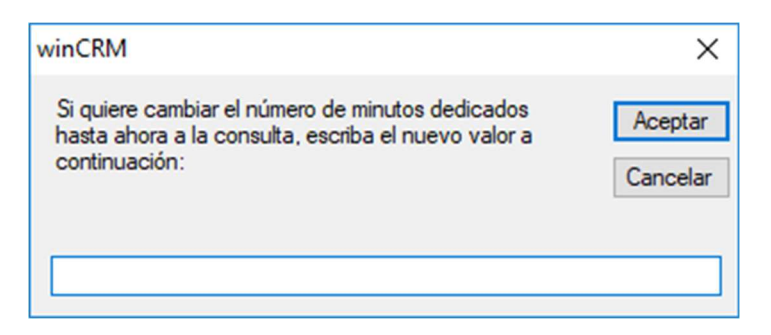

El escribir un nuevo número de minutos (número entero) y pulsar en aceptar, el contador de tiempo se actualizará a ese nuevo número para esa tarea.

## Datos del cliente desde el módulo SAT

Haciendo clic en el nombre del cliente accedemos a una ventana emergente donde podremos ver toda la información que tenemos registrada de él en winCRM.

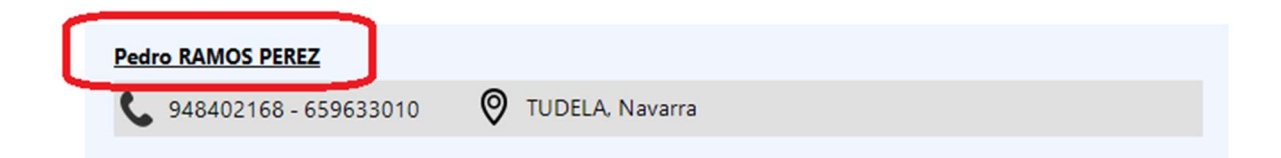

Vemos una ventana con la información organizada por solapas.

#### **Datos generales**

En esta primera solapa veremos los datos generales del cliente, como nombre, NIF, nombre comercial, código en ERP (en caso de tenerlo conectado), dirección, código postal, localidad, provincia, email y página web.

| 🖳 WinCRM - Módulo SAT - I | nformación del cliente               |                |        |                 |     | x |
|---------------------------|--------------------------------------|----------------|--------|-----------------|-----|---|
| Datos Contactos           | Observaciones Clasificaciones Tareas |                |        |                 | ۱ ۵ | > |
| Nombre:                   | Pedro RAMOS PEREZ                    |                | NIF:   | 12345678Z       |     | ] |
| Nombre comercial:         |                                      |                | ERP: 4 | \$3000005       |     |   |
| Dirección:                | Avda. Zaragoza, 67                   | Código Po      | ostal: | 31500           |     | ] |
| Localidad:                | TUDELA                               | Provincia:     | Nav    | arra            |     | ] |
| Email:                    | info@wincrm.es Web                   | : http://w     | ww.w   | incrm.es        |     | ] |
|                           |                                      |                |        |                 |     |   |
|                           |                                      | <u>E</u> ditar |        | <u>A</u> ceptar |     |   |

Podemos pulsar en el botón "Editar" para modificar los datos del cliente. Esta modificación, evidentemente, afecta a la ficha del cliente de winCRM, puesto que la base de datos de trabajo es la misma. Al pulsar Editar, los dos botones se convierten en "Guardar" y "Cancelar" para poder decidir si guardamos los cambios o los cancelamos.

#### Datos de contacto

En esta solapa podremos ver las personas de contacto del cliente. No se pueden modificar desde aquí porque esta solapa es de solo lectura.

| Contactos: | Dbse Obse | Clasificaciones | Tareas | 4     |
|------------|-----------|-----------------|--------|-------|
| Des        | cripción  | Teléfono        | Cargo  | Email |
| Trabajo    |           | 948402168       |        |       |
| Móvil      |           | 659633010       |        |       |
|            |           |                 |        |       |
|            |           |                 |        |       |
|            |           |                 |        |       |

#### Observaciones

El cuadro de texto de observaciones nos mostrará las observaciones que tenemos guardadas para este cliente. Podemos modificarlas aquí haciendo clic en "Editar" y posteriormente en "Guardar".

| 🖳 WinCRM - Módulo SAT - Información del cliente      | ×   |
|------------------------------------------------------|-----|
| Datos Contactos Observaciones Clasificaciones Tareas | 4 D |
| Observaciones:                                       |     |
|                                                      | ^   |
|                                                      |     |
|                                                      |     |
|                                                      |     |
|                                                      | ×   |
| <u>E</u> ditar <u>A</u> cepta                        | ar  |

## Clasificaciones

Podremos ver aquí todas las clasificaciones que tiene activadas un cliente. No se pueden modificar desde aquí porque esta solapa es de solo lectura.

| 🖳 WinCRM - Módulo SAT - Información del cliente      | 53  |
|------------------------------------------------------|-----|
| Datos Contactos Observaciones Clasificaciones Tareas | 0 0 |
| Clasificaciones:                                     |     |
|                                                      |     |
|                                                      |     |
|                                                      |     |
| <u>E</u> ditar <u>A</u> ceptar                       |     |

#### Tareas realizadas

Desde la solapa de Tareas podremos ver todas las tareas que se le han hecho a un cliente. No podremos modificarlas desde aquí porque esta solapa es de solo lectura.

| VinCRM - M | ódulo SAT - Inf | ormación d | el cliente      |                |              |                  | ;   |
|------------|-----------------|------------|-----------------|----------------|--------------|------------------|-----|
| Datos      | Contactos       | Observad   | ciones Clasific | aciones Tareas | ]            |                  | 0 0 |
| Tarea 1    | 2/12            | Fecha:     | 22/05/2018      | • Hora Inici   | o: 10:00     | Duración: 210:00 | )   |
| Técnico:   | Pedro           |            | Departa         | mento: Eurowin | n / Sage 50c | ia) 🖌 🕨          |     |
|            |                 |            |                 |                |              |                  |     |
|            |                 |            |                 |                |              |                  | ~   |
|            |                 |            |                 |                | Editar       | Aceptar          |     |

Aparece por defecto la primera, pero con las 4 flechas del encabezado, podremos ir directamente a la última, a la anterior, a la siguiente o a la primera.

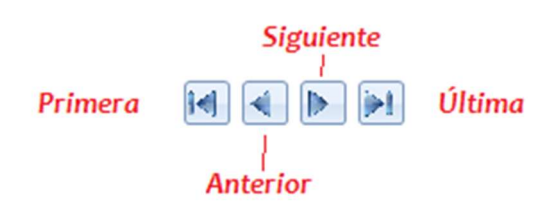

#### Indicadores

En el módulo SAT podemos ver una sección de Indicadores que nos muestra el estado actual de las tareas de la empresa.

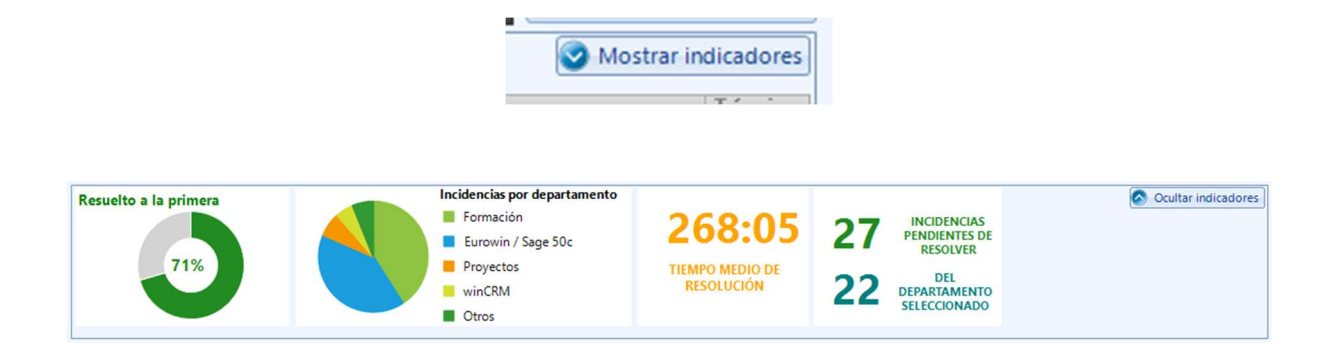

Los indicadores nos muestran:

- El porcentaje de incidencias resueltas directamente en la primera llamada.
- La proporción de incidencias por cada departamento de la empresa.
- El tiempo medio de resolución de las incidencias.
- El número total de incidencias pendientes y el número de incidencias pendientes del departamento que tengo seleccionado.

Si los indicadores no resultan útiles, podemos ocultarlos pulsando en el botón "ocultar comentarios". Para volver a mostrarlos, podemos pulsar en el mismo botón que se habrá transformado en "Mostrar indicadores".

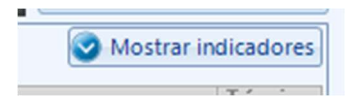

El estado "mostrando indicadores" u "ocultando indicadores" es un estado que el programa memoriza de una ejecución a otra.

### **Tareas pendientes**

En la parte inferior del módulo SAT podemos ver las tareas pendientes. El color del texto de la tarea dependerá de la prioridad asignada a cada tarea. Por ejemplo, si decidimos crear 2 tipos de prioridades de tareas (normal y urgente) podremos establecer que cada prioridad tenga un color diferente (normal en azul y urgente en rojo).

| Tareas pendientes: | Solo departamento sel | leccionad | do 🗌 Solo | las tareas que me han sido asigna | das                                      |
|--------------------|-----------------------|-----------|-----------|-----------------------------------|------------------------------------------|
| Dpto               | Fecha (               | Cliente   | Técnico   | Descripción                       | Técnico Destino                          |
| Administración     | 04/04/2018 10:11: A   | sesor A   | Antonio   | Llámale a Mari Jose que ha pr     | Cristina                                 |
| Administración     | 04/04/2018 13:45: SI  | ICO [     | Diana     | Llama Sonia de Caixa Cortes 9     | Pedro                                    |
| Administración     | 11/04/2018 9:46:00 CI | ROS D     | Diana     | Te llama Araceli por el contrat   | Pedro                                    |
| Administración     | 17/04/2018 12:13: As  | sesor A   | Antonio   | ISABEL QUE LE LLAMES (Cons        | Cristina                                 |
| Administración     | 18/04/2018 10:02: As  | sesor A   | Antonio   | HA LLAMADO ISABEL, QUE LE         | Cristina                                 |
| Administración     | 20/04/2018 13:23: Si  | icom D    | Diana     | El albañil vendrá el Lunes sobr   | Pedro, David, Alberto, Antonio, Cristina |

Hay dos opciones activables. La primera limitará las tareas visibles a aquellas del departamento seleccionado y la segunda limitará las tareas a aquellas donde el técnico de destino es el técnico de ese puesto de trabajo.

Las casillas activadas, el orden de las columnas, y el criterio de ordenación de los registros se memoriza cuando se cierra el programa de tal manera que al abrir el módulo SAT, nos encontramos las opciones igual que como las dejamos.

#### Capturar una tarea pendiente

El concepto de "tarea pendiente" merece un pequeño análisis para entender su funcionamiento.

Lo primero a tener claro es que cada acción de un usuario genera una nueva tarea. Al capturar una tarea pendiente, no vamos a modificarla, sino que vamos a crear una nueva tarea que va a tener como texto inicial el texto de la tarea capturada.

Haciendo doble clic en una tarea pendiente, ésta es capturada para generar una nueva tarea.

| Departamento winCRM                 | Pedro RAMOS PEREZ TIEMPO                                                                                |
|-------------------------------------|----------------------------------------------------------------------------------------------------|
| Buscar clientes                     | 📞 948402168 - 659633010 🛛 🛛 TUDELA. Navarra 3:30                                                        |
| Q                                   |                                                                                                    |
|                                     | Incidencia (1) Asunto: Prioridad: NORMAL •                                                              |
|                                     | Ha llamado Pedro preguntando por ti. Pregunta por el presupuesto enviado. (Consulta reenviada a Pedro)  |
|                                     | Hablo con cliente pero no está todavia dedicido.                                                        |
|                                     |                                                                                                    |
|                                     | Nueva tarea que estamos resolviendo                                                                     |
|                                     |                                                                                                    |
|                                     | ×                                                                                                    |
|                                     | TAREA INCOMPLETA Planificar                                                                             |
| Tareas pendientes: 🖾 Solo departame | ento seleccionado 🔄 Solo las tareas que me han sido asignadas 😥 Mostrar indicadores                     |
| Dpto Fecha                          | Cliente Técnico Descripción Técnic                                                                      |
| winCRM 02/05/2018 13:22:00 Per      | dro RAMOS PEREZ Pedro Ha llamado Pedro preguntando por ti. Pregunta por el presupuesto enviado. ( Pedro |
|                                     |                                                                                                    |
|                                     |                                                                                                    |
|                                     | Tarea pendiente que ha sido capturada                                                                   |

Si finalizamos esta nueva tarea, la que estaba pendiente se marca como completada.

Si la nueva tarea que finalizamos se queda incompleta, la tarea inicial se ha marcado como completa pero pertenece a un "hilo" de tareas que podemos consultar cada vez que abrimos la siguiente tarea pendiente.

| Departamento winCRM                 | Pedro RAMOS PEREZ                        |               |                                                         |             | TIEMPO              |
|-------------------------------------|------------------------------------------|---------------|---------------------------------------------------------|-------------|---------------------|
| Buscar clientes                     | <b>\$</b> 948402168 - 659633010          |               | A, Navarra                                              |             | 3:16                |
| ٩                                   | _                                        |               |                                                         |             |                     |
|                                     | Incidencia (2) Asunto:                   |               | •                                                       | Prioridad:  | NORMAL              |
|                                     | Ha llamado Pedro preguntando por ti.     | Pregunta po   | or el presupuesto enviado. (Consulta reenviada a Pedro) |             | ^                   |
|                                     | Hablo con cliente pero no está todavia   | a dedicido.   |                                                         |             |                     |
|                                     |                                          |               |                                                         |             |                     |
|                                     |                                          |               |                                                         |             |                     |
|                                     |                                          |               |                                                         |             | ~                   |
|                                     |                                          |               | TAREA INCOMPLETA                                        |             | Planificar          |
| Tareas pendientes: 📝 Solo departame | nto seleccionado 🛛 🔲 Solo las tareas que | e me han side | o asignadas                                             |             | Mostrar indicadores |
| Dpto Fecha                          | Cliente                                  | Técnico       | Descripción                                             |             | Técnic              |
| N                                   |                                          | 0.1           | Ha llamado Pedro preguntando por ti. Pregunta por el    | presupuesto | enviado. (          |
| WINCKIVI 02/05/201817:35:00 Ped     | IFO KAIVIUS PEREZ                        | Pedro         | Hablo con cliente pero no está todavia dedicido.        |             |                     |

Aquí vemos un "2" que nos indica que el hilo de esta tarea tiene 2 tareas anteriores. Haciendo clic en ese 2 podemos abrir la ventana del hilo.

Al buscar un cliente, si tenemos tareas pendientes con él, el programa nos avisará, por si fuese conveniente capturar una tarea anterior pendiente.

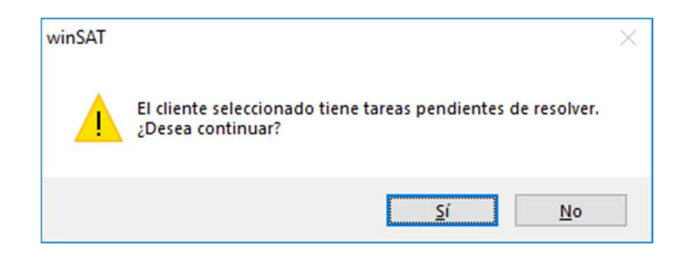

## Parámetros de configuración del módulo SAT

El módulo SAT memoriza el tamaño y la posición de la ventana cuando se cierra el programa pulsando en el botón "Salir". Esta configuración se guarda automáticamente en cada puesto de trabajo.

El programa dispone de algunas opciones más que se obtienen al abrir la pestaña de Parámetros, como el técnico por defecto, el tipo de tarea por defecto, la prioridad por defecto, el departamento por defecto y la opción de activar por defecto el envío de mail al finalizar la consulta. Estas opciones son también propias del puesto de trabajo.

| 🖳 Configuración                                           | ×                                                             |
|-----------------------------------------------------------|---------------------------------------------------------------|
| Técnico por defecto                                       | Administrador                                                 |
| Tipo de tarea por defecto                                 | Llamada 🔹 💌                                                   |
| Prioridad por defecto                                     | Pendiente 💌                                                   |
| Departamento por defecto                                  |                                                               |
| Opcional. Si selecciona un de<br>asignado automáticamente | epartamento por defecto éste será<br>en cada nueva incidencia |
| Activar por defecto el envi                               | ío de mail al finalizar la consulta                           |
|                                                           | Guardar                                                       |

Si no indicamos departamento por defecto, en cada tarea realizada tendremos que elegirlo.

# Módulo reporting

El módulo reporting nos permitirá obtener unas estadísticas completas del trabajo realizado por los técnicos y para los clientes.

| 🛃 winCRM Reporting                                                                                                    |          | -        |        |
|----------------------------------------------------------------------------------------------------|----------|----------|--------|
| Desde 02/05/2018 □▼ Hasta 02/05/2018 □▼ Técnico Desglosar todos ∨ Cliente 0 - Desglosar todos       ∨         ✓ Mostrar el texto de las consultas Tipo de tarea Sin desglose ∨ Departamento Sin desglose ∨       >         Sin desglose Nembro Cliente       > | Constant | Exportar | Carrar |
| Tareas completadas Todas V Prioridad Sin desglose V                                                                                                    | General  | C_portal |        |
|                                                                                                    |          |          |        |
|                                                                                                    |          |          |        |
|                                                                                                    |          |          |        |
|                                                                                                    |          |          |        |
|                                                                                                    |          |          |        |
|                                                                                                    |          |          |        |
|                                                                                                    |          |          |        |
|                                                                                                    |          |          |        |
|                                                                                                    |          |          |        |
|                                                                                                    |          |          |        |
| ruise en General para mostrar los registros que cumpian los chieffos.                                                                                                    |          |          |        |

Para acceder a él pulsaremos en el botón de la barra de herramientas o bien en el menú Módulos > Reporting.

En la parte superior del módulo de reporting podemos seleccionar las opciones para el filtrado de las estadísticas.

Filtros disponibles:

- Fecha desde / fecha hasta
- Técnico (Desglosar todos, sin desglose o para 1 técnico concreto)
- Cliente (Desglosar todos o sin desglose)
- Tipo de tarea (Desglosar todas, sin desglose o para 1 tipo de tarea concreto)
- Departamento (Desglosar todos, sin desglose o para 1 departamento concreto)
- Mostrar o no el texto de las consultas
- Texto libre para filtrar por asunto, observaciones o nombre de cliente
- Tareas completas / incompletas
- Prioridad (Desglosar todas, sin desglose o para 1 tipo de tarea concreto)

Pulsando en Generar obtendremos el resultado del reporting que podremos ordenar por cada columna.

|      | CRM Reporting    |                |                 |                 |               |                    |               |        | - 0                                              |
|------|------------------|----------------|-----------------|-----------------|---------------|--------------------|---------------|--------|--------------------------------------------------|
| esde | 02/05/2018       | UT Hast        | a 02/05/2018    | ■▼ Técnico      | Desglosar to  | odos 🗸 Cliente 0 - | Desglosar tod | los    |                                                  |
| Mos  | strar el texto o | de las consult | as Tipo de tar  | ea Sin desglos  | e ~           | Departamento Sin   | desglose      | ~      | - U) 🔛 6                                         |
| úsqu | eda (Asunto, C   | Observacione   | s, Nombre Clier | nte) pedro ramo | S             |                    |               |        | <u>G</u> enerar Exportar <u>C</u> errar          |
| reas | completadas      | Todas          |                 | V Prioridad     | Sin desglose. | ~                  |               |        |                                                  |
|      | Técnico          | Fecha          | HoraInicio      | Tiempo<br>Total | Minutos 🔺     | NombreCliente      | Provincia     | Asunto | Observaciones                                    |
|      | Pedro            | 02/05/2018     | 13:37           | 0:07:16         | 7             | Pedro RAMOS PEREZ  | Navarra       |        | El cliente tiene un problema al hacer la remesa. |
|      | Pedro            | 02/05/2018     | 17:43           | 0:13:25         | 13            | Pedro RAMOS PEREZ  | Navarra       |        | Ha llamado Pedro preguntando por ti. Pregunta    |
|      | Pedro            | 02/05/2018     | 12:54           | 0:25:23         | 25            | Pedro RAMOS PEREZ  | Navarra       |        | Llama para que le mandemos un duplicado de la    |
|      |                  |                |                 |                 |               |                    |               |        |                                                  |
|      |                  |                |                 |                 |               |                    |               |        |                                                  |

Una vez el resultado en pantalla podremos pulsar en el botón Exportar para generar un archivo en formato XLS (Microsoft Excel) para poder explotar los datos en la aplicación de hoja de cálculo.

# Ayuda

El menú Ayuda de winCRM contiene las opciones de Ayuda, Ir al canal de YouTube para ver los vídeos de formación, Enviar sugerencias y Acerca de...

|   | Ayuda                                     | F1              |
|---|-------------------------------------------|-----------------|
| K | Ir al canal de YouTube para ver los vídeo | os de formación |
| 4 | Enviar sugerencias                        |                 |
|   | Acerca de                                 |                 |

La ayuda nos lleva al sitio web del programa, <u>www.wincrm.es</u>, a la sección de ayuda para poder leer en línea cada uno de los aspectos técnicos del programa.

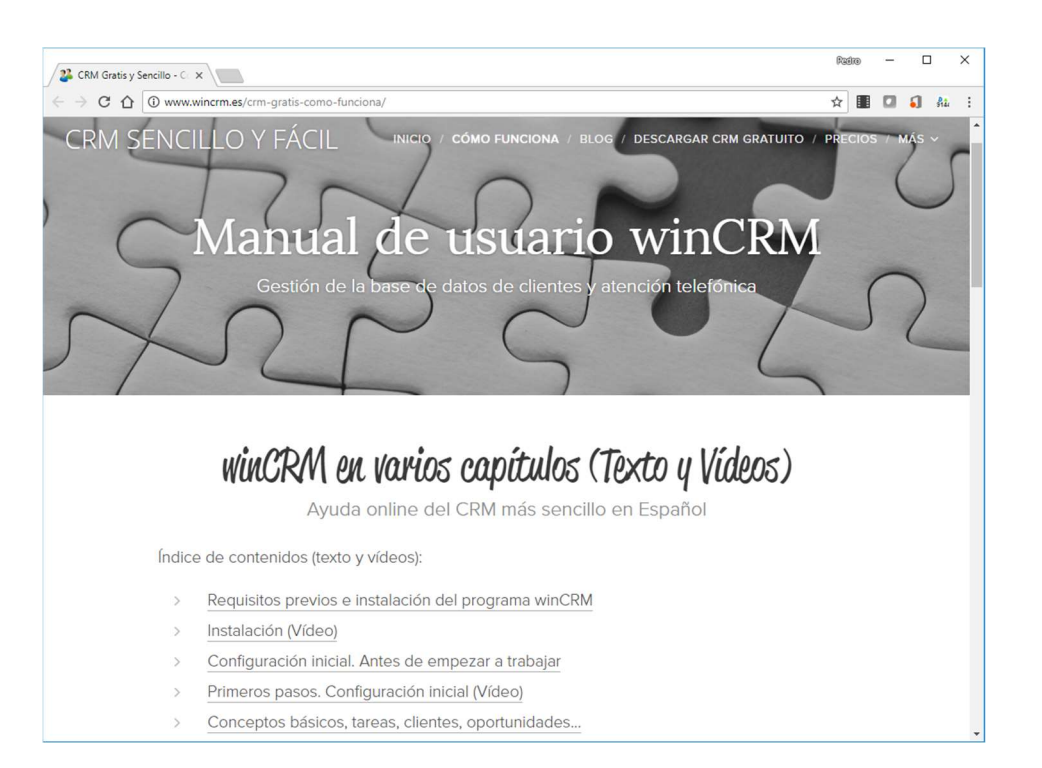

#### La opción de Ir al canal de YouTube, directamente nos abre el sitio web correspondiente.

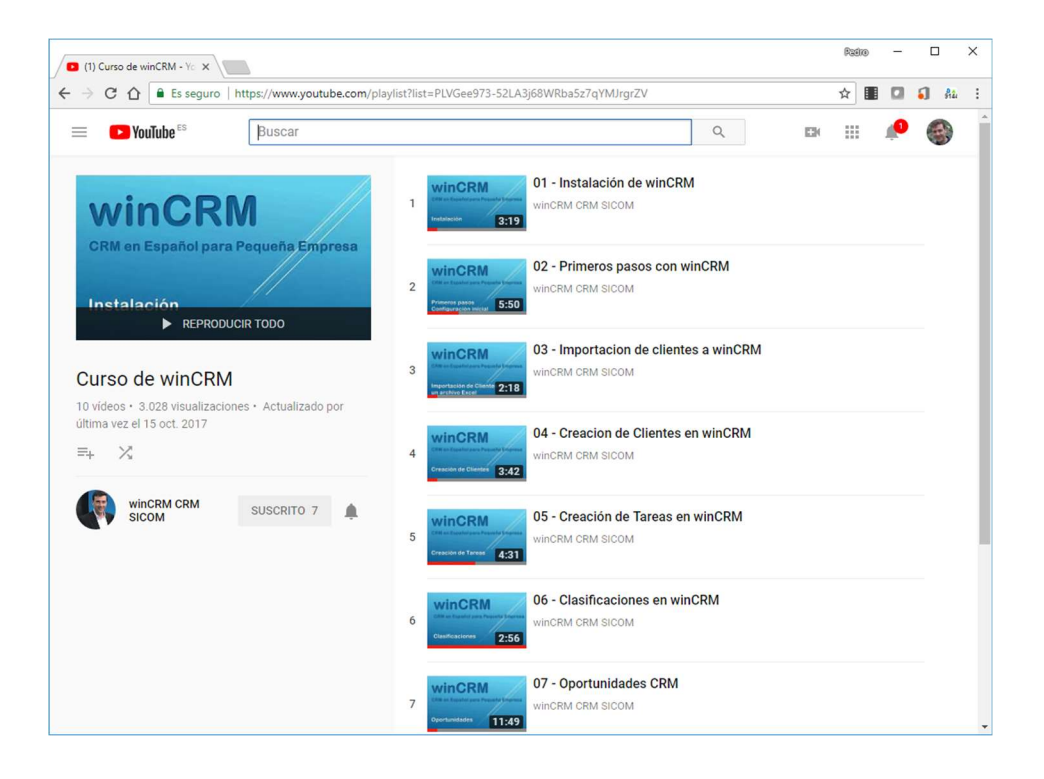

Enviar sugerencias nos muestra un formulario para rellenar con el nombre, la dirección de correo electrónico, otros datos de contacto y las sugerencias que desea enviar al fabricante del programa.

| 🛃 Enviar sugerencias                                                                                                    |                           | _           |        | ×   |
|----------------------------------------------------------------------------------------------------|---------------------------|-------------|--------|-----|
| Su nombre (obligatorio)                                                                                                    |                           |             |        |     |
| Su dirección de correo electrónico (                                                                                                    | (obligatorio)             |             |        |     |
| Otros datos de contacto (opcional)                                                                                                    |                           |             |        |     |
| Sugerencia (obligatorio)                                                                                                    |                           |             |        |     |
|                                                                                                    |                           |             |        | < > |
| Responsabilidad con la protección de                                                                                                    | e datos personales (RGPL  | ))          |        | , , |
| La información que nos facilita será tratada por SICOM SOLUCIONES INTEGRALES, S.L.,<br>fabricante del programa winCRM, con el fin exclusivo de mantenerle informado sobre<br>actualizaciones y nuevas versiones de dicho programa.                                                      |                           |             |        |     |
| Los datos proporcionados se conservarán hasta la finalización de nuestros servicios como<br>fabricantes del programa winCRM. Los datos no se cederán a terceros.                                                                                                    |                           |             |        |     |
| Usted tiene derecho a obtener confirmación sobre si en SICOM SOLUCIONES INTEGRALES,<br>S:L. estamos tratando sus datos personales por tanto, tiene derecho a acceder a sus datos,<br>rectificar los datos inexactos o solicitar su supresión cuando los datos ya no sean<br>necesarios. |                           |             |        |     |
| Asimismo solicito su autorización para ofrecerle productos y servicios relacionados con los<br>solicitados y fidelizarle como cliente. En caso de no aceptar, usted podrá seguir utilizando<br>winCRM, recibiremos su sugerencia pero no guardaremos sus datos.                         |                           |             |        |     |
| ○ Sí ○ No                                                                                                    |                           |             |        |     |
|                                                                                                    | <u>E</u> nviar sugerencia | <u>C</u> ar | ncelar |     |

Por último, la opción de Acerca de... muestra una ventana con los datos del programa: versión instalada, número de licencia y datos de contacto del fabricante.

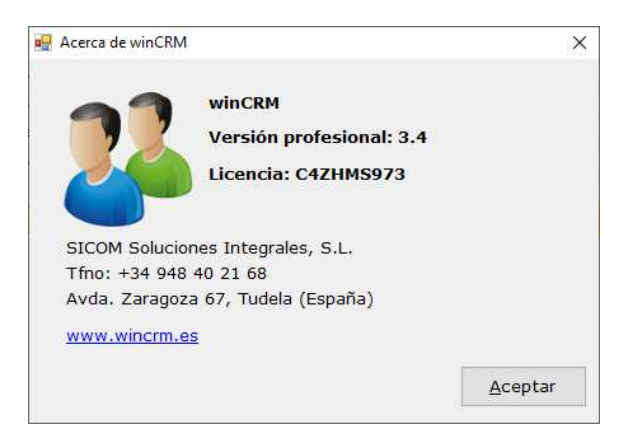

# Conclusión

Espero que winCRM te guste tanto como a nosotros y sigas usándolo mucho tiempo.

Tal y como lo he pedido en la introducción del libro, si algo no has entendido, o si quieres contarme tu experiencia con winCRM, dímelo sin tapujos y yo intentaré aprovechar tus palabras para mejorar y avanzar: <u>info@wincrm.es</u>.

¡Gracias!

Pedro Ramos Pérez pedro@wincrm.es